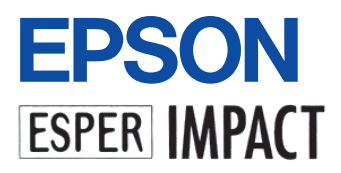

# **VP-2300** 取扱説明書

故障かな?と思ったら「困ったときは」をご覧ください。

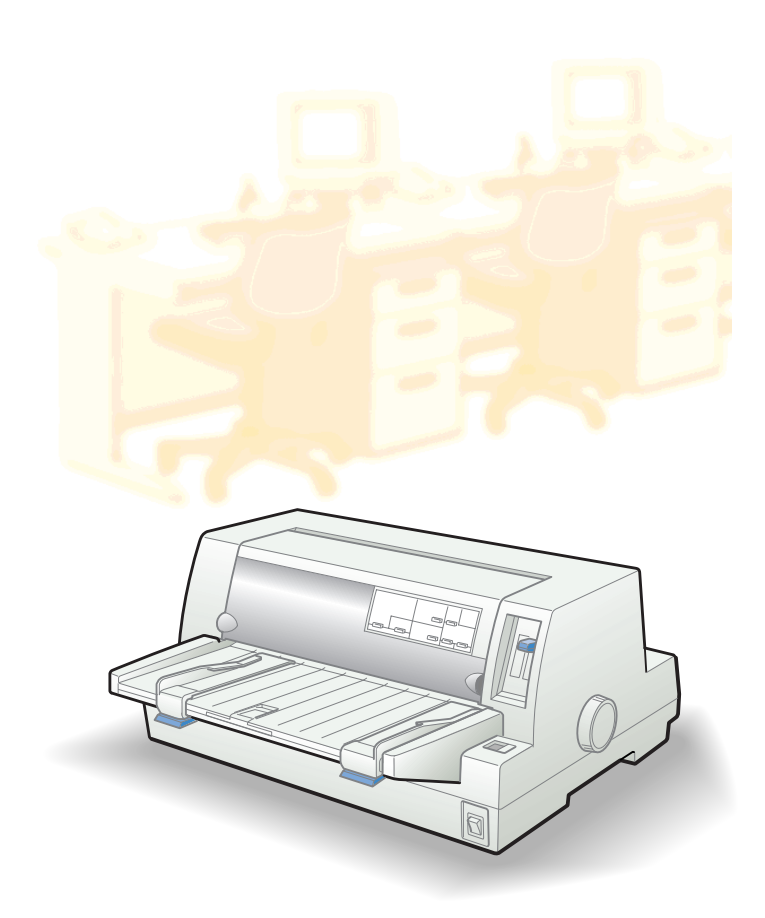

本書は、プリンタの近くに置いてご活用ください。

# CONTENTS

- セットアップ編一 本機の紹介

プリンタの準備

コンピュータの準備

使用可能な用紙と給排紙

プリンタ設定値の変更

オプションと消耗品

付録

困ったときは

用語集(PDF)

をご覧ください。

リファレンス編 (PDFマニュアル)ー Windowsからの印刷 (PDF)

プリンタ仕様/各種コード表/

PDFマニュアルの見方については、124ページ

## 取扱説明書の種類と使い方

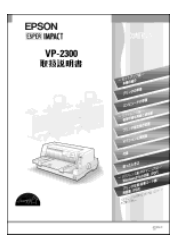

#### 取扱説明書

セットアップの方法および本機を使用する上で必要となる主な情報と 困った時の対処方法について詳しく説明しています。 Windowsでの使用方法とプリンタの仕様、コントロールコード、英字カナ 文字コード、漢字コードについては、PDFマニュアルをご覧ください。

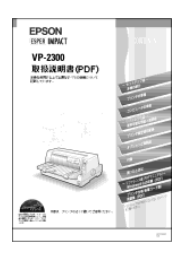

#### 取扱説明書(PDFマニュアル)

セットアップの方法および本機を使用する上で必要となるすべての情報 と困った時の対処方法について詳しく説明しています。 PDFマニュアルの見方につきましては、124ページをご覧ください。

## 安全にお使いいただくために

本製品を安全にお使いいただくために、製品をお使いになる前には、必ず本書および製品に添付 されております取扱説明書をお読みください。本書および製品添付の取扱説明書は、製品の不明 点をいつでも解決できるように、手元に置いてお使いください。

> 本書および製品添付の取扱説明書では、お客様や他の人々への危害や財産への損害 を未然に防止するために、危険を伴う操作・お取り扱いについて、次の記号で警告 表示を行っています。内容をよくご理解の上で本文をお読みください。

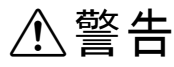

.

この表示を無視して、誤った取り扱いをすると、人が死亡または重傷を 負う可能性が想定される内容を示しています。

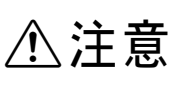

この表示を無視して、誤った取り扱いをすると、人が傷害を負う可能性 が想定される内容および物的損害のみの発生が想定される内容を示し ています。

| $\bigcirc$ | この記号は、してはいけない行為(禁止行為)を示しています。   |
|------------|---------------------------------|
|            | この記号は、分解禁止を示しています。              |
|            | この記号は、濡れた手で製品に触れることの禁止を示しています。  |
|            | この記号は、製品が水に濡れることの禁止を示しています。     |
|            | この記号は、電源プラグをコンセントから抜くことを示しています。 |

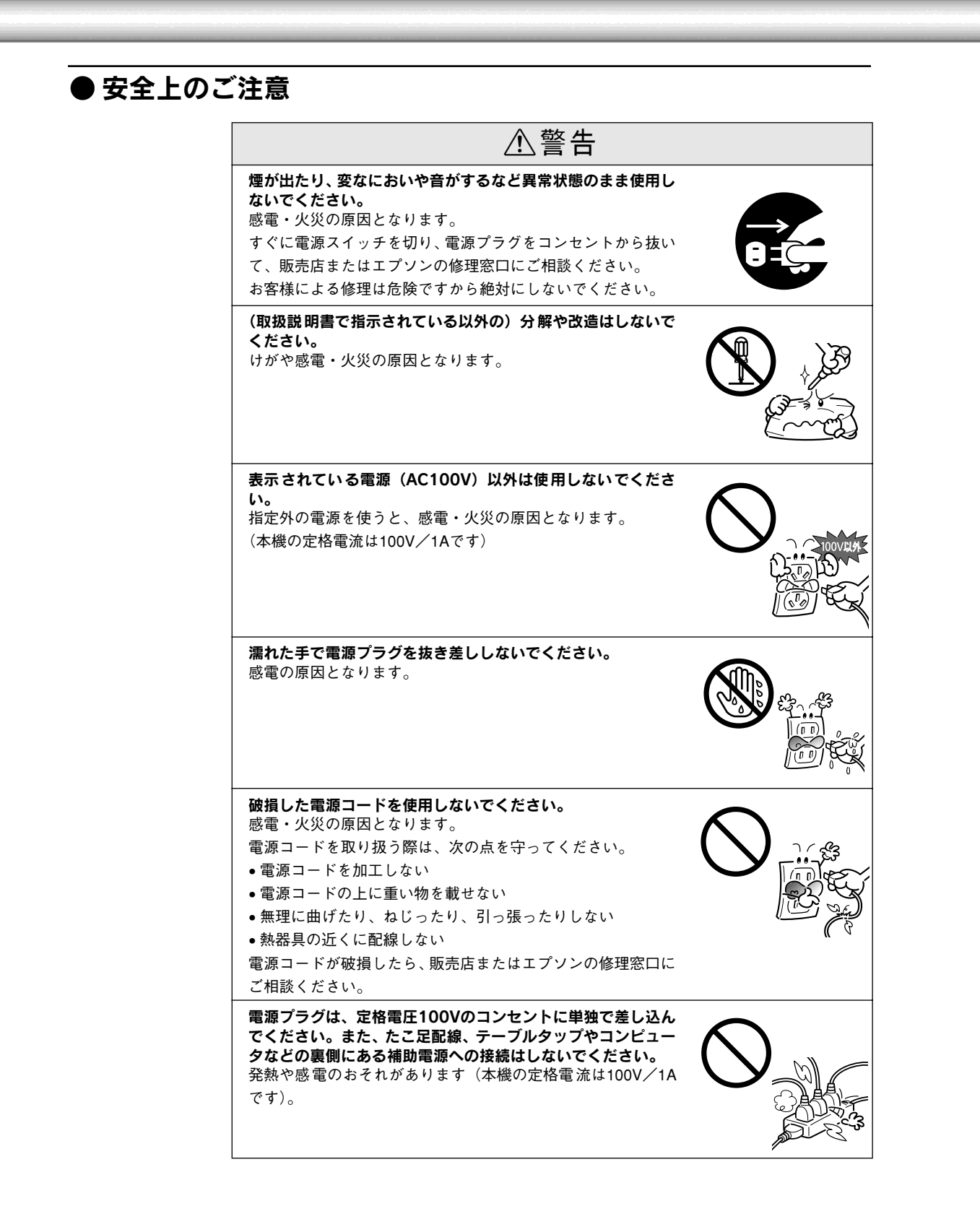

#### 安全にお使いいただくために

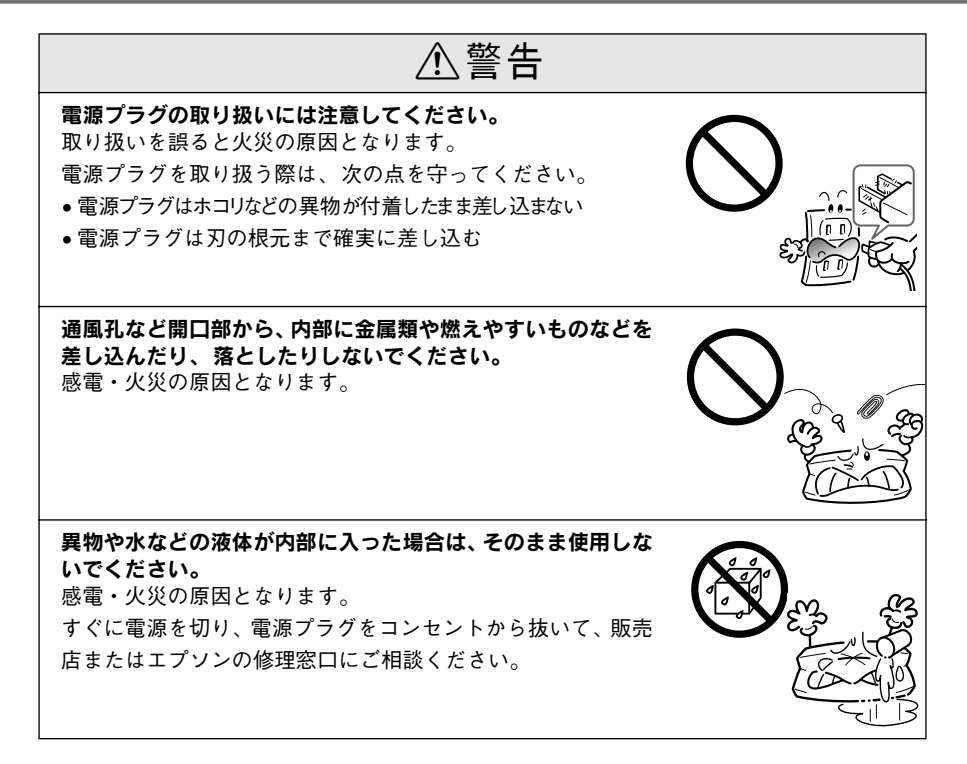

| ⚠注意                                                                                                |  |
|----------------------------------------------------------------------------------------------------|--|
| 本機の電源を入れたままでコンセントから電源プラグを抜き差<br>ししないでください。<br>電源プラグが変形し、発火の原因となることがあります。                           |  |
| <b>電源プラグをコンセントから抜くときは、必ず電源プラグを<br/>持って抜いてください。</b><br>電源コードを引っ張ると、コードが傷付いて、火災や感電の原<br>因となることがあります。 |  |
| インターフェイスケーブルやオプション製品を接続するときや<br>消耗品(インクリボン)を交換するときは、必ず本機の電源ス<br>イッチをオフにしてください。<br>感電の原因となることがあります。 |  |
| <b>小さなお子さまの手の届く所には、設置、保管しないでくださ<br/>い。</b><br>落ちたり、倒れたりして、けがをする危険があります。                            |  |
| <b>不安定な場所(ぐらついた台の上や傾いた所など)に置かない<br/>でください。</b><br>落ちたり、倒れたりして、けがをする危険があります。                        |  |
| <b>他の機械の振動が伝わる所など、振動しがちな場所には置かな<br/>いでください。</b><br>落下によって、そばにいる人がけがをする危険があります。                     |  |
| <b>湿気やホコリの多い場所に置かないでください。</b><br>感電・火災の危険があります。                                                    |  |

#### 安全にお使いいただくために

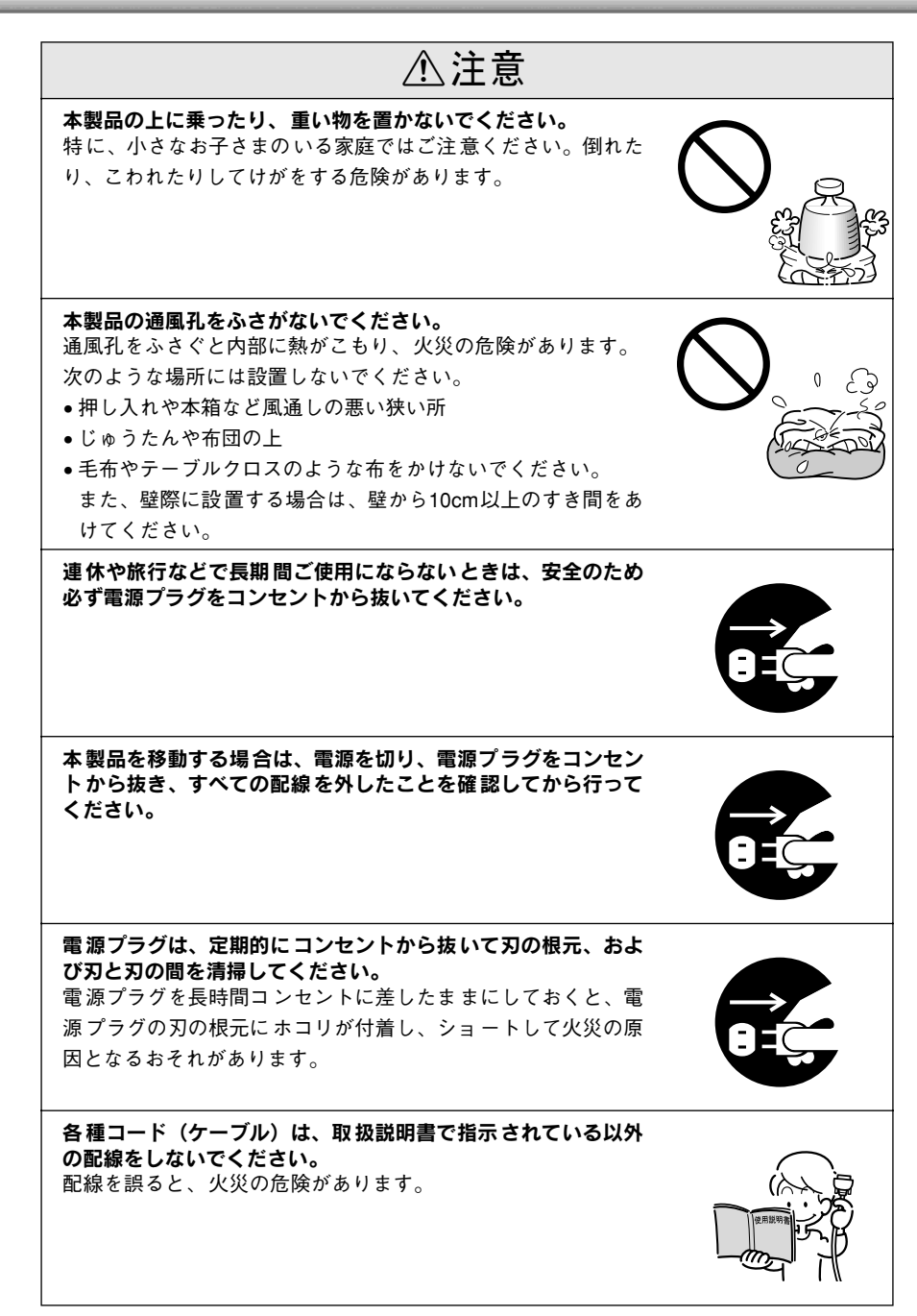

⚠注意 オプション類を装着するときは、裏表や前後をまちがえないで ください。 まちがえて装着すると、故障の原因となります。取扱説明書の 指示に従って、正しく装着してください。 使用中あるいは、使用直後にプリンタカバーを開けたときはプ リントヘッド部分に触れないでください。 高温になっているため、火傷のおそれがあります。 本製品の内部や周囲で可燃性ガスのスプレーを使用しないでく ださい。 ガスが滞留して引火による火災などの原因となるおそれがあり ます。

## 本書中のマーク、画面、表記について

#### マークについて

本書では、いくつかのマークを用いて重要な事項を記載しています。マークが付いている記述は必ずお読みください。

それぞれのマークには次のような意味があります。

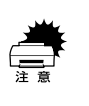

この表示を無視して、誤った取り扱いをすると、プリンタ本体が損傷する可能性が想定される内容およびプリンタ本体、プリンタドライバやユーティリティが 正常に動作しないと想定されるを内容、必ずお守りいただきたい(操作)を示し ています。

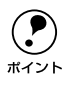

補足説明や知っておいていただきたいことを記載しています。

<u>用語</u>\*

 用語の説明を欄外に記載していることを示します。

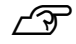

関連した内容の参照ページを示しています。

### Windowsの表記について

Microsoft<sup>®</sup> Windows<sup>®</sup> Operating System Version 3.1 日本語版 Microsoft<sup>®</sup> Windows<sup>®</sup>95 Operating System 日本語版 Microsoft<sup>®</sup> Windows<sup>®</sup>98 Operating System 日本語版 Microsoft<sup>®</sup> Windows<sup>®</sup>Millennium Edition Operating System 日本語版 Microsoft<sup>®</sup> WindowsNT<sup>®</sup> Operating System Version 4.0 日本語版 Microsoft<sup>®</sup> WindowsNT<sup>®</sup> Operating System Version 3.51 日本語版 Microsoft<sup>®</sup> Windows<sup>®</sup>2000 Operating System 日本語版

本書中では、上記各オペレーティングシステムをそれぞれ、Windows 3.1、 Windows 95、Windows 98、Windows Me、Windows NT4.0、Windows NT3.51、Windows 2000と表記しています。またこれらを総称する場合は 「Windows」、複数のWindowsを併記する場合は「Windows 95/98/NT4.0」 のようにWindowsの表記を省略することがあります。

#### PC-98系の表記について

本書中では、EPSON PCシリーズ、PC-9801シリーズ/PC-9821シリーズを 総称して"PC-98系"と表記します。

#### 画面について

本書に掲載するWindowsの画面は、特に指定がない限りWindows 98または Windows NT3.51の画面を使用しています。

#### 給紙方法の呼称について

プリンタの操作パネルの表記とソフトウェアの表記は以下のようになりま す。

| 給紙方法               | 操作パネルの表記        | プリンタドライバの表記 |
|--------------------|-----------------|-------------|
| 単票紙を「用紙ガイド」から手差し給  | 単票紙/CSF1または単票紙/ | 手差し         |
| 紙する                | CSF2            |             |
| 単票紙をカットシートフィーダ1か   | 単票紙/CSF1        | カットシートフィーダ1 |
| ら給紙する              |                 |             |
| 単票紙をカットシートフィーダ2か   | 単票紙/CSF2        | カットシートフィーダ2 |
| ら給紙する              |                 |             |
| 連続紙 をリアプッシュ トラクタから | 連続紙             | リアプッシュトラクタ  |
| 給紙する               |                 |             |

- 操作パネルの表記 "CSF"は、カットシートフィーダ (Cut Sheet Feeder) の略称です。
- プリンタドライバの表記"カットシートフィーダ"は本機に標準添付されているプリンタドライバ上の表記です。

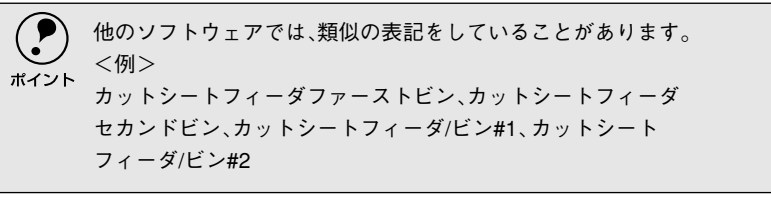

詳しいもくじは次ページにあります

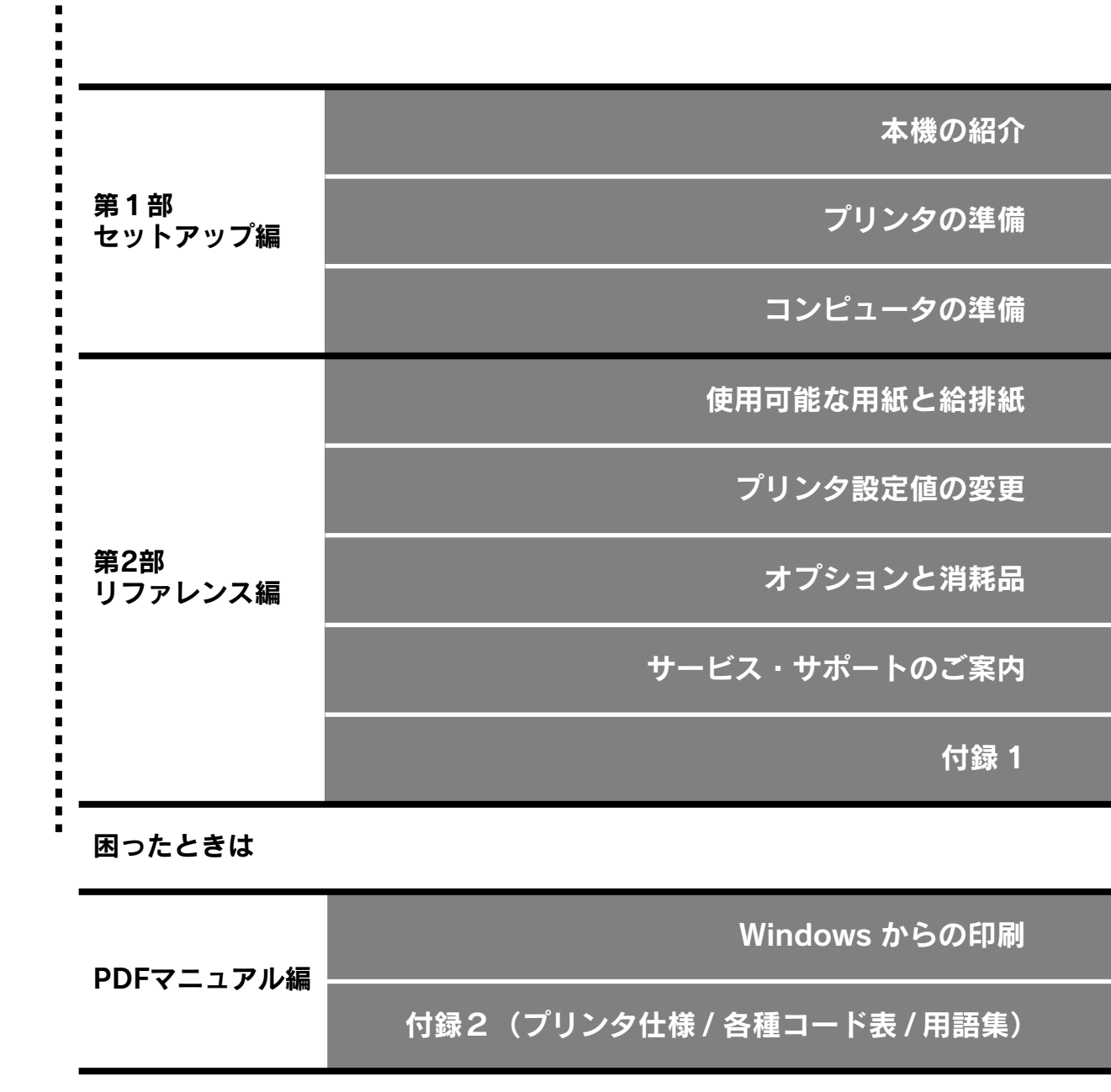

※PDFマニュアルの見方は124 ページをご覧ください。

## もくじ

| 安全にお使いいただくために     | 1  |
|-------------------|----|
| 安全上のご注意           | 2  |
| 本書中のマーク、画面、表記について | 7  |
| もくじ               | 10 |

## 第1部 セットアップ編

### 本機の紹介

| 本機の特長    | 14 |
|----------|----|
| 各部の名称と働き |    |
| 正面       | 15 |
| 背面       |    |
| 内部       |    |
| 操作パネル    |    |

## プリンタの準備

| プリンタの設置        | 22 |
|----------------|----|
| 設置上のご注意        | 22 |
| 設置スペースに関するご注意  | 23 |
| 取り扱い上のご注意      | 23 |
| 付属品の取り付け       | 24 |
| 用紙ガイドの取り付け     | 24 |
| 電源との接続         | 25 |
| リボンカートリッジの取り付け | 26 |
| 動作の確認          | 29 |
| コンピュータとの接続     | 33 |
| ローカル接続         |    |
| ネットワーク接続       | 35 |

### コンピュータの準備

| 環境ごとのセットアップ方法               | .38 |
|-----------------------------|-----|
| DOS 環境                      | 38  |
| Windows でお使いの場合             | 40  |
| Macintosh でお使いの場合           | 40  |
| Windowsでのセットアップ(ローカル接続)     | .41 |
| Windows 95/98/Me/NT4.0/2000 |     |
| でのセットアップ                    | 41  |
| Windows 3.1/NT3.51 でのセットアップ | 44  |
| Windowsでのセットアップ             |     |
| (ネットワーク接続)                  | 46  |
| ネットワーク環境での接続方法              |     |
| (Windows 3.1 を除く)           | 46  |
| Windows 95/98/Me/NT4.0/2000 | 47  |
| Windows NT3.51              | 54  |

## 第2部 リファレンス編

### 使用可能な用紙と給排紙

| 使用可能な用紙        | 58 |
|----------------|----|
| 連続紙(連続複写紙)     |    |
| ラベル連続紙         |    |
| 単票紙(単票複写紙)     | 64 |
| ハガキ            | 67 |
| 封筒             |    |
| アジャストレバーの設定    | 70 |
| 給紙経路の設定方法      | 71 |
| 連続紙のセットと排紙     | 72 |
| 用紙のセット         | 72 |
| 排紙の仕方          | 75 |
| ティアオフ機能        | 77 |
| 用紙位置の微調整       |    |
| 単票紙のセットと排紙     | 81 |
| ハガキ、封筒への印刷     |    |
| 連続紙と単票紙の切り替え   | 87 |
| 連続紙から単票紙への切り替え |    |
| 単票紙から連続紙への切り替え |    |

### プリンタ設定値の変更

| プリンタ設定の方法                         | 92   |
|-----------------------------------|------|
| 操作パネルで設定する                        | .92  |
| EPSON Remote! で設定する(DOS, Netware) | .92  |
| プリンタドライバで設定する                     |      |
| (Windows/Macintosh)               | . 92 |
| 操作パネルからの設定                        | 93   |
| 設定項目                              | . 93 |
| 設定値の変更の方法                         | .96  |
| EPSON Remote!からの変更(DOS/NetWare).  | 97   |
| テキストファイルの確認方法                     | .97  |
| DOS 版または NetWare 版 EPSON Remote!  | .97  |
| 16進ダンプ印刷                          | 99   |

### オプションと消耗品

| オプションと消耗品の紹介               | .102       |
|----------------------------|------------|
| パラレルインターフェイスケーブル           | 102        |
| インターフェイスカード                | 102        |
| カットシートフィーダ                 | 103        |
| ESC/P リファレンスマニュアル          | 103        |
| リボンカートリッジ                  | 103        |
| リボンカートリッジの交換               | 104        |
| インターフェイスカードの取り付け           | 106        |
| PRIF3 シリアルインターフェイスカード      |            |
| について                       | 107        |
| カットシートフィーダの取り付けと使い方。       | 108        |
| 仕様                         | 108        |
| カットシートフィーダの取り付け            | 109        |
|                            |            |
| カットシートフィーダの使い方             | 110        |
| カットシートフィーダの使い方<br>ピン2からの給紙 | 110<br>112 |

## サービス・サポートのご案内

| サービス・サポートのご案内116          |
|---------------------------|
| [MyEPSON]                 |
| インターネット 116               |
| エプソンインフォメーションセンター 117     |
| ショールーム117                 |
| パソコンスクール117               |
| マニュアルデータのダウンロードサービス 117   |
| 保守サービスのご案内                |
| 保証書について 117               |
| フロッピーディスクについて(Windows)119 |
| フロッピーディスクを作成する            |
| ローカル接続時のインストール            |
| (Windows 3.1/NT3.51を除く)   |
| 最新のプリンタドライバの入手方法121       |

### 付録1

| PDFマニュアルの見方12             | 4 |
|---------------------------|---|
| Adobe® Reader と PDF マニュアル |   |
| について12                    | 4 |
| PDF マニュアルの見方12            | 4 |
| Adobe Reader の使い方12       | 5 |
| プリンタのお手入れ12               | 6 |
| プリンタの運搬12                 | 7 |
| PC-98系コンピュータでお使いになる場合12   | 8 |
| ハードコピー 12                 | 8 |
| リスト出力12                   | 8 |
| PC-PR201Hとの違い12           | 8 |

## 困ったときは

| 用紙が詰まったときは             | .130   |
|------------------------|--------|
| 連続紙が詰まったときは            | . 130  |
| 単票紙が詰まったときは            | 131    |
| カットシートフィーダで用紙が詰まったときは  | 131    |
| 用紙詰まりの予防               | . 132  |
| 雷源ランプが点灯しない            | 133    |
| 電源ランプが占灯していても印刷できない    | 134    |
| リボンカートリッジの取り付けを        |        |
| 確認しましょう                | 134    |
| プリンタとコンピュータの接続を        | . 10-  |
| 確認しましょう                | 134    |
| プリンタドライバが正しくインストール     | . 10 1 |
| されているか確認しましょう          | . 135  |
| ソフトウェア上でのプリンタの設定を      |        |
| 確認しましょう(DOS)           | . 135  |
| エラーが発生していないか           |        |
| 確認しましょう(プリンタ側)         | . 136  |
| エラーが発生していないか           |        |
| 確認しましょう(Windows)       | . 137  |
| 紙送りがうまくいかない            | .138   |
| 排紙が正常にできない             | .140   |
| 印刷結果が画面表示と異なる          | .141   |
| 印刷される文字が画面表示と異なる       | 141    |
| 印刷位置(結果)が画面表示と異なる      | . 142  |
| 罫線がずれる                 | . 143  |
| 設定と異なる印刷をする            |        |
| 印刷品質がよくない              | 145    |
| 印刷ムラがある・汚い             | . 145  |
| 印刷が薄い                  | 145    |
| プリンタドライバの使い方が分からない     | .146   |
| 用紙サイズの設定の仕方が分からない      | 146    |
| インストールの什方が分からない        |        |
| プリンタドライバの入手方法、ダウンロード方法 |        |
| プッシュトラクタ、カットシートフィーダから  | )      |
| 給紙しない                  | 147    |
| オプション関係のトラブル           | 148    |
| カットシートフィーダで給排紙が        |        |
| 正常にできない                | . 148  |
| インターフェイスカードを使用すると      |        |
| 印刷できない                 | . 149  |
| プログラム実行時のトラブル(DOS)     | .150   |
| EPSONプリンタウィンドウ!3でのトラブル | 151    |
| 通信エラーが発生する             | .151   |
| EPSON プリンタウィンドウ !3 を削除 |        |
| (アンインストール)できない         | . 152  |
| その他のトラブル               | .153   |
| 印刷中に印刷速度が遅くなった、途中で止まった | 153    |
| 漏洩電流について               | . 153  |
| どうしても解決しないときは          | .154   |

## PDF マニュアル編

以降は、PDFマニュアルのみの項目です。PDFマ ニュアルの見方については、本書124 ページをご 覧ください。

## Windowsからの印刷

| 印刷手順                            | . P-158 |
|---------------------------------|---------|
| Windows 95/98/Me/NT4.0/2000     | P-158   |
| Windows 3.1/NT3.51              | P-160   |
| プリンタドライバの設定                     | .P-161  |
| プリンタドライバの設定方法                   |         |
| (Windows 95/98/Me/NT4.0/2000)   | P-161   |
| プリンタドライバの設定項目                   |         |
| (Windows 95/98/Me/NT4.0/2000)   | P-162   |
| 用紙サイズ(ユーザー定義サイズ)の登録方法           | P-167   |
| プリンタドライバの設定項目                   |         |
| (Windows 3.1/NT3.51)            | P-168   |
| 印刷の中止方法                         | . P-170 |
| EPSONプリンタウィンドウ!3                | .P-172  |
| EPSON プリンタウィンドウ !3 とは           | P-172   |
| プリンタの状態を確認するには                  | P-173   |
| モニタの設定                          | P-175   |
| プリンタを共有するには                     |         |
| (Windows 3.1/NT3.51除く)          | .P-177  |
| Windows 95/98/Me の場合            | P-178   |
| Windows NT4.0/2000の場合           | P-180   |
| プリンタ接続先の設定                      | .P-181  |
| Windows 95/98/Me/NT4.0/2000 の場合 | P-181   |
| Windows 3.1/NT3.51の場合           | P-183   |
| プリンタソフトウェアの削除                   | .P-184  |
| Windows 95/98/Me/NT4.0/2000     | P-184   |
| Windows 3.1/3.51                | P-186   |

### 付録2

| プリンタの仕様                  | P-188 |
|--------------------------|-------|
| コントロールコード表               | P-195 |
| 英数カナ文字コード表               | P-198 |
| カタカナコード表                 | P-198 |
| 拡張グラフィックスコード表            | P-198 |
| マルチリンガルコード表              | P-199 |
| マルチリンガルユーロコード表           | P-199 |
| 国際文字                     | P-200 |
| 漢字コード表                   | P-201 |
| 漢字コード表                   | P-201 |
| 旧 JIS (JIS C6226-1978)との |       |
| 違いについて                   | P-207 |
| 用語集                      | P-211 |
| 索引                       | P-213 |

## 第1部 セットアップ編

## 本機の紹介

| ● 本機の特長   | <br>14 |
|-----------|--------|
| ●各部の名称と働き | <br>15 |

## 本機の特長

本プリンタは、双方向通信機能を備えた24ピン漢字プリンタです。オプションのインターフェイ スカードを装着することによりさまざまなネットワーク環境で使用できます。また、従来のVPシ リーズとの互換性を受け継いでいます。おもな特長は以下の通りです。

#### ●各種用紙に対応

連続紙や単票紙をはじめ、複写紙、はがき、ラベルなどさまざまな用紙が使用できます。カットシートフィーダ(オプション)を取り付けることにより、 単票紙の連続印刷ができるようになります。

#### ●マルチウェイローディング機構

連続紙をセットしたままの状態で単票紙が使用できます。

#### ●専用プリンタドライバ添付(Windows)

プリンタの機能をフルに活かすWindowsの専用プリンタドライバを添付しています。

#### ●便利なユーティリティソフト

EPSONプリンタウィンドウ!3

Windows環境においてプリンタの状態をモニタすることができます。

**EPSON Remote!** 

MS-DOS環境およびNetWare環境においてコンピュータからプリンタの各 種設定を変更することができます。

#### ●ネットワークに対応

オプションのインターフェイスカードを装着することにより、各種プロトコ ルに対応したネットワークプリンタとしてお使いいただけます。

#### ●インターフェイス自動選択機能

インターフェイス自動選択機能により、オプションのインターフェイスカー ドを装着した場合に、標準のパラレルインターフェイスと同時に接続するこ とができます。データを受信したインターフェイスをプリンタが自動的に判 断して使用するインターフェイスを切り替えます。

#### ●連続紙/単票紙自動切替機能

操作パネル上から給紙経路の切替が可能です。

#### ●自動紙厚調整機能

給紙する時に用紙の厚さに応じて自動的に紙厚調整(ヘッドギャップ調整) を行います。

•

## 各部の名称と働き

### ● 正面

.

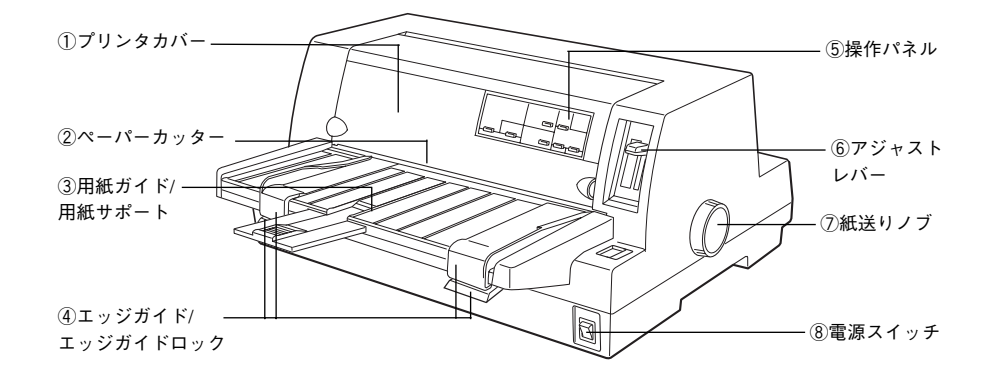

#### ①プリンタカバー

リボンカートリッジの取り付けや交換をするとき、詰まった用紙を取り除く ときなどに開けます。通常は閉じておきます。

#### ②ペーパーカッター

連続紙をミシン目で切り離すときに使用します。

#### ③用紙ガイド/用紙サポート

用紙ガイドから単票紙を手差し給紙することができます。用紙サポートは カットシートフィーダ(オプション)から給紙するときに引き出します。通 常は、プリンタ側に押し込んで使用します。

#### ④エッジガイド/エッジガイドロック

単票紙を用紙ガイドから1枚ずつ給紙するときに単票紙の側面に合わせま す。エッジガイドを左右に移動する時は、エッジガイドロックを開いてロッ クを解除してから移動させます。

#### ⑤操作パネル

スイッチを操作して、プリンタの機能を設定あるいは実行します。各種のランプはプリンタの状態を表示します。詳細は以下のページをご覧ください。 **ご** 「操作パネル」17 ページ

#### ⑥アジャストレバー

用紙の厚さや枚数に合わせて用紙面と印字ヘッドの間隔を調整します。[自動] 位置に設定しておくと、紙厚を自動的に検出し調整します。

#### ⑦紙送りノブ

用紙がプリンタ内に詰まったときなど、用紙を手動で送り出す場合に使用します。通常は使用しません。

#### ⑧電源スイッチ

プリンタの電源をオン/オフします。

● 背面

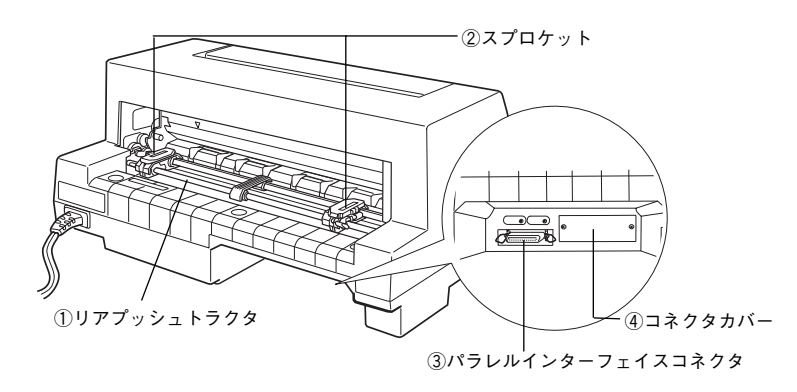

#### ①リアプッシュトラクタ

連続紙を給紙することができます。

#### **②スプロケット**

連続紙を使用するときにスプロケットを調節して連続紙の幅に合わせ、連続 紙を固定します。

#### ③パラレルインターフェイスコネクタ

コンピュータからのパラレルインターフェイスケーブルを接続します。

#### ④コネクタカバー

オプションのインターフェイスカードを差し込むスロットのカバーです。

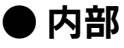

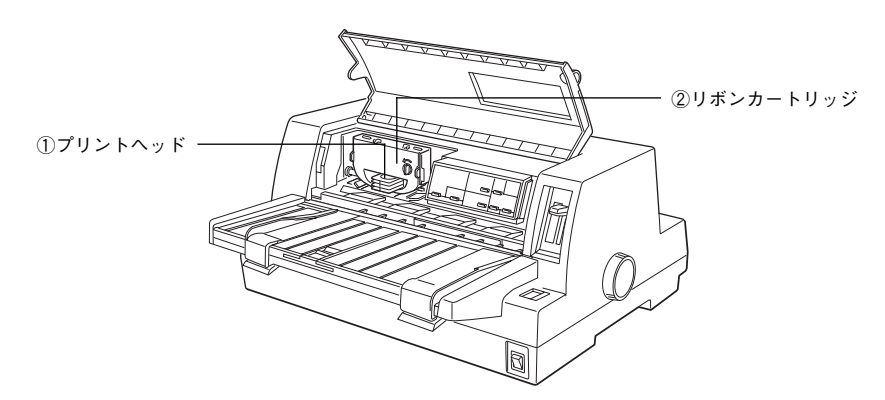

#### ①プリントヘッド

印刷をする部分です。 精密部品ですのでネジを緩めたり分解したりしないでください。

#### **②リボンカートリッジ**

印字するためのリボンを収めた物です。 印字が薄くなったら、リボンカートリッジを交換してください。

### ● 操作パネル

操作パネル上のランプにより、プリンタの状態を知ることができます。また、ス イッチ操作により各種機能の設定や実行ができます。

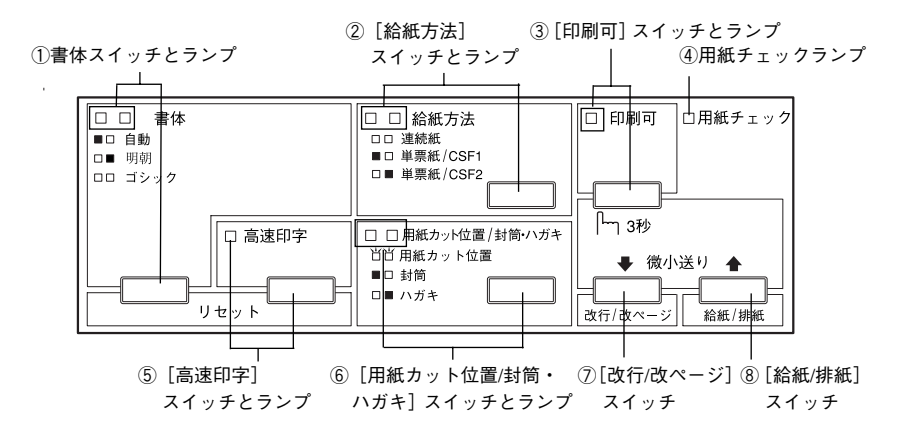

#### ①[書体]スイッチとランプ

印刷するプリンタ内蔵書体を選択します。

- ■□ 自動 : ソフトウェアの書体設定に従って印刷します。ソフト ウェア上で書体の設定がない場合、漢字は明朝体、英数 文字はエプソンローマンで印刷します。
- □■ 明朝 : 漢字は明朝体、英数文字はエプソンローマンで印刷しま す。ただし、ソフトウェア上でTrue Typeフォントなど を設定した場合は、ソフトウェア上で設定した書体で印 刷されることがあります。
- ゴシック: 漢字はゴシック体、英数文字はエプソンサンセリフで印刷します。ただし、ソフトウェア上でTrueTypeフォントなどを設定した場合は、ソフトウェア上で設定した書体で印刷されることがあります。
- ※ランプの表記 □: 点灯 ■: 消灯

プリンタ内蔵書体の印字例

・明朝体・エプソンローマン

| 東西南北春夏秋冬 | 0123456789     |
|----------|----------------|
| セイコーエプソン | ABCDEFGHIJKLMN |
| あいつえお    | abcdefghijklmn |

・ゴシック体
 ・エプソンサンセリフ

#### ②[給紙方法]スイッチとランプ

スイッチを押して、連続紙と単票紙を切り替えます。カットシートフィーダ が装着されている場合は、給紙するビン(CSF1、CSF2)を選択します。

□□ リアプッシュトラクタにセットされている連続紙に印刷します。

■□ 用紙ガイドまたはCSF1にセットされている単票紙に印刷します。

□■ 用紙ガイドまたはCSF2にセットされている単票紙に印刷します。

※ランプの表記 □: 点灯 ■: 消灯

#### ③[印刷可]スイッチとランプ

スイッチを短い時間(3秒未満)押すと印刷可状態と印刷不可状態を切り替 えます。印刷可状態のときにランプが点灯します。3秒以上押すと、用紙の 位置を微調整するための[微少送りモード]になります。

[印刷可] スイッチを3秒以上押します。

「ピッ」というブザーが鳴ったらスイッチを離してください。ランプが点滅 し、微小送りができます。

- 用紙を前方に移動させるには ▲ スイッチ([給紙/排紙] スイッチ)を押します。
- 用紙を後方に移動させるには↓スイッチ([改行/改ページ] スイッチ)を 押します。

微小送りモードを終了させるには、[印刷可] スイッチを短く押します。 ∠⑦ 「用紙位置の微調整」79 ページ

#### ④用紙チェックランプ

用紙がない状態で点灯します。 用紙が詰まったときまたは正常に排紙されなかったときに点滅します。

#### ⑤[高速印字]スイッチとランプ

文字パターンのドットを間引きして、通常より高速に印字します (DOS環境 下で有効)。

高速印字モードのときランプが点灯します。

試し印刷やリボンカートリッジの消耗を抑えたいときに設定してください。 ただし、印字品質は低下します。

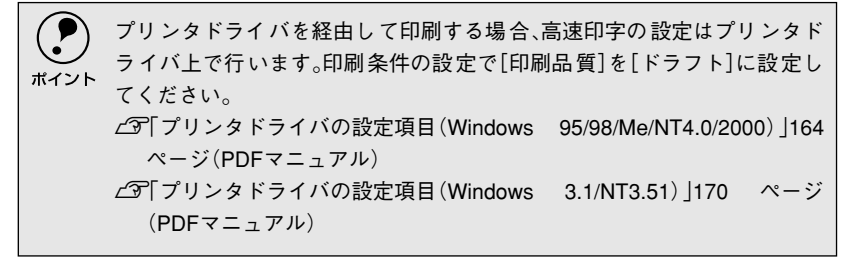

#### ⑥[用紙カット位置/封筒・ハガキ]スイッチとランプ

用紙の種類と状態によって、動作が異なります。

肖肖 用紙カット位置

■□ 封筒

□■ ハガキ

- ※ランプの表記 □:点灯 ■:消灯 💾:点滅
- 連続紙に印刷する場合:
   [用紙カット位置]スイッチとして機能します。印刷終了後、スイッチを押 すと連続紙が用紙カット位置に紙送りされます。連続紙が用紙カット位置 にあるときにランプが点滅します。用紙カット位置以外の位置にあるとき は消灯します。
- ∠37「ティアオフ機能」77 ページ
- 単票紙に印刷する場合:
   封筒・ハガキに印刷する場合に給紙方法を単票紙に設定してから、スイッチを押します。封筒またはハガキ以外の用紙に印刷するときは、スイッチを押して両方のランプを消灯させます。

#### ⑦[改行/改ページ]スイッチ

| 連続紙のとき | :スイッチを短く押すと改行します。   |
|--------|---------------------|
|        | スイッチを押し続けると改ページします。 |
| 単票紙のとき | :スイッチを短く押すと改行します。   |
|        | スイッチを押し続けると排紙します。   |

#### ⑧[給紙/排紙]スイッチ

- 連続紙のとき : リアプッシュトラクタに用紙をセットした状態でスイッ チを押すと、給紙します。印刷位置に給紙されている状 態でスイッチを押すと、トラクタ位置へ排紙します。
- 単票紙のとき : 印刷位置に用紙がない状態でスイッチを押すと、カット シートフィーダ(オプション)にセットされた用紙を給 紙します。 印刷位置に用紙がある状態でスイッチを押すと、排紙し ます。

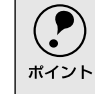

用紙ガイドから給紙する場合は[給紙/排紙]スイッチを押す必要はありま せん。用紙をセットして用紙の先端が奥に当たるまでしっかり差し込むと 用紙は自動給紙されます。

## MEMO

## プリンタの準備

| ● プリンタの設置   | 22 |
|-------------|----|
| ● 付属品の取り付け  | 24 |
| ●動作の確認      | 29 |
| ●コンピュータとの接続 |    |
|             |    |

2

## プリンタの設置

### ● 設置上のご注意

本プリンタは、次のような場所に設置してください。

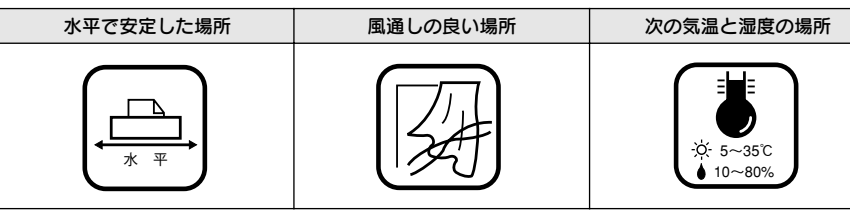

本プリンタは精密な機械・電子部品で作られています。次のような場所に設置する と動作不良や故障の原因となりますので、絶対に避けてください。

| 直射日光の当たる場所                     | ホコリや塵の多い場所                              | 温度変化の激しい場所                           |
|--------------------------------|-----------------------------------------|--------------------------------------|
|                                | Sec. Sec. Sec. Sec. Sec. Sec. Sec. Sec. |                                      |
| 湿度変化の激しい場所                     | 火気のある場所                                 | 水に濡れやすい場所                            |
|                                |                                         |                                      |
| 揮発性物質のある場所                     | 冷暖房機具に近い場所                              | 震動のある場所                              |
| 55 <u>5</u> 55<br>Repr         |                                         | ◆<br>●<br>●<br>●<br>●<br>●<br>●<br>● |
| 加湿器に近い場所                       |                                         |                                      |
|                                |                                         |                                      |
| <ul> <li>・ テレビ・ラジオに近</li></ul> | にい場所には設置しないでくださ                         |                                      |

 テレビ・ラジオに近い場所には設置しないでください。本機は、 情報処理装置等電波障害自主規制協議会(VCCI)基準に適合し ておりますが、微弱な電波は発信しております。近くのテレビ・ ラジオに雑音を与えることがあります。
 静電気の発生しやすい場所でお使いになるときは、静電気防止 マットなどを使用して、静電気の発生を防いでください。

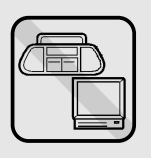

### ● 設置スペースに関するご注意

- 本機を「プリンタ底面より小さい台」の上に設置しないでください。プリンタ底面のゴム製の脚が台からはみ出ていると、内部機構に無理な力がかかり、印刷や紙送りに悪影響を及ぼします。必ずプリンタ本体より広く平らな面の上にプリンタを設置してください。
- 用紙やリボンカートリッジの交換などが簡単にできるようにスペースを確保してください。
- 前から給紙された用紙は、一旦後ろまで送られます。用紙の動きが妨げられない ようにプリンタ後部のスペースを確保してください。
- 本プリンタの外形寸法は次の通りです。

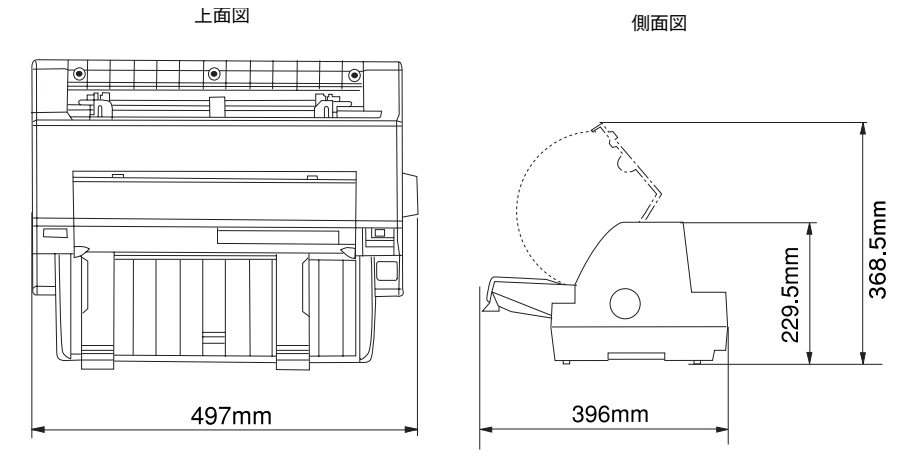

### ● 取り扱い上のご注意

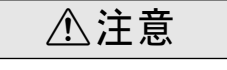

プリンタを使用した後はプリントヘッドが熱くなっていますので、しばらく触らないで ください。

- 用紙やリボンカートリッジが取り付けられていない状態で印刷しないでください。
- 印刷中はプリンタカバーを開けないでください。
- 印刷中に電源を切らないでください。
- インクリボンがたるんだ状態で印刷しないでください。

## 付属品の取り付け

プリンタの付属品を取り付けます。付属品の取り付けは、プリンタの[電源] スイッチがオフに なっていることを確認してから行ってください。

## ● 用紙ガイドの取り付け

•

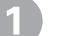

#### 用紙ガイドを取り付けます。

用紙ガイドを両手で持ちます。用紙ガイドの左右両端のフックを、プリンタの固定ピンにしっかり差し込みます。

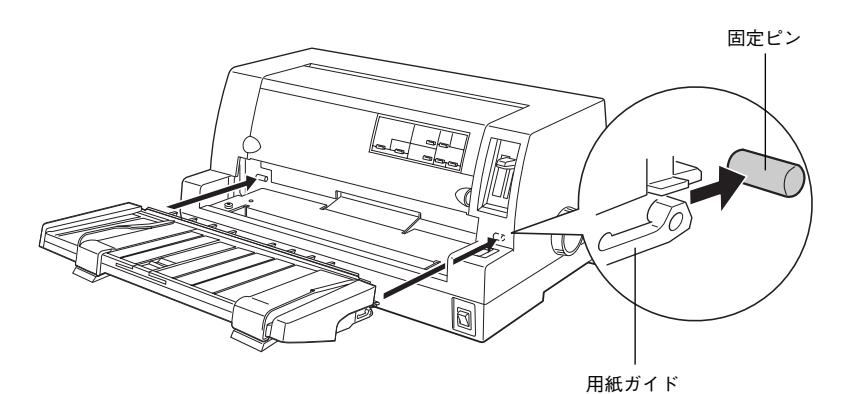

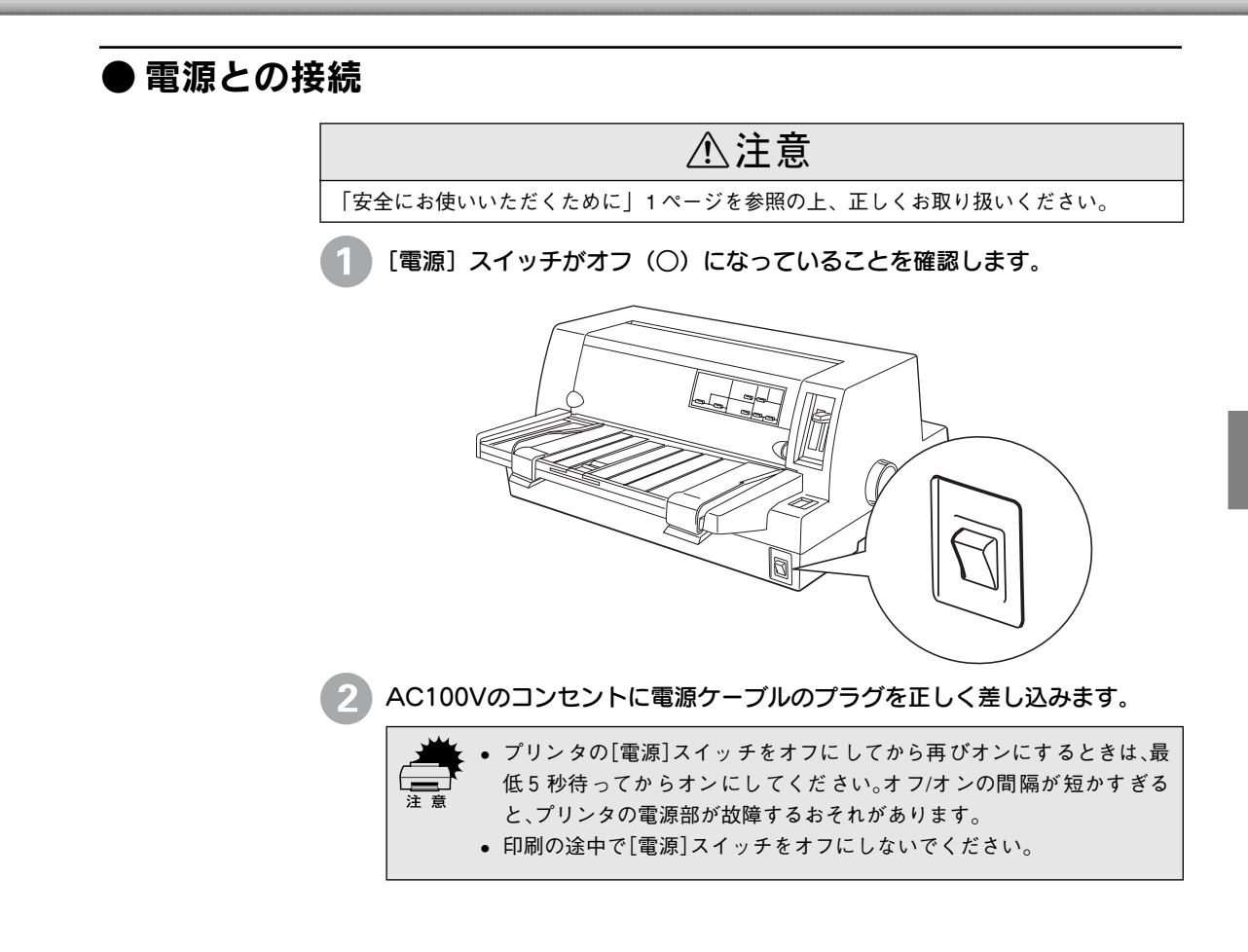

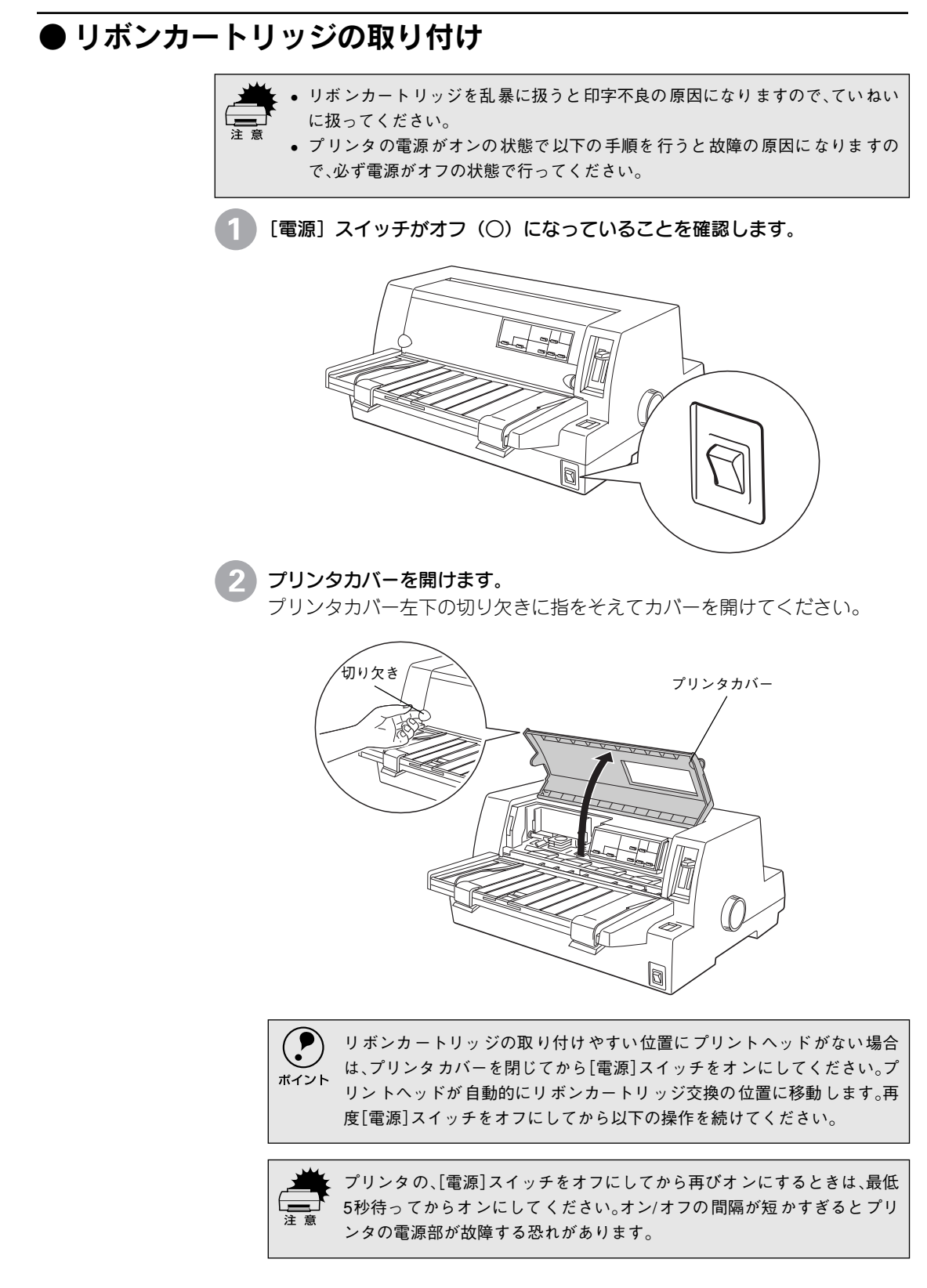

#### 3 リボンのたるみを取ります。

ツマミを矢印の方向に回して、リボンのたるみを取ります。

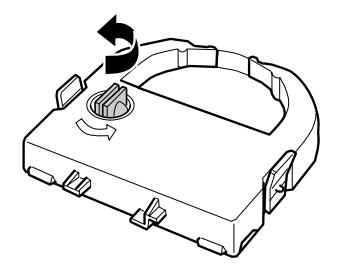

リボンカートリッジを取り付けます。 リボンカートリッジを両手で持ち、プリントヘッドの下にリボンを通します。 リボンカートリッジ両端の突起を持ち、ホルダーにゆっくり押し込みます。

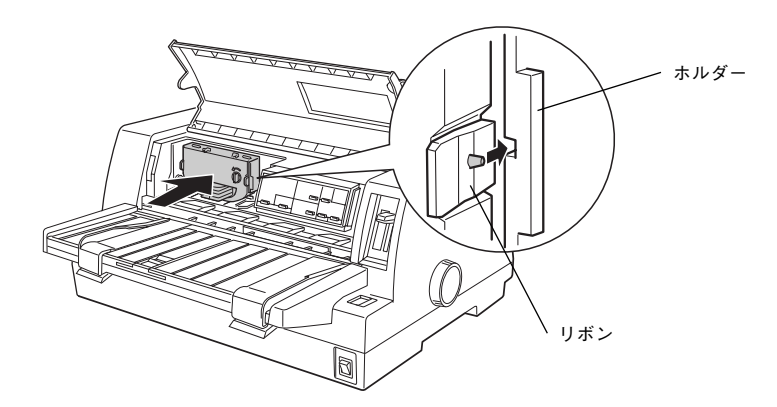

カートリッジの両端を軽く押して、傾き、がたつきのないことを確認してく ださい。

#### リボンのたるみを取ります。

5

再びリボンカートリッジのツマミを矢印方向に回してリボンのたるみを取ります。リボンが自由に動くのを確認してください。

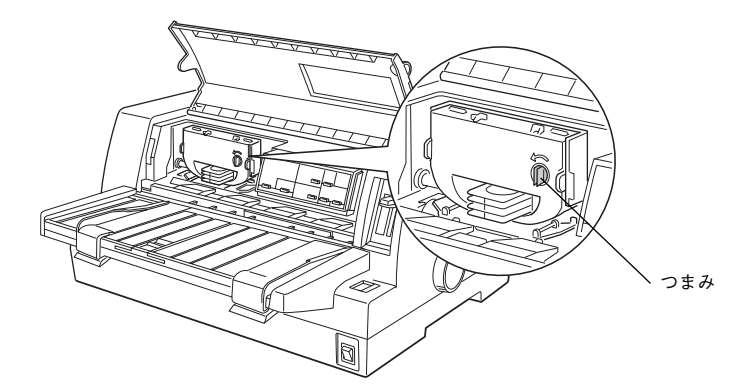

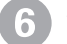

6 プリンタカバーを閉じます。

以上でリボンカートリッジの取り付けは終了です。

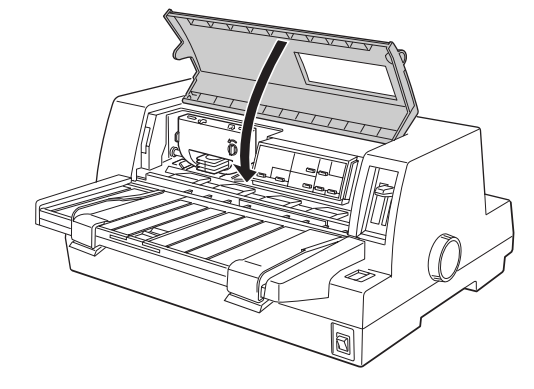

続いて、本機に異常がないか、動作の確認をします。

## 動作の確認

l

付属品の取り付けが終わったら、プリンタの動作や印刷の状態を確認します。本機は、プリンタ が正常に動作するかを確認するための印字パターンをプリンタ内部に持っています。以下の手順 で印刷ができれば、本機は正常に機能しています。動作の確認は、コンピュータと接続しない状 態で行います。

プリンタの電源をオンにします。

2 [給紙方法] スイッチを押して [単票紙] を選択した後、[電源] スイッチを オフにします。

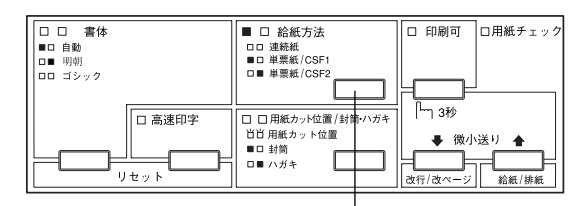

押して選択します

#### エッジガイドのロックを外してから、エッジガイド位置を調整します。

用紙ガイド(左)を用紙ガイドのマーク(▶)に合わせて、エッジガイド (右)を使用する用紙の幅に合わせます。ここでは、A4 サイズの単票紙を縦 方向にセットします。

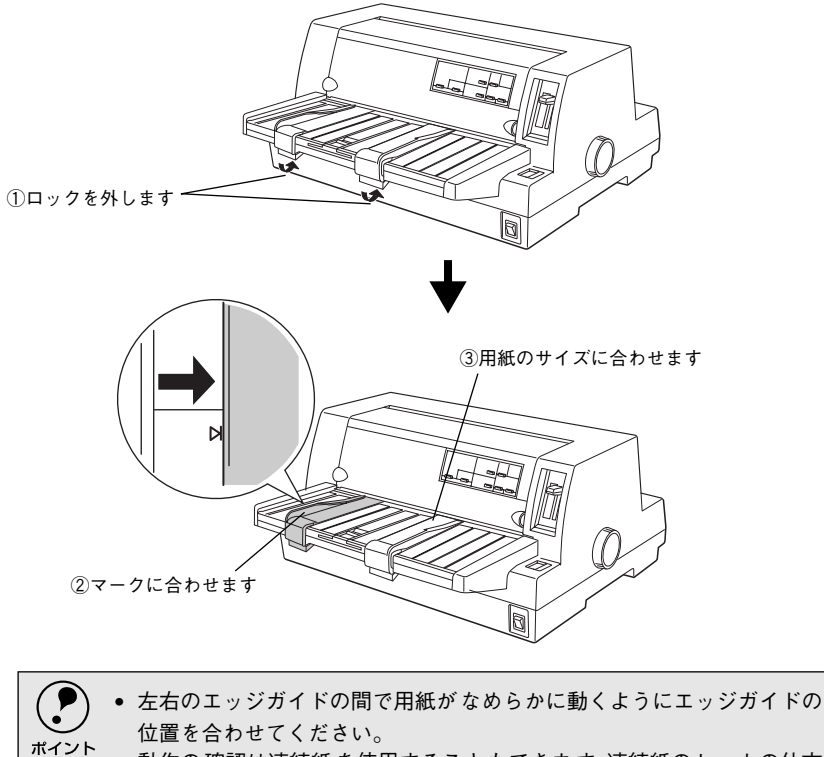

・動作の確認は連続紙を使用することもできます。連続紙のセットの仕方については、以下のページを参照してください。

 <u>~</u>了「連続紙のセットと排紙」72ページ

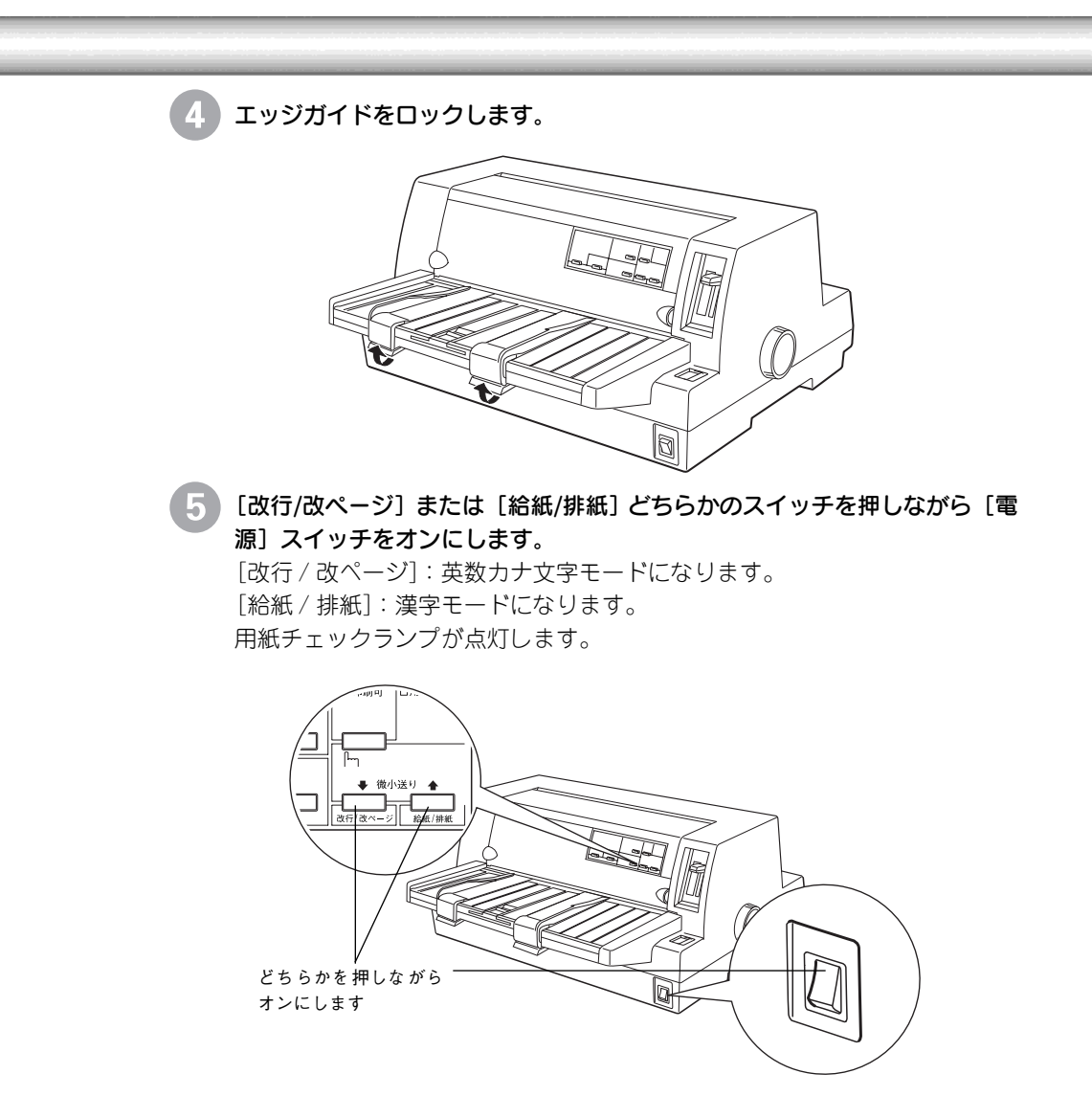

#### ⑥ 単票紙を手差し給紙して、動作確認を実行します。

エッジガイドに沿って単票紙を差し込みます。

単票紙の先端が突き当たるまで差し込むと、自動的に給紙して動作確認を実 行します。

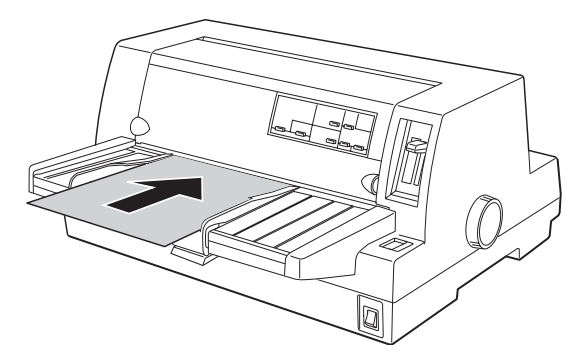

印刷結果の例は次のようになります(一部抜粋してあります)。 (漢字モード)

|              |    | 0 | , | •  | • | :          | ;         |
|--------------|----|---|---|----|---|------------|-----------|
| •••          | •• | 6 | , | 66 | " | (          | )         |
| $\infty$     | ∴. | പ | 우 | ٥  | / | "          | °C        |
| 1            | Ļ  |   | E | Э  | ⊆ | ⊇          | $\subset$ |
| #            | b  | 2 | t | *  | ſ | $\bigcirc$ | 0         |
| $\mathbf{S}$ | Т  | U | V | W  | Х | Y          | Ζ         |

(英数カナ文字モード)

!"#\$%&'()\*+,-./012 !"#\$%&'()\*+,-./0123 "#\$%&'()\*+,-./01234 #\$%&'()\*+,-./012345 \$%&'()\*+,-./0123456 %&'()\*+,-./01234567

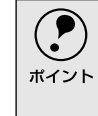

● 印刷中に[印刷可]スイッチを押すと印刷は停止します。再度押すと印刷を 再開します。用紙は手前に排紙されます。1枚目の印刷が終了し、続いて2 枚目の用紙に印刷する場合は、次の用紙をセットすると自動的に印刷しま す。

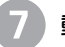

#### 動作確認を終了します。

動作確認は[印刷可]スイッチを押すまで繰り返し印字を行います。 [印刷可]スイッチを押して印刷を中止して、[電源]スイッチをオフにします。

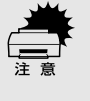

プリンタの、[電源]スイッチをオフにしてから再びオンにするときは、最低 5秒待ってからオンにしてください。オン/オフの間隔が短かすぎるとプリ ンタの電源部が故障する恐れがあります。

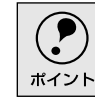

プリンタ内に用紙が残っているときは、[電源]スイッチをオフにする前に 必ず[給紙/排紙]スイッチを押して用紙を排紙してください。

#### 印刷の状態を確認します。

前ページの印刷結果のように印刷されていればプリンタは正常に機能しています。セットアップ終了後、印刷できないなどのトラブルが発生した場合は、 インターフェイスケーブルやコンピュータの状態を確認してください。

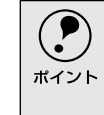

手順通りに実行しても印刷できない、プリンタが動作しないときは、お買い 上げの販売店またはエプソン修理窓口へご相談ください。修理に関するお 問い合わせ先は「サービス・サポートのご案内」115ページをご覧ください。

次にコンピュータと接続します。

## コンピュータとの接続

本製品は、パラレルインターフェイスケーブルでコンピュータにローカル接続するか、オプショ ンのインターフェイスカードを使用してEthernetケーブルでネットワークに接続することができ ます。

接続ケーブルは、お使いのコンピュータや接続環境によって異なるため、本機には同梱されてい ません。以下の説明を参照してご利用の環境に合ったケーブルをお買い求めください。

### ●ローカル接続

-

i.

• 

.

コンピュータをローカル接続する場合は、パラレルインターフェイスケーブルをご 用意ください。

使用するパラレルインターフェイスケーブルは、コンピュータによって異なりま す。主なコンピュータの機種(シリーズ)でご使用いただけるパラレルインター フェイスケーブルは、次のとおりです。

推奨ケーブル以外のケーブルを使用すると正常に印刷できない場合があります。 注意

|        | メーカー               | 機種                          | 接続ケーブル                                | 備考     |
|--------|--------------------|-----------------------------|---------------------------------------|--------|
| DOS/V系 | EPSON              |                             |                                       |        |
|        | IBM、富士通、<br>東芝、他各社 | DOS/V仕様機                    | PRCB4N                                |        |
|        | NEC                | PC-98NXシリーズ                 |                                       |        |
|        |                    | EPSON PCシリーズデスクトップ          | #8238                                 | *1*2   |
| PC-98系 | EPSON              | EPSON PCシリーズNOTE            | 市 販 品 (ハ ー フ<br>ピッチ20ピン)を<br>ご使用ください。 | *1*2   |
|        | NEC                | PC-9821シリーズ(ハーフピッチ36ピン)     | PRCB5N                                | *1     |
|        |                    | PC-9801シリーズデスクトップ(14ピン)     | #8238                                 | *1*2*3 |
|        |                    | PC-9801シリーズNOTE(ハーフピッチ20ピン) | 市 販品 (ハ ー フ<br>ピッチ20ピン)を<br>ご使用ください。  | *1*2*3 |

\*1:拡張漢字(表示専用7921~7C7E)は印刷できません。

\*2:Windows95/98/Meの双方向通信機能およびEPSONプリンタウィンドウI3は、コンピュータの機能制 限により対応できません。

\*3:ハーフピッチ36ピンのコンピュータにはPRCB5Nをご使用ください。

|      | ● NEC PC-98LT/DOシリーズとは接続できません。                    |
|------|---------------------------------------------------|
| ポイント | • NEC PC-9801LV/LX/LS/NシリーズはNEC製の専用ケーブルを使用してください。 |
|      | ● 富士通 FM/R、FM TOWNSは富士通製の専用ケーブルを使用してください。         |
|      | • 推奨ケーブル以外のケーブル、プリンタ切替機、ソフトウェアのコピー防止のた            |
|      | めのプロテクタ(ハードウェアキー)などを、コンピュータとプリンタの間に装              |
|      | 着すると、プラグアンドプレイやデータ転送が正常にできない場合があります。              |

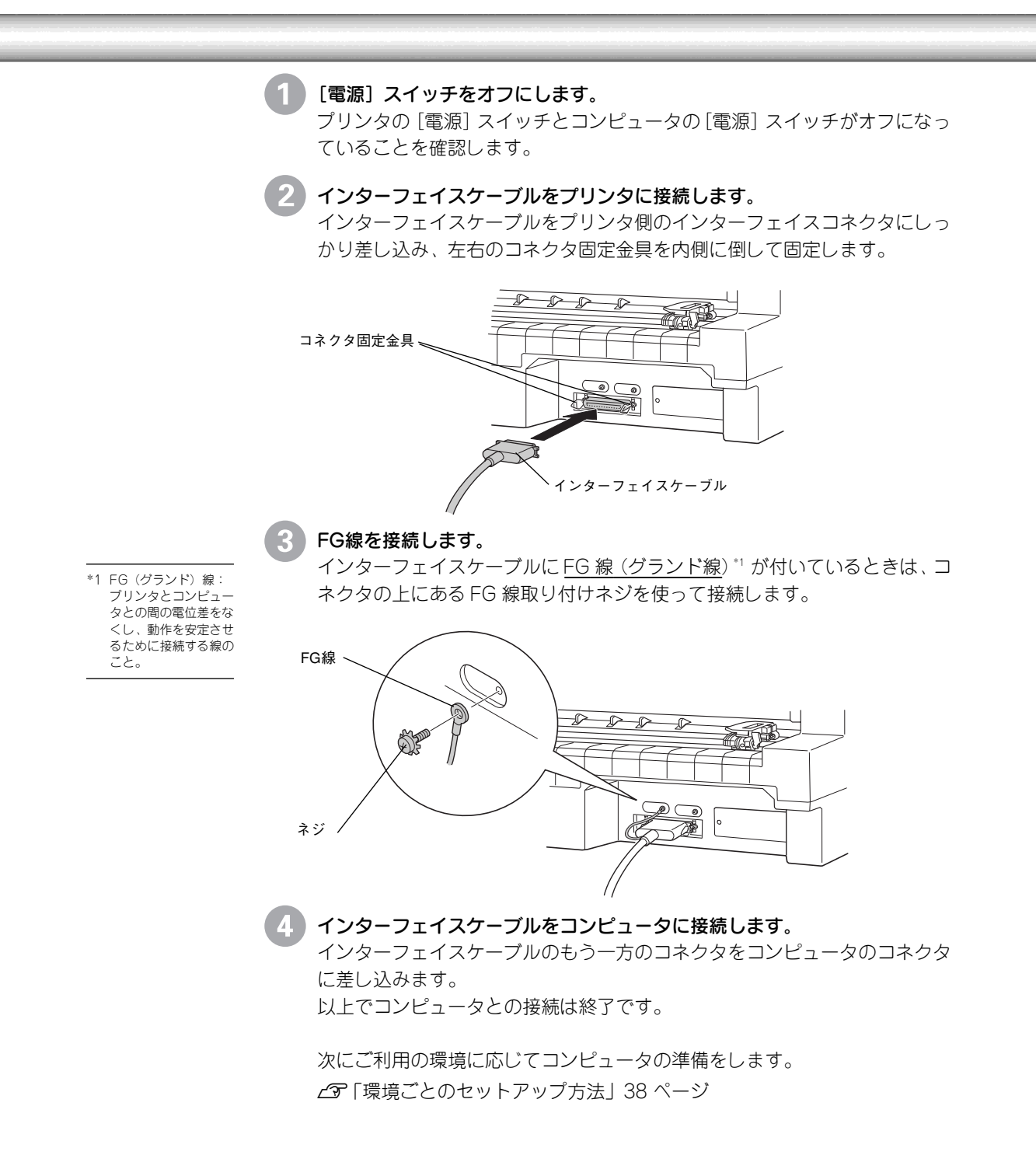
# ● ネットワーク接続

ネットワーク接続するには、オプションのインターフェイスカードが必要です。インターフェイスカードの取り付けは以下のページを参照して行ってください。 23 「インターフェイスカードの取り付け」106ページ

| 型番      | 名称              | 解説                                        |
|---------|-----------------|-------------------------------------------|
| PRIFNW3 | 100BASE-TX/     | 本機をEthernet接続するための増設オプションです。              |
|         | 10BASE-T        | IPX/SPX、TCP/IP、NetBEUI、AppleTalkに対応しています。 |
|         | マルチプロトコル        | 接続には次のどちらかのケーブルが必要です。                     |
|         | Ethernet I/Fカード | Ethernet 10BASE-Tツイストペアケーブル               |
|         |                 | Ethernet 100BASE-TXツイストペアケーブル (カテゴリー5)    |

ネットワーク上の設定については、インターフェイスカードの取扱説明書を参照し てください。

本プリンタの電源をオンにしたままの状態で、ネットワークケーブルを抜き差ししないでください。

- ネットワークへは 10BASE-T/100BASE-TX どちらでも接続できますが、ネット ワーク機能を最高のパフォーマンスに保つためには、100BASE-TXの最速ネッ トワークを、ネットワーク負荷の軽い環境で使用されることをお勧めします。
- 100BASE-TX専用HUBを使用する場合は、接続されるすべての機器が100BASE-TX対応であることを確認してください。
- オプションの PRIFNW3 は 10BASE-T/100BASE-TX 自動切り替えで動作しますが、どちらかの速度に固定することはできません。
- ネットワークに接続するときはHUB をお使いください。HUBを使わずにクロス ケーブルで接続することはできません。
- 一部スイッチング HUB では正常に動作しないことがあります。その場合はス イッチングHUBと本プリンタの間に自動切り替えのないHUBを入れるなどの方 法をお試しください。

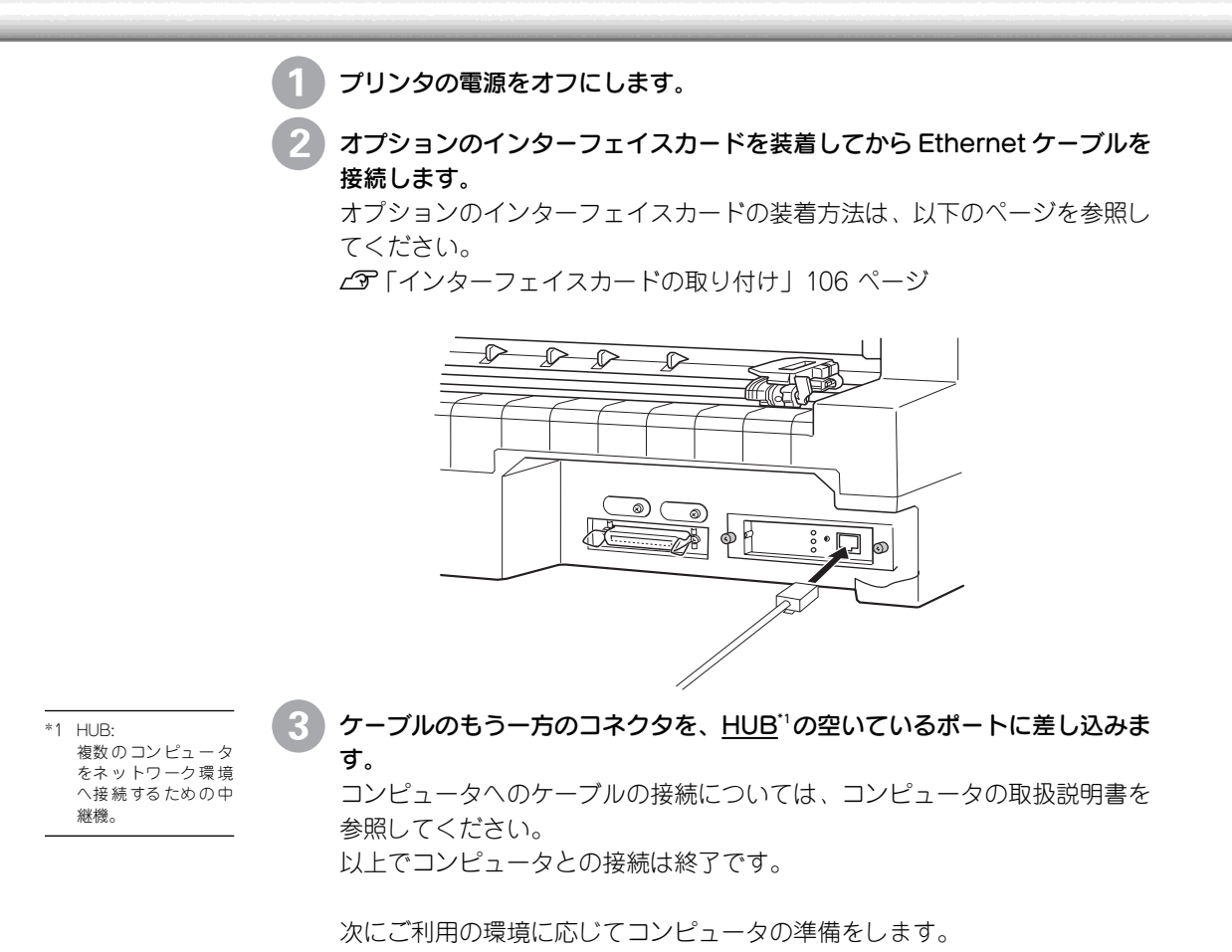

∠☞ 「環境ごとのセットアップ方法」 38 ページ

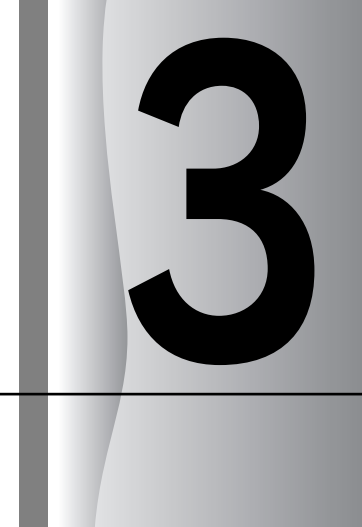

# コンピュータの準備

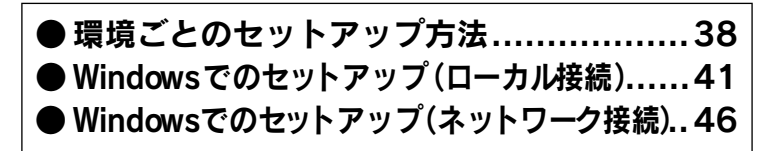

# 環境ごとのセットアップ方法

プリンタをコンピュータに接続しただけではプリンタを正しく使用することはできません。 コンピュータにインストールされているオペレーティングシステムやアプリケーションソフト側 で使用するプリンタを設定し、ソフトウェア的にプリンタをコンピュータに認識させる必要があ ります。

# ●DOS環境

•

DOS環境でお使いの場合、プリンタドライバなどのソフトウェアを別途インストー ルする必要はありません。お使いのDOSアプリケーションソフト上でプリンタ名を 選択して印刷を実行します。印刷の条件は、アプリケーションソフト上、パネル設 定、あるいはEPSON Remotel (プリンタ設定値をコンピュータから変更できるユー ティリティ)から設定します。 23 「プリンタ設定値の変更」91 ページ

### ソフトウェアでの設定

次の表の中の複数のプリンタが設定画面に表示されるときは、優先順位の高 いプリンタを選択してください。

| 優先順位 | プリンタ名                  |
|------|------------------------|
| 1    | VP-2300                |
| 2    | VP-2200                |
| 3    | VP-4200/4100/4000      |
| 4    | FBP-3000               |
| 5    | ESC/P24-J84            |
| 6    | VP-1850/1800/1700/1047 |
| 7    | ESC/P24-J83            |

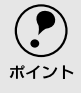

上の表のプリンタ名を選択しても正しく印刷できないときは、プリンタ設 定値のESC/Pスーパーを[OFF]に設定してください。 <u>ノ</u>ア「プリンタ設定値の変更|91 ページ

ソフトウェア上に上の表のプリンタ名がないときには、次の表から選択します。

| 優先順位 | プリンタ名           |
|------|-----------------|
| 1    | VP-135K (PC)    |
| 2    | VP-130K (PC II) |
| 3    | VP-130K (PC)    |
| 4    | PC-PR201H       |

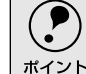

| ٠ | 上の4機種の中からプリンタを選択したときは、プリンタ設定値のESC/P |
|---|-------------------------------------|
|   | スーパーを[ON]に設定してください。                 |
|   | / ⑦「プリンタ設定値の変更  91 ページ              |

用紙の給紙位置はソフトウェアで選択したプリンタによって異なります。

## 海外版ソフトウェアでの設定

次の優先順位に従ってプリンタ名を選択してください。

| 優先順位 | プリンタ名                  |
|------|------------------------|
| 1    | LQ-680/680Pro          |
| 2    | LQ-670                 |
| 3    | DLQ-3000+/3000         |
| 4    | LQ-2180/2170/1170/870  |
| 5    | LQ-2080/2070/1070/570+ |
| 6    | DLQ-2000               |

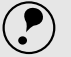

• エプソンの9ピンプリンタ(EX、FX、RX、MXシリーズなど)は選択しない でください。 ポイント

 プリンタ設定値の[ESC/Pスーパー]は[OFF]に、[文字コード表]は[拡張グ ラフィックスコード表]に設定してください。

∠ℑ「プリンタ設定値の変更」91 ページ

Dos

# ● Windowsでお使いの場合

Windowsで使用する場合は、添付のプリンタドライバ・ユーティリティ CD-ROM からWindows用プリンタドライバをインストールしてください。インストール方法 については、以下のページを参照してください。

∠☞「Windowsでのセットアップ(ローカル接続)」

「Windows 95/98/Me/NT4.0/2000でのセットアップ」41 ページ

「Windows 3.1/NT3.51でのセットアップ」44 ページ

∠ℑ「Windowsでのセットアップ(ネットワーク接続)」46 ページ

印刷の条件は、お使いのアプリケーションソフトあるいはプリンタドライバから設 定します。

∠☞「Windowsからの印刷」159 ページ(PDFマニュアル)

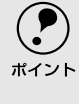

Windowsでの使用方法の詳細は、プリンタドライバ・ユーティリティCD-ROM収録のPDFマニュアルに記載されています。PDFマニュアルの見方については以下のページをご覧ください。 *C*了[PDFマニュアルの見方]124ページ

# ● Macintoshでお使いの場合

Macintoshに接続して使用するには、オプションのインターフェイスカードが必要です。

インターフェイスカードに添付されている説明書に従って、プリンタドライバ 「EPSON Print!2」の「AT-24ESC/P」を、お使いのMacintosh にインストールし てご使用ください。

| 型番      | 名称              | 解説                                        |
|---------|-----------------|-------------------------------------------|
| PRIFNW3 | 100BASE-TX/     | 本機をEthernet接続するための増設オプションです。              |
|         | 10BASE-T        | IPX/SPX、TCP/IP、NetBEUI、AppleTalkに対応しています。 |
|         | マルチプロトコル        | 接続には次のどちらかのケーブルが必要です。                     |
|         | Ethernet I/Fカード | Ethernet 10BASE-Tツイストペアケーブル               |
|         |                 | Ethernet 100BASE-TXツイストペアケーブル(カテゴリー5)     |

#### ......

# Windowsでのセットアップ(ローカル接続)

ここではプリンタドライバのインストール、プリンタ監視ユーティリティ「EPSONプリンタウィンドウ!3」のインストール手順について説明します。

Win

 付属のプリンタドライバは、CD-ROMでご提供しております。3.5インチのフロッ ピーディスクからインストールされる場合は、以下のページを参照してください。
 ごプ「フロッピーディスクについて(Windows)」119ページ

# Windows 95/98/Me/NT4.0/2000でのセットアップ

### システム条件の確認

使用するハードウェアおよびシステムの最低条件は以下の通りです。

| OS      | Windows 95             | Windows 98    | Windows Me | Windows NT4.0           | Windows 2000 |
|---------|------------------------|---------------|------------|-------------------------|--------------|
| CPU     | i486SX <sup>®</sup> 以上 | i486DX/66MHz® | Pentium®   | i486(25MHz)以上           | Pentium®     |
|         |                        | 以上            | (150MHz)   | X86系または                 | (133MHz)     |
|         |                        |               | 以上         | Pentium <sup>®</sup> 以上 | 以上           |
| 主記憶メモリ  | 8MB以上                  | 16MB以上        | 64MB以上     | 16MB以上                  | 32MB以上       |
| ハードディスク | 50MB以上                 | 50MB以上        | 50MB以上     | 20MB以上                  | 40MB以上       |
| ディスプレイ  | VGA(640×480)以上の解像度     |               |            |                         |              |

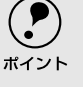

本機はECPモードには対応しておりません。お使いのコンピュータがECP モードになっている場合は、BIOSの設定をノーマルモードまたはスタン ダードモードに変更してください。変更方法については、お使いのコン ピュータの取扱説明書を参照してください。

#### EPSONプリンタウィンドウ!3の動作条件

EPSONプリンタウィンドウ!3はプリンタの状態を監視して、エラーメッセー ジなどを表示する ユーティリティソフトです。プリンタドライバのインス トール後、引き続いてインストールすることができます。

| 対象OS      | Windows 95/98/Me/NT4.0/2000    |
|-----------|--------------------------------|
| 監視可能なプリンタ | ローカルプリンタ/LPRプリンタ/NetWare共有プリンタ |
| の接続形態     | /Windows共有プリンタ*                |

※Windows 95/98/Me環境の場合、ご利用のコンピュータにIPX/SPX互換プロトコルが組み込ま れていると監視できません。

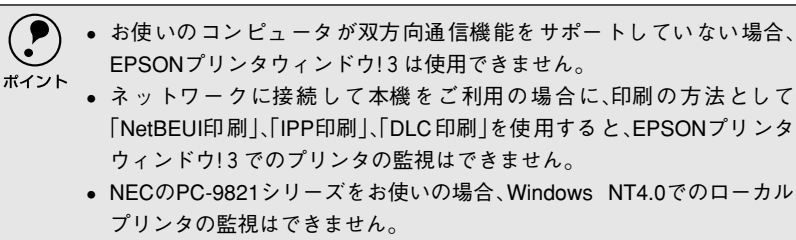

 推奨ケーブル以外のケーブル、プリンタ切替機、ソフトウェアのコピー防止のためのプロテクタ(ハードウェアキー)などを、コンピュータとプリンタの間に装着 すると、双方向通信やデータ転送が正常にできない場合があります。

## プリンタソフトウェアのインストール

本機を使用するために必要なプリンタドライバとEPSONプリンタウィンド ウI3をインストールします。

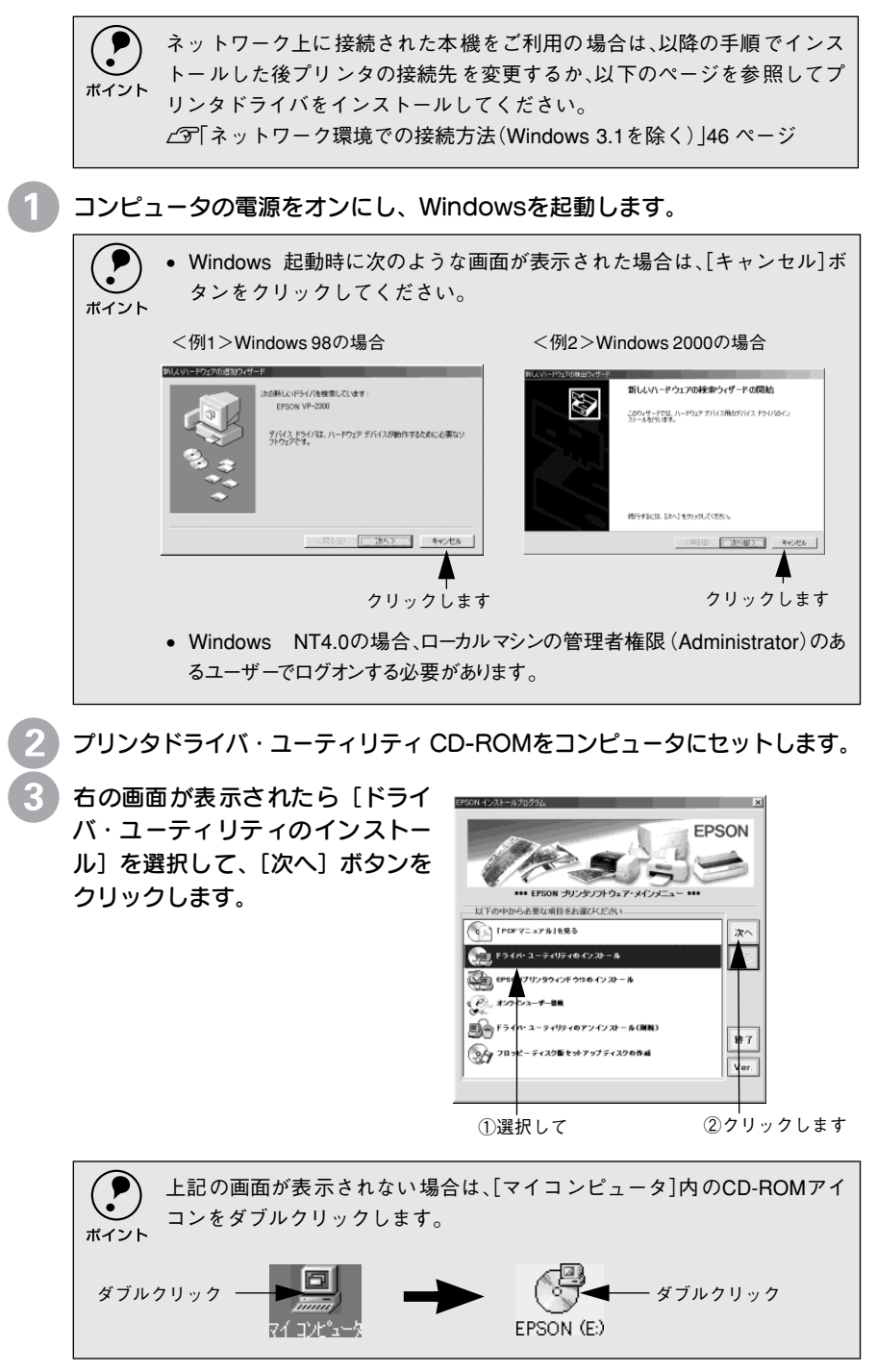

## Windowsでのセットアップ(ローカル接続)

4 お使いの機種のアイコンが選択されていることを確認して、[OK] ボ タンをクリックします。 プリンタドライバのインストールが始まります。

②クリックします ①確認して

[OK] ボタンをクリックします。 EPSON プリンタウィンドウ!3 のインストールが始まります。

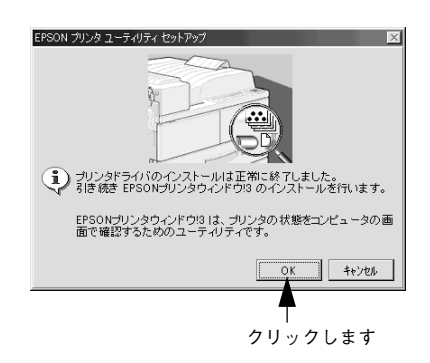

[OK] ボタンをクリックして、コン ピュータを再起動します。 これでプリンタソフトウェアのイ ンストールは終了です。

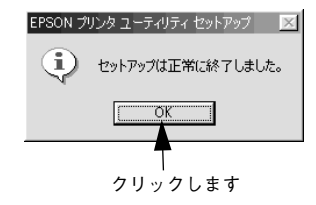

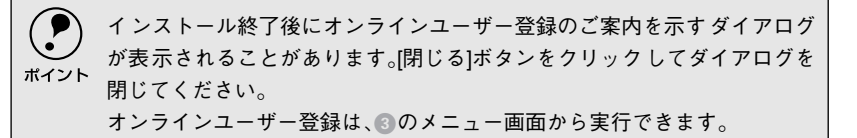

以上ですべてのセットアップは終了です。 Windowsでの印刷についての詳細は、プリンタドライバ・ユーティリティ CD-ROM収録のPDFマニュアルをご覧ください。

∠ℑ「PDFマニュアルの見方」124 ページ

# Windows 3.1/NT3.51でのセットアップ

## システム条件の確認

使用するハードウェアおよびシステムの最低条件は以下の通りです。

| OS      | Windows 3.1                    | Windows NT3.51                  |
|---------|--------------------------------|---------------------------------|
| CPU     | i386 <sup>®</sup> /16MHz以上     | i486 <sup>®</sup> (25MHz)以上X86系 |
|         | (推奨i486 <sup>®</sup> /25MHz以上) | またはPentium®                     |
| 主記憶メモリ  | 4MB以上                          | 16MB以上                          |
| ハードディスク | 10MB以上                         | 20MB以上                          |
| ディスプレイ  | VGA(640×480                    | )<br>))以上の解像度                   |

## プリンタドライバのインストール

本機を使用するために必要なプリンタドライバをインストールします。

コンピュータの電源をオンにし、Windowsを起動します。

|      | <ul> <li>お使いのパソコン独自のメニュー画面が表示される場合は、お使いのパソコンの取扱説明書を参照し、プログラムマネージャを表示してください。</li> </ul> |
|------|----------------------------------------------------------------------------------------|
| ホイント | • Windows NT 3.51の場合、ローカルマシンの管理者権限(Administrator)                                      |
|      | のあるユーザーでログオンする必要があります。                                                                 |
|      | • 画面はWindows NT3.51の場合です。                                                              |
|      |                                                                                        |

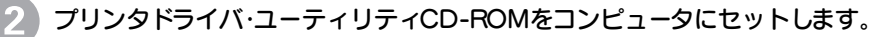

プログラムマネージャの [アイコ ン] メニューから、[ファイル名を 指定して実行]をクリックします。

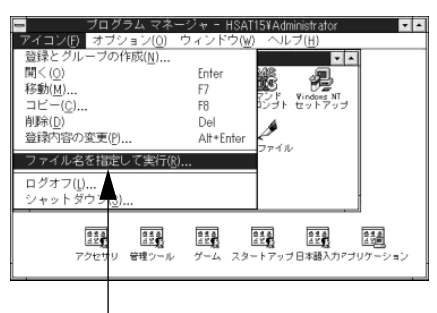

クリックします

コマンド「SETUP」を半角文字で 入力し、 [OK] ボタンをクリック します。

ドライブ名はご利用の環境によっ て異なります。

セットしたドライブ名と、実行 <例>CD-ROMをDドライブにセットし た場合→D:¥SETUP

| ファイル名を指定して               | て実行                           |
|--------------------------|-------------------------------|
| コマンド ライン( <u>C</u> ):    | OK                            |
| D:¥setup                 | またル                           |
| ロ アイコンの状態で実行( <u>R</u> ) | 参照( <u>B</u> )                |
| 図 別メモリ領域で実行( <u>M</u> )  | へルプ <sup>*</sup> ( <u>H</u> ) |

(1)半角で入力して ②クリックします

#### Windowsでのセットアップ(ローカル接続)

お使いの機種が選択されているこ とを確認して、[OK] ボタンをク リックします。 プリンタドライバのインストール が始まります。

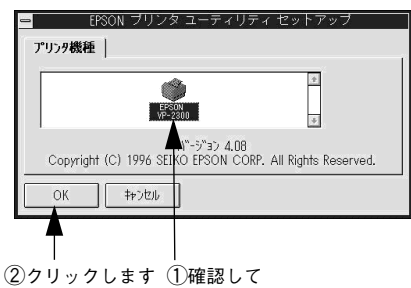

Windows NT 3.51をご利用の場 6 合は、給紙方法、用紙名を設定し、 [OK] ボタンをクリックします。 ここでは給紙方法を選択した後、そ の給紙装置にセットしてある用紙 のサイズを指定します。実際にプリ ンタにセットして使用する用紙サ イズと一致させてください。

用紙-OK 給紙方法(S) \$+; UL 手差し ÷ 11-71->(∐).. 用紙名(N) ŧ ^JJJ7(<u>H</u>) A4 バーション情報(<u>A</u>).

終了のメッセージが表示されたら、 [OK] ボタンをクリックします。 これでプリンタドライバのインス トール作業は終了です。

| - | EPSON ブリンタ ユーティリティ セットアップ |
|---|---------------------------|
| 0 | セットアップは正常に終了しました。         |
|   |                           |
|   |                           |

以上ですべてのセットアップは終了です。 Windowsでの印刷についての詳細は、プリンタドライバ・ユーティリティ CD-ROM収録のPDFマニュアルをご覧ください。

∠⑦「PDFマニュアルの見方」124 ページ

Win

クリックします

# Windowsでのセットアップ(ネットワーク接続)

オプションインターフェイスカードをご利用いただくと、TCP/IP、EtherTalk、IPX/SPXなどさま ざまなプロトコルに対応したネットワークプリンタとしてお使いいただくことができます。

# ● ネットワーク環境での接続方法(Windows 3.1を除く)

本機をネットワーク環境に接続するためのオプションインターフェイスカードは、 次の通りです。

| 型番      | 名 称             | 解説                                        |
|---------|-----------------|-------------------------------------------|
| PRIFNW3 | 100BASE-TX/     | 本機をEthernet接続するための増設オプションです。              |
|         | 10BASE-T        | IPX/SPX、TCP/IP、NetBEUI、AppleTalkに対応しています。 |
|         | マルチプロトコル        | 接続には次のどちらかのケーブルが必要です。                     |
|         | Ethernet I/Fカード | Ethernet 10BASE-Tツイストペアケーブル               |
|         |                 | Ethernet 100BASE-TXツイストペアケーブル(カテゴリー5)     |

インターフェイスカードの設定方法については、それぞれのカードの取扱説明書を 参照してください。

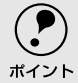

Windows 95/98/Me/NT4.0/2000でプリンタを共有する場合は、本機の標準パラレルインターフェイスをご利用いただけます。オプションは必要ありません。
 プリンタ共有については、PDFマニュアルの以下のページを参照してください。
 ∠了「プリンタを共有するには(Windows 3.1/NT3.51除く)」179 ページ(PDFマニュアル)

# Windows 95/98/Me/NT4.0/2000

- [スタート] ボタンをクリックし、[設定] にカーソルを合わせ [プリンタ] をクリックします。
- [プリンタの追加] アイコンをダブ ルクリックします。

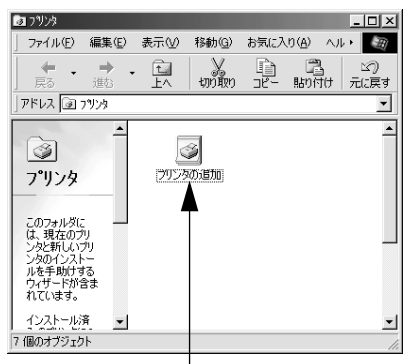

ダブルクリックします

続いて以下のページに進んでください。

- Windows 95/98/Meの場合は以下の3へ進みます。
- Windows NT4.0の場合は49 ページの3へ進みます。
- Windows 2000の場合は50 ページの3へ進みます。

### Windows 95/98/Me

上記の手順12に続いて、以下の作業を行ってください。

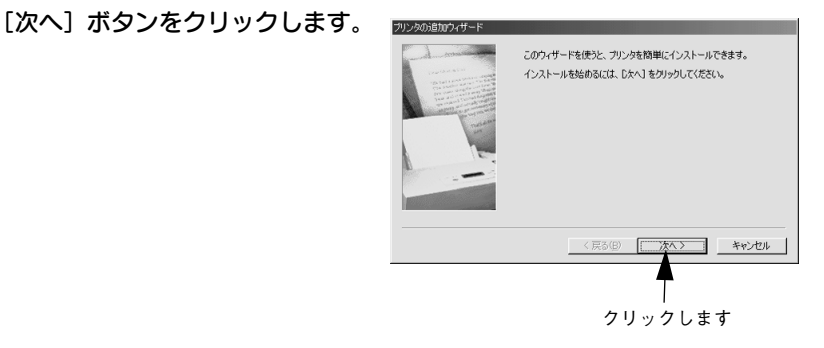

【ネットワークプリンタ】を選択してから、「次へ」ボタンをクリックします。

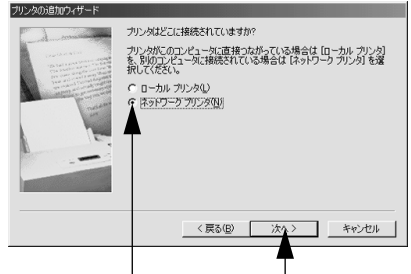

①クリックして ②クリックします

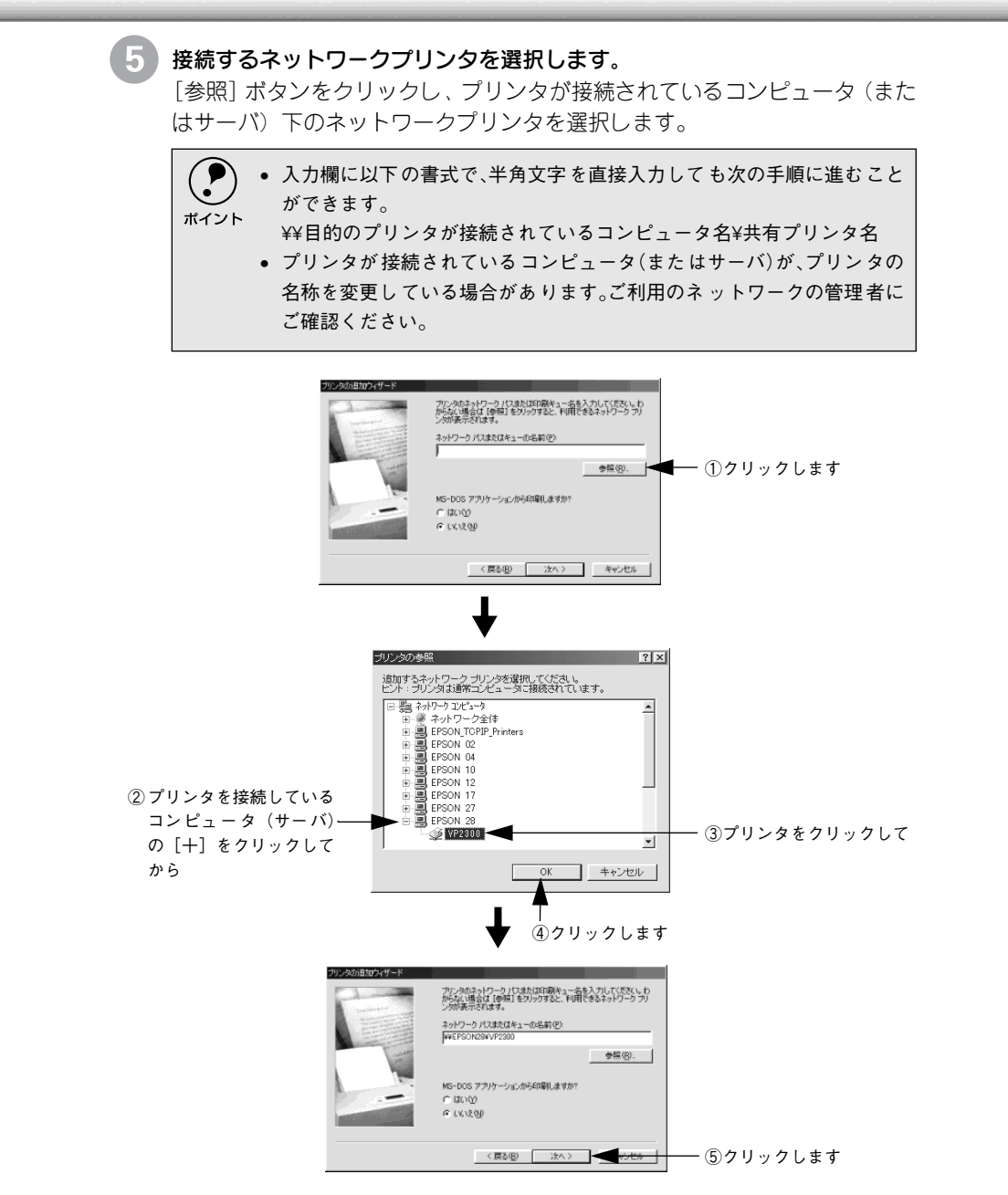

この後は、51ページの6に進みます。

Windows NT4.0

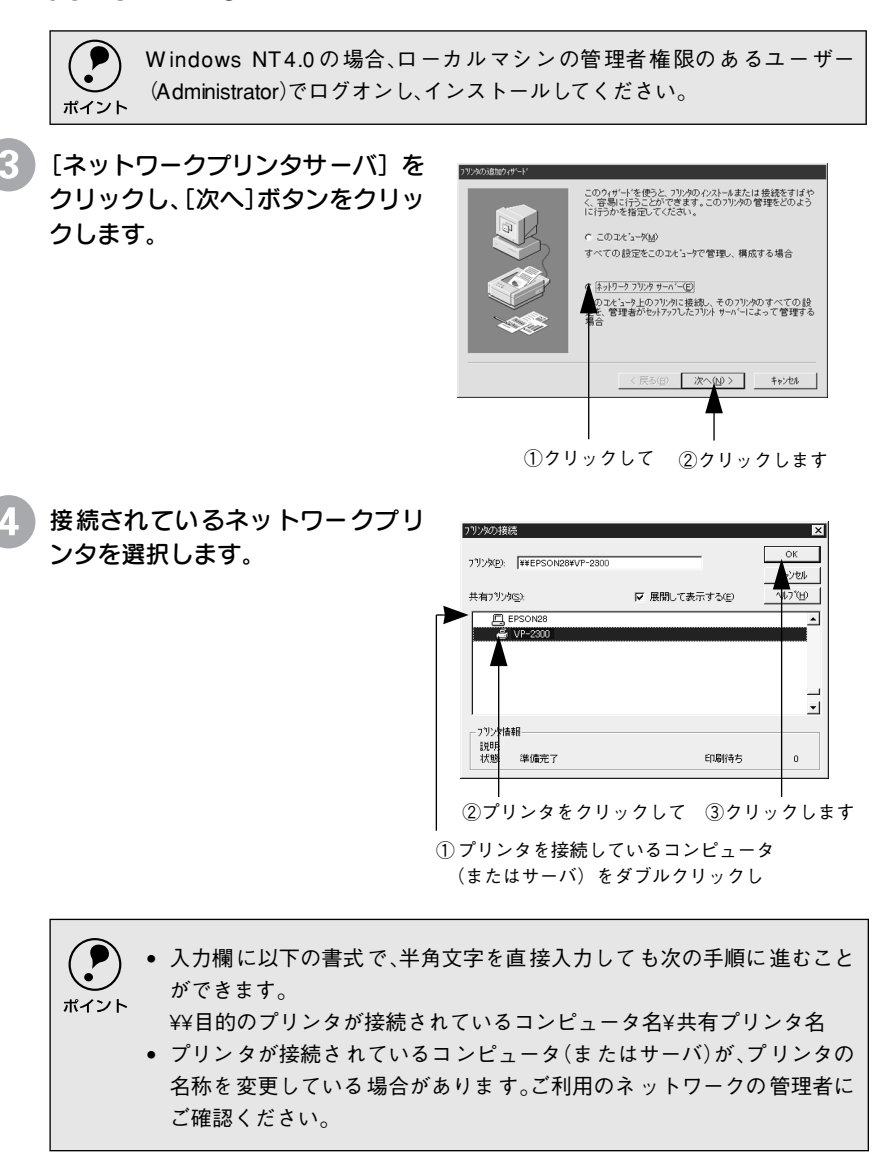

この後は、51ページの ⑥ に進みます。

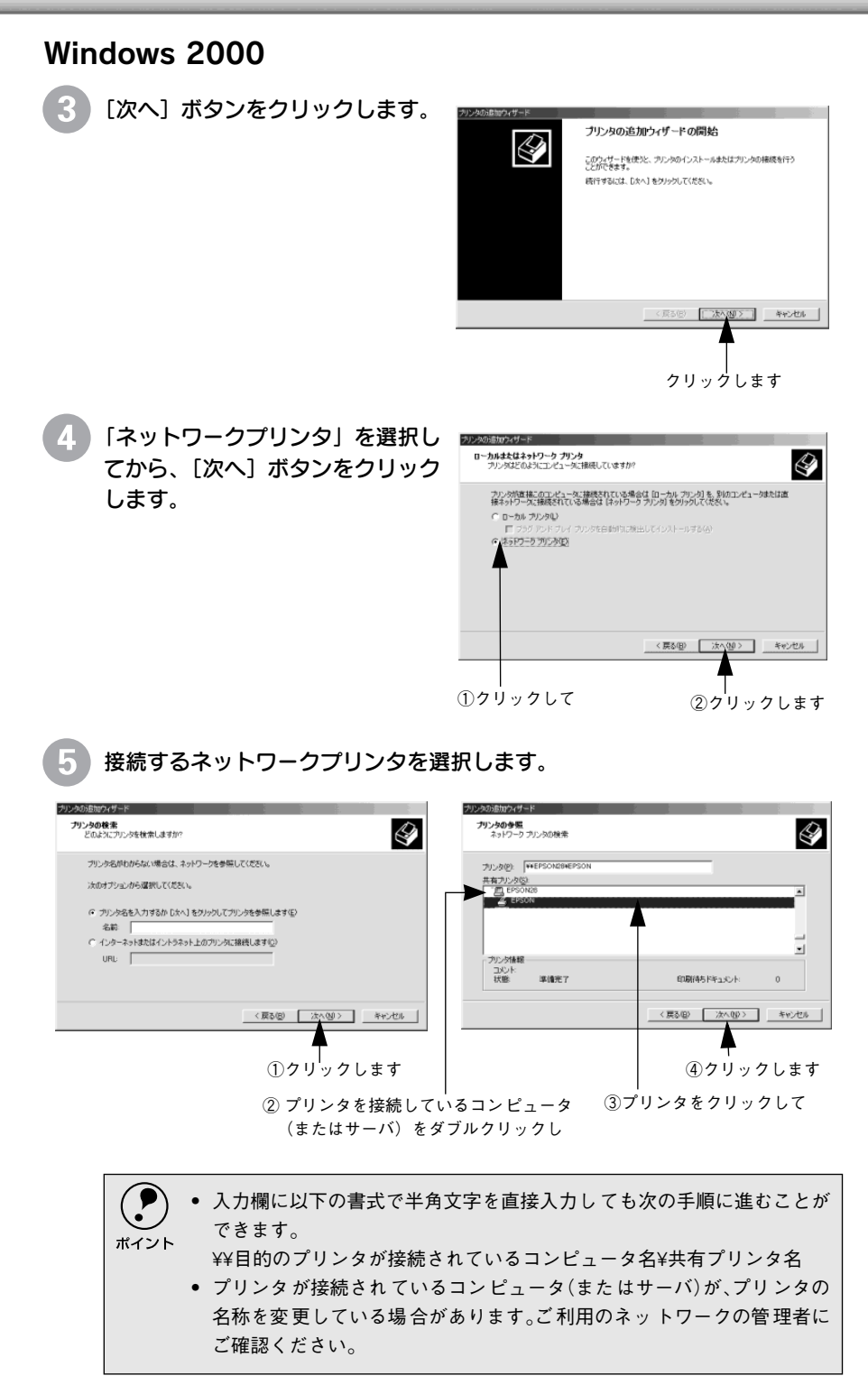

この後は51ページの ⑥に進みます。

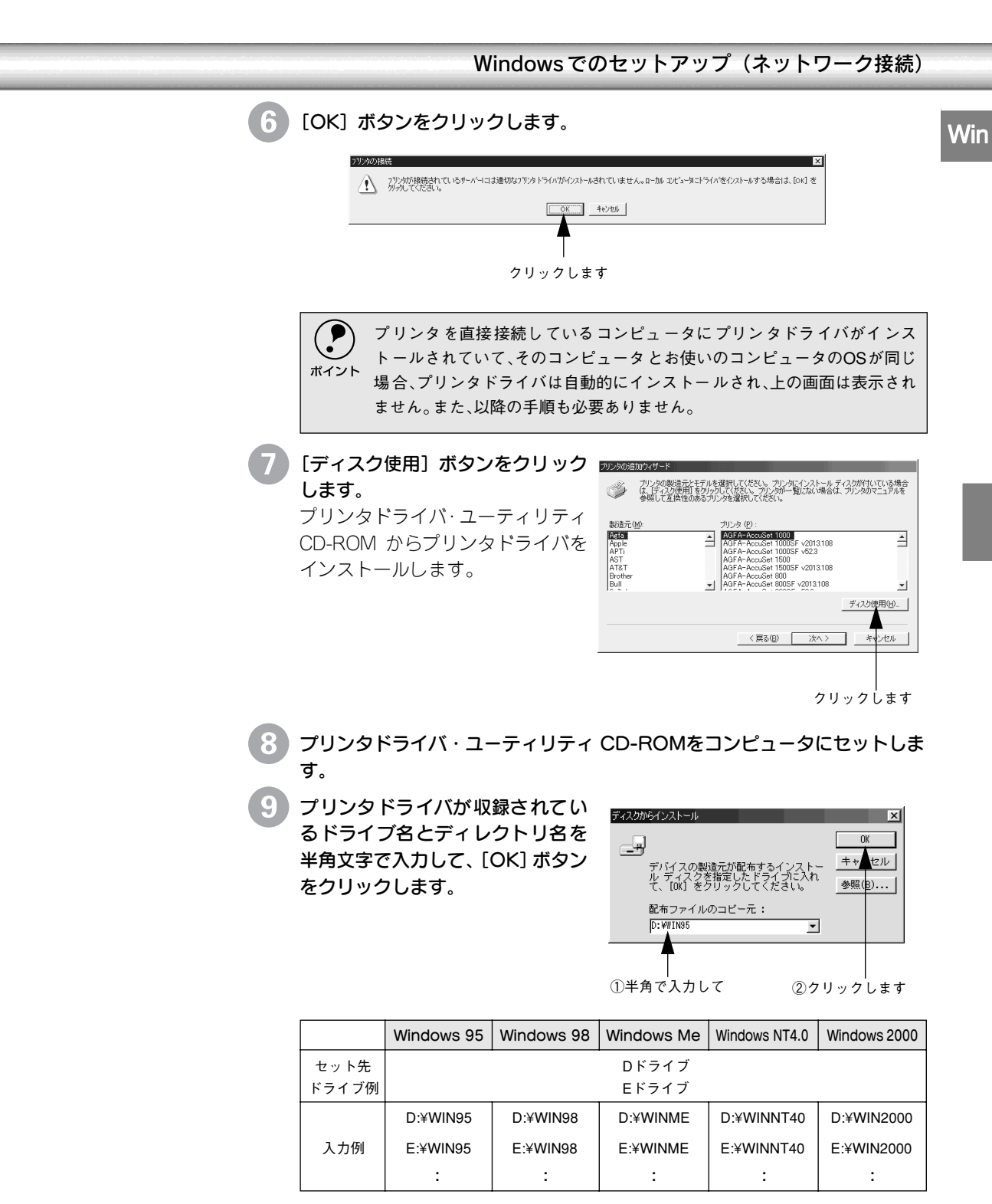

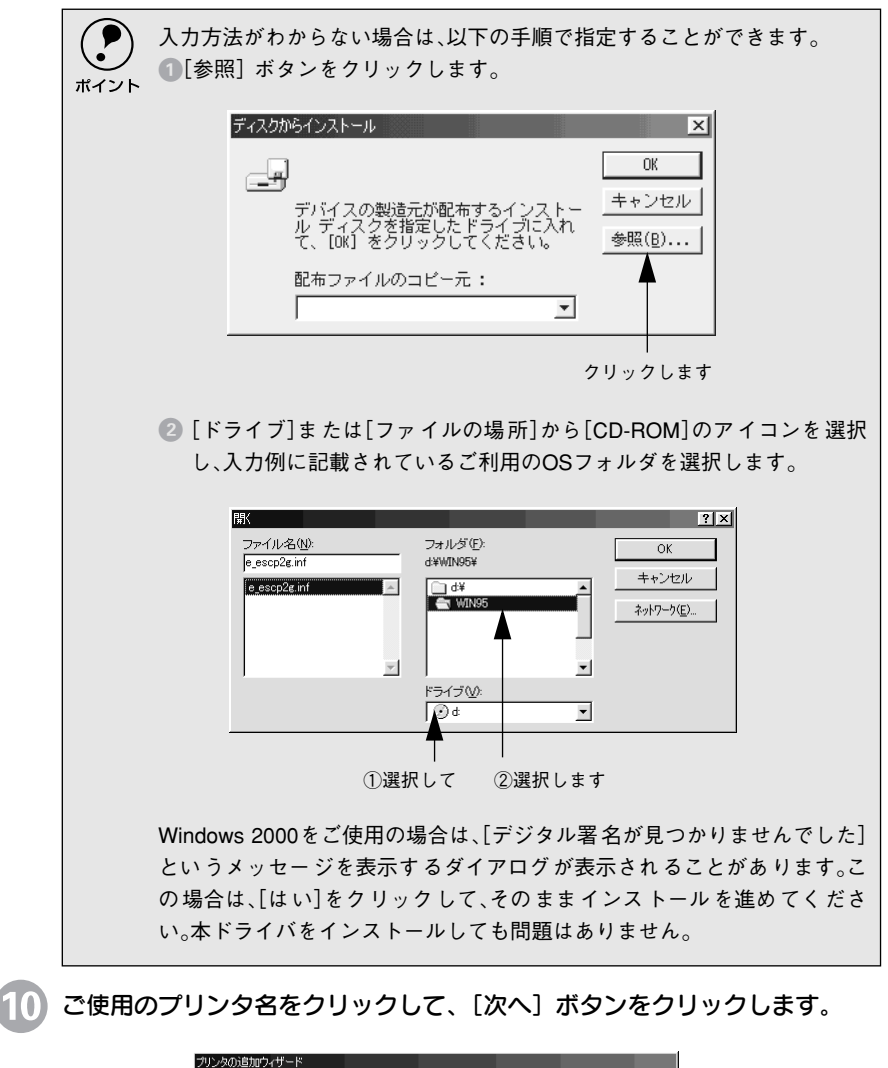

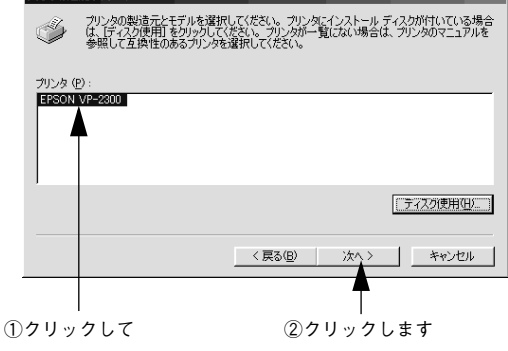

Windows でのセットアップ(ネットワーク接続) (11) この後は、画面の指示に従って設定してください。 Win EPSON プリンタウィンドウ!3をインストールされる方は、以下の手順に 従ってください。 ポイント ① プリンタドライバ・ユーティリティCD-ROM をコンピュータにセット します。 ②下の画面が表示されたら「EPSON プリンタウィンドウ !3 のインス トール |を選択して[次へ] ボタンをクリックします。 EPSON インストールプログラム **EPSON** \*\*\* EPSON プリンタソフトウェア・メインメニュー \*\*\* 山下の中から必要な項目をお選びください\_ 「PDFマニュアル」を見る 次へ () ドライバ・ユーティリティのインストール 図 EPSONプリンタウィンド ウ!3の イン ストール ■ トライパ・ユーテ = ティのアンインストール(剤除) 😡 フロッピーティスク版セットアップディスクの作成 終了 Ver ①クリックして ②クリックします

以上ですべてのセットアップは終了です。

Windowsでの印刷についての詳細は、プリンタドライバ・ユーティリティ CD-ROM収録のPDFマニュアルをご覧ください。

∠ℑ「PDFマニュアルの見方」124 ページ

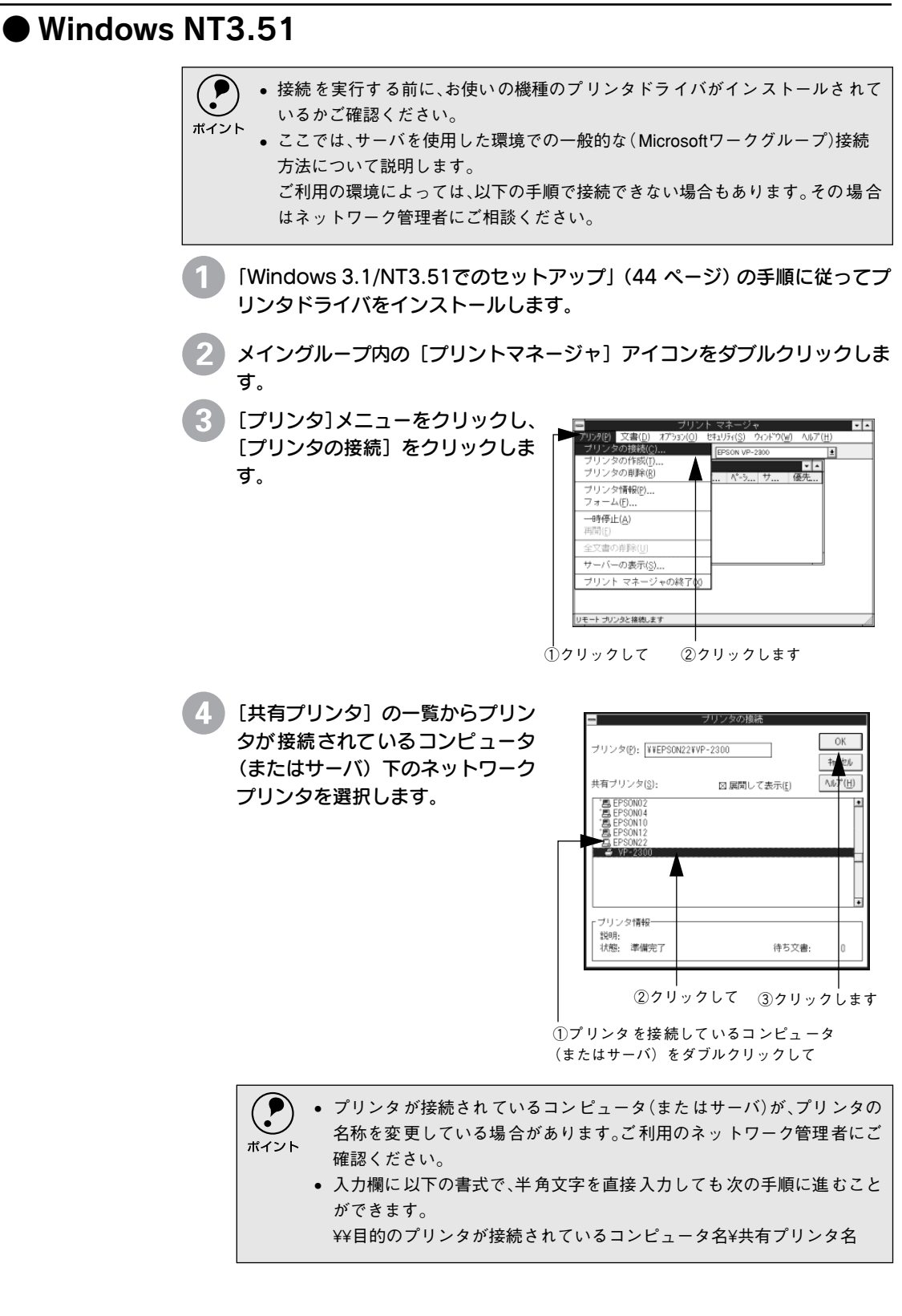

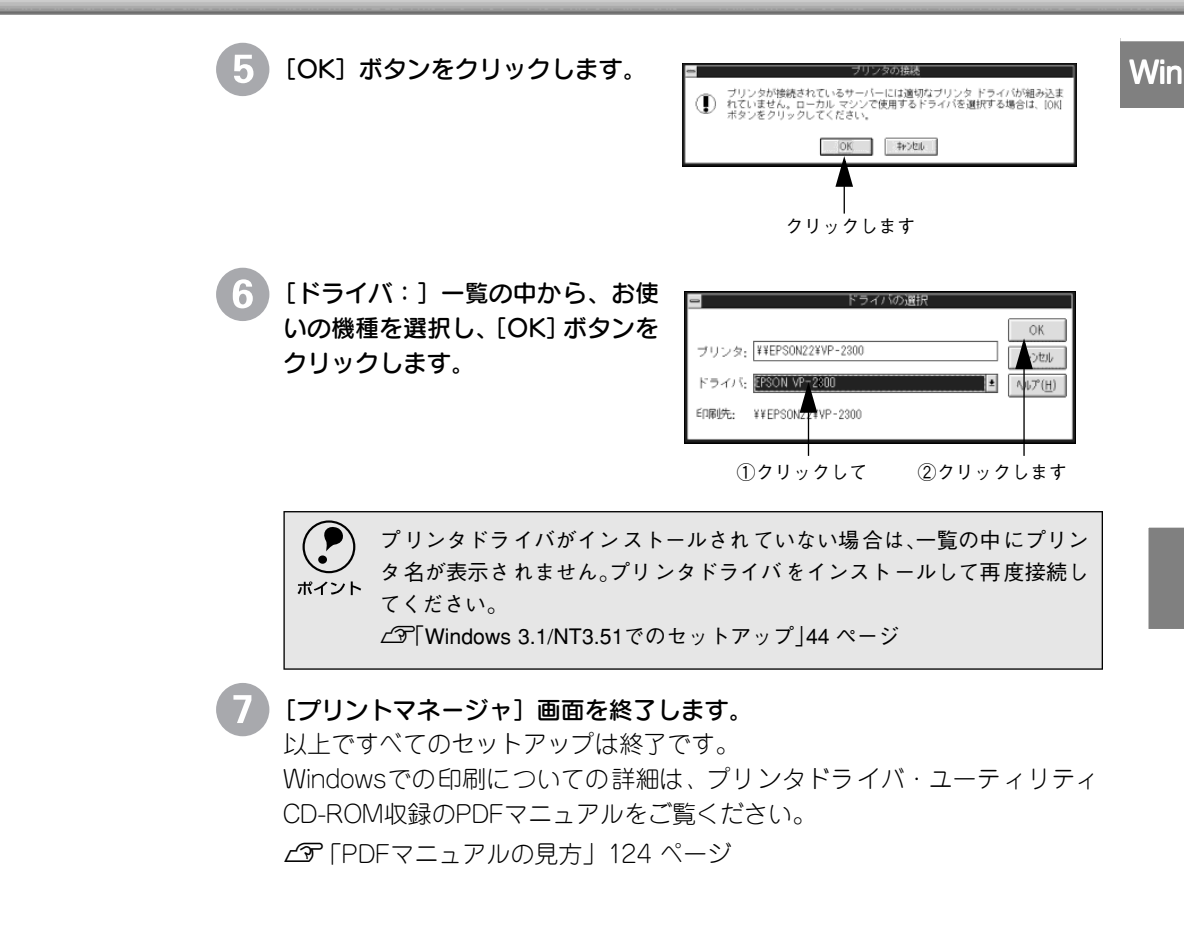

# MEMO

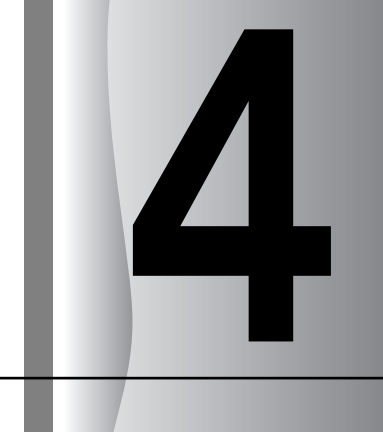

# 第2部 リファレンス編

# 使用可能な用紙と給排紙

| ● 使用可能な用紙      | 58 |
|----------------|----|
| ● アジャストレバーの設定  | 70 |
| ● 給紙経路の設定方法    | 71 |
| ● 連続紙のセットと排紙   | 72 |
| ● 単票紙のセットと排紙   | 81 |
| ● 連続紙と単票紙の切り替え | 87 |
|                |    |

# 使用可能な用紙

本プリンタでは一般的な連続紙や単票紙のほかに、複写紙や封筒、ハガキ、ラベルなどの用紙も 使用できます。説明をよくお読みいただき正しい用紙をご使用ください。

カットシートフィーダ(オプション)で使用できる用紙の詳細については以下のページを併せて お読みください。

∠⑦ 「カットシートフィーダの取り付けと使い方| 108 ページ

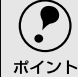

\_

給紙ミスや紙詰まりを防止するために以下の項目をご参照ください。 ∠3 「用紙詰まりの予防」132 ページ

## ▶連続紙(連続複写紙)

- プリンタ背面のリアプッシュトラクタから給紙します。
- \*1 上質紙: 上質紙や事務用普通紙 (複写紙などで使用す るもの)を総称して表 記します。

- 上質紙<sup>1</sup>、再生紙あるいは複写紙 (ノンカーボン紙または裏カーボン紙)を使用して ください。
- 最大6枚までの複写紙(オリジナル+5枚)を使用することができます。
  - 用紙表面に、染み、ピンホール、汚れ、しわ、反りや毛羽立ちのある連続紙は使用 しないでください。 -注意
    - 綴じ穴は、直径5mm以下のものをご使用ください。

| 項目    | 一枚紙                          | 複写紙            |  |
|-------|------------------------------|----------------|--|
| 品質    | 上質紙                          | ノンカーボン紙、裏カーボン紙 |  |
| 用紙幅   | -<br>101.6~304.8mm {4~12インチ} |                |  |
| 折り畳み長 |                              |                |  |
| 用紙厚   | 0.065~0.46mm                 |                |  |
| 用紙連量  | 45~110kg 34~50kg             |                |  |

#### 連続複写紙の推奨組み合わせ

構成枚数と連量(kg)は次の表のとおりです。

|      | 2P | ЗP | 4P | 5P | 6P |
|------|----|----|----|----|----|
| 1 枚目 | 55 | 55 | 43 | 43 | 43 |
| 2枚目  | 43 | 34 | 34 | 34 | 34 |
| 3枚目  | -  | 43 | 34 | 34 | 34 |
| 4 枚目 | -  | -  | 43 | 34 | 34 |
| 5枚目  | -  | _  | _  | 43 | 34 |
| 6枚目  | -  | -  | _  | _  | 43 |

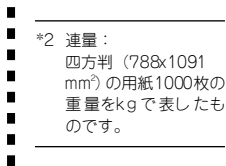

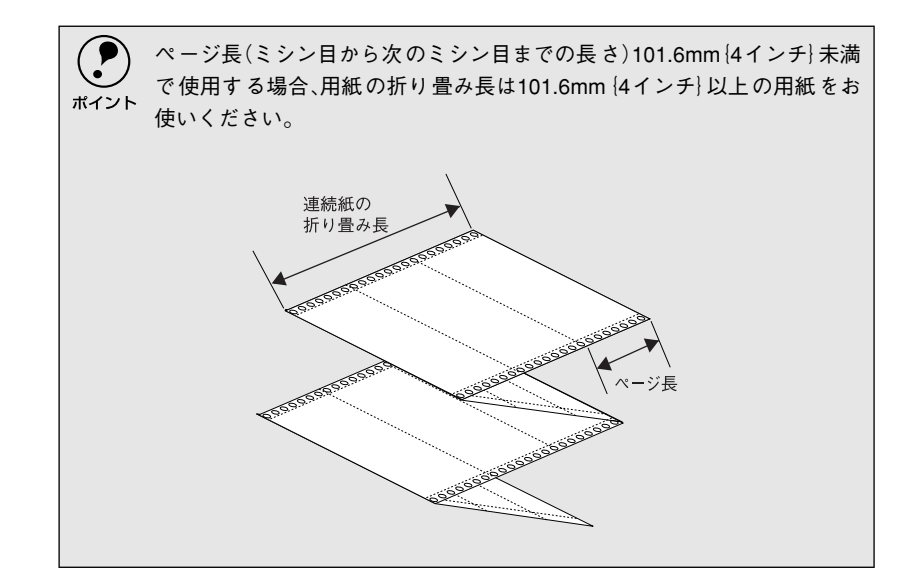

## 印字領域

以下の領域に印刷することができます。

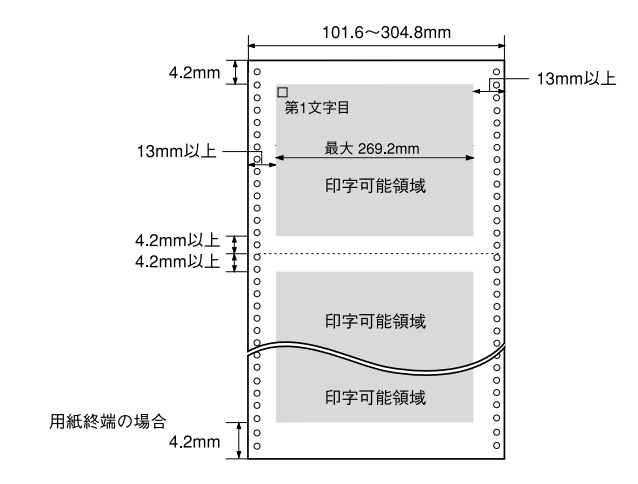

## 折り畳み部分のふくらみ

連続紙の折り畳み部分を平らに伸ばしたときのふくらみは、2mm以下のものを使用してください。

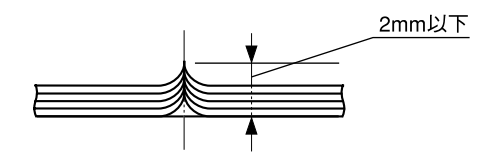

## ミシン目の入れ方

• ミシン目のカット、アンカットの比率は約3:1~5:1としてください。

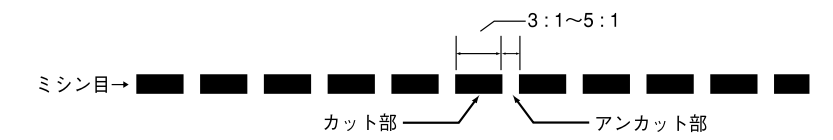

• 横ミシン目の両端部Aのアンカット寸法は1mm以上としてください。

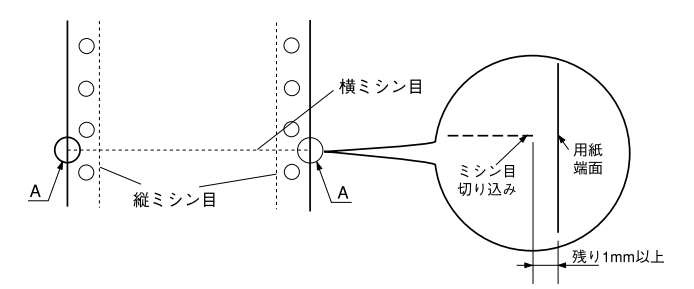

 縦ミシン目と横ミシン目とが交点カットされている場合、下図の斜線部に 印字しないでください。交点アンカットの場合、印字禁止領域の制限はあ りません。

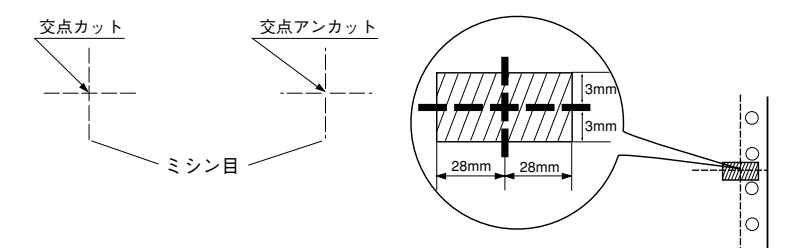

## 連続複写紙の綴じ方

複写紙を使用する場合は、必ず以下の綴じ方の連続紙を使用してください。 本プリンタで最も推奨する綴じ方は両側点のり綴じ(千鳥綴じ)です。

| 名称  | 両側点のり綴じ 両側紙ホチキス綴じ (千鳥綴じ) (ダブルギャザー)       |   | 片側点のり綴じ(千鳥)+<br>片側紙ホチキス綴じ<br>(ダブルギャザー)                        |
|-----|------------------------------------------|---|---------------------------------------------------------------|
| 綴じ方 | (0 010 0 0 0 0 0 0 0 0 0 0 0 0 0 0 0 0 0 | ○ | (0 010 0 0 0 0 0 0)<br>1インチ以下<br>3インチ以下<br>0 回約10 0 0 0 0 0 0 |

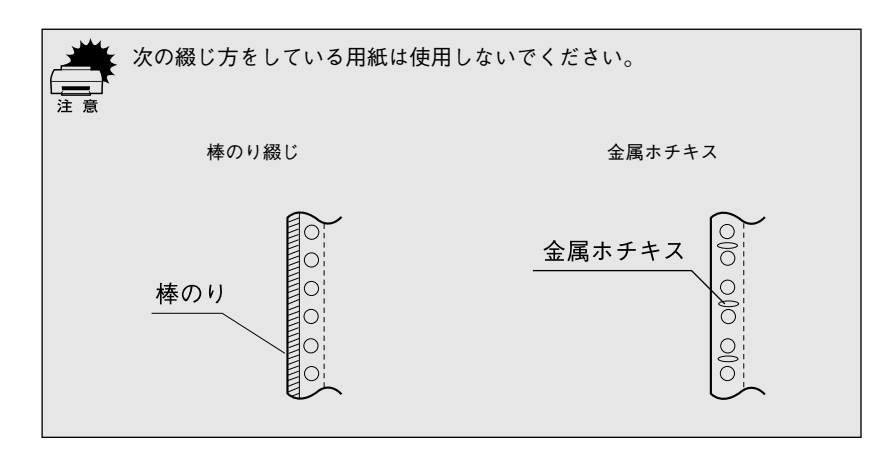

## プレプリント紙での制限

印刷面にあらかじめ罫線や文字や図形などが印刷されている用紙をプレプリ ント紙といいます。

プレプリント紙を使用する場合は、以下の制限があります。

- 本機は紙幅検出用センサを搭載しています。下図斜線部に反射率60%未満の色(例えば黒)で印刷されているプレプリント紙は紙幅が検出できないため使用できません。
- 下図斜線部に穴のある用紙は使用できません。下図斜線部にある穴も、反 射率60%未満の色とみなされますので、斜線部に穴のないプレプリント紙 をご使用ください(連続紙両側の綴じ穴は除きます)。

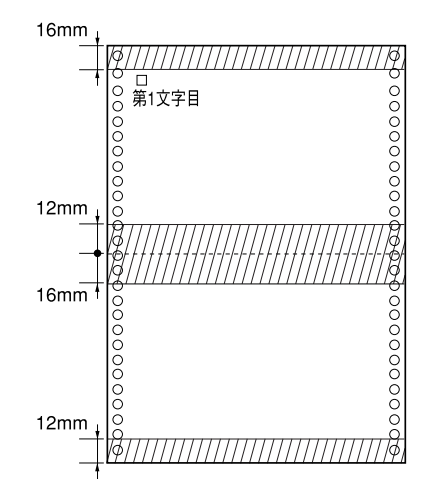

連続紙

- ・パンチ穴は避けて
  - パンチ穴なども、光反射率60%未満の色と同様になるため、制限領域への穴あけ は避けてください。
  - プレプリント紙や穴加工のある用紙は、大量に用意する前に、サンプルを使って 印刷できることを確認してください。

# ● ラベル連続紙

- プリンタ背面のリアプッシュトラクタから給紙します。
- 一般室温環境で(温度15~25℃、湿度30~60%)使用してください。
- プリンタ後方からラベル紙を引き抜かないでください。
- 使用しないときは、プリンタから取り外してください。
- 自動ティアオフ機能は使用しないでください。

∠∽ 「ティアオフ機能」77 ページ

| 項目         | 詳細                      |
|------------|-------------------------|
| 品質         | ラベル紙および台紙は上質紙           |
| 台紙用紙幅      | 101.6~304.8mm {4~12インチ} |
| 台紙折り畳み長    | 101.6~558.8mm {4~22インチ} |
| 用紙厚(台紙を含む) | 0.16~0.19mm             |

## ラベル紙の種類

- ラベル紙には<u>カストリ<sup>\*1</sup>なしの用紙とカストリありの用紙があります。カス</u>トリなし用紙を使用することをお勧めします。
- 台紙全体がシールに覆われているラベル紙(カストリなし)

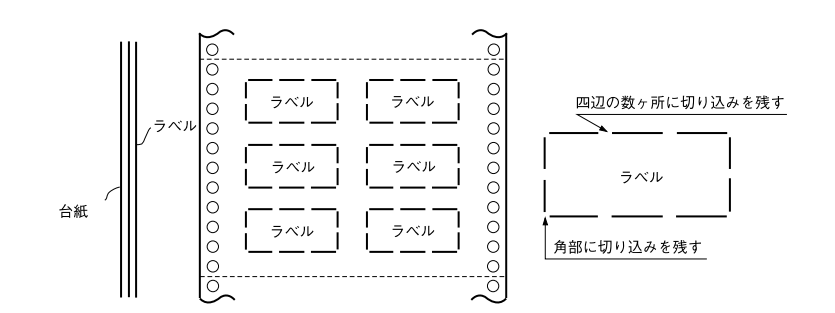

 ・ 台紙全体がシールに覆われていないラベル紙(カストリあり)
 ラベルの角にR2~3mmの丸みが付いているラベル紙を使用してください。

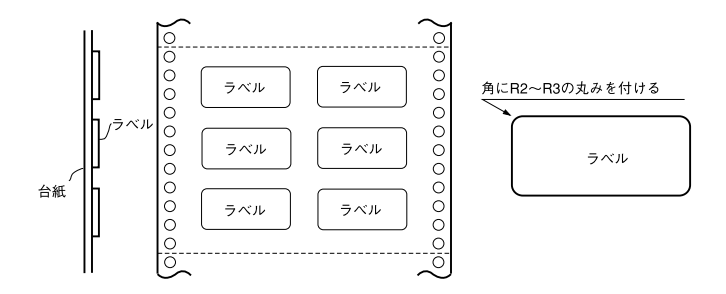

\*1 カストリ: ラベル以外の粘着 シールをはぎとるこ と。

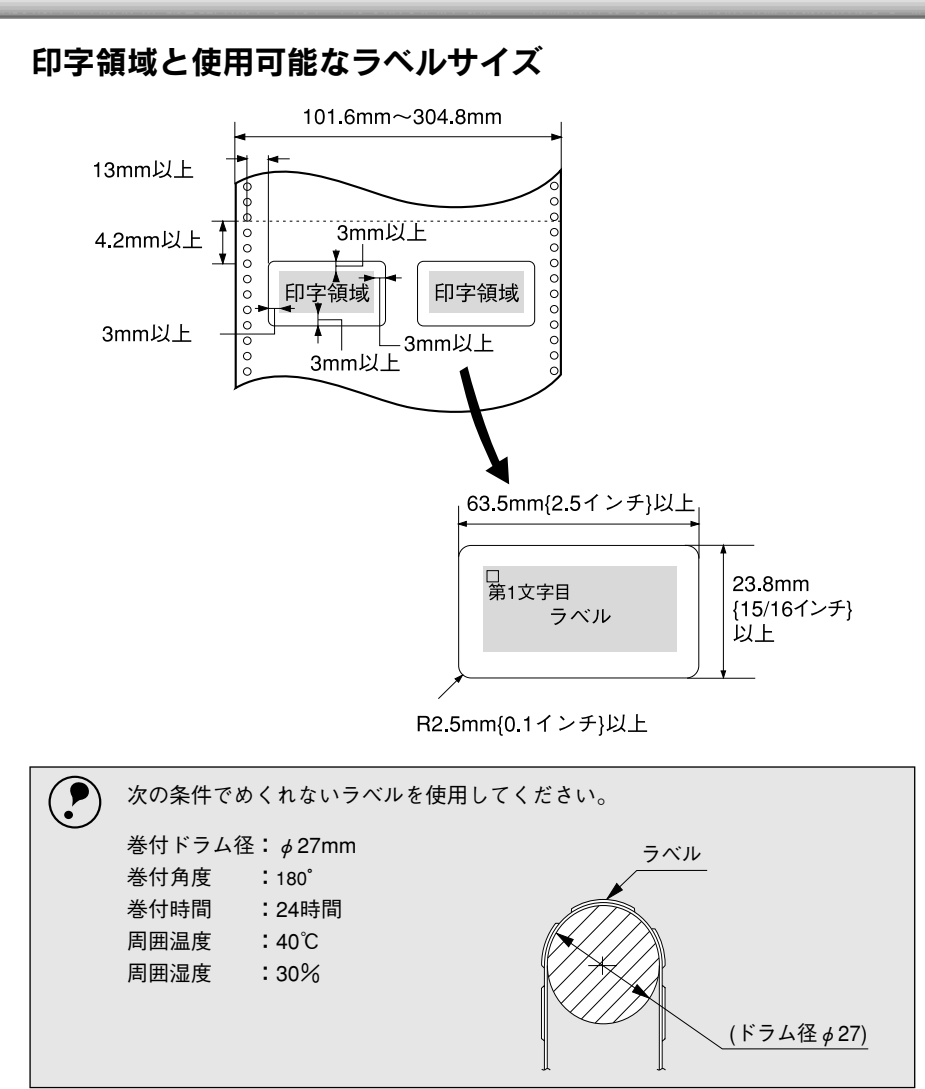

# ● 単票紙(単票複写紙)

- 上質紙、再生紙あるいは複写紙(ノンカーボン紙または裏カーボン紙)を使用して ください。
- 用紙ガイドまたはカットシートフィーダ(オプション)から給紙します。
- 単票複写紙は、用紙ガイドまたはカットシートフィーダ1から給紙します。カット シートフィーダ2からは給紙できません。
- 最大6枚までの複写紙(オリジナル+5枚)を使用することができます。
- 再生紙は一般室温環境(温度15~25℃、湿度30~60%)で使用してください。

| 項目                 |       | 一般紙                                      | <b>複写紙<sup>*2</sup></b> |  |
|--------------------|-------|------------------------------------------|-------------------------|--|
| 品質                 |       | 上質紙 <sup>*1</sup> 、普通紙、PPC用紙、再生紙 ノンカーボン紙 |                         |  |
| 用紙幅                | 用紙ガイド | 90~304.8mm{3.5~12インチ}                    |                         |  |
|                    | CSF1  | 100~297mm{3.9~11.6インチ}                   |                         |  |
|                    | CSF2  | 100~297mm{3.9~11.6インチ}                   | _                       |  |
| 用紙長                | 用紙ガイド | 70~420mm{2.8~16.5インチ} <sup>*3</sup>      |                         |  |
|                    | CSF1  | 70~364mm{2.8~14.3インチ}                    |                         |  |
|                    | CSF2  | 210~364mm{8.2~14.3インチ}                   | _                       |  |
| 用紙厚                | 用紙ガイド | 0.065~0.19mm                             | 0.12~0.46mm             |  |
|                    | CSF1  | 0.08~0.10mm                              | 0.12~0.46mm             |  |
|                    | CSF2  | 0.08~0.10mm                              | —                       |  |
| 用紙重量( <u>連量</u> 1) | 用紙ガイド | 45~135kg                                 | 34~50kg                 |  |
|                    | CSF1  | 55~70kg                                  | 34~50kg                 |  |
|                    | CSF2  | 55~70kg                                  | _                       |  |

\*1 連量: 四方判(78&1091 pmm<sup>2</sup>)の用紙1000枚 の重量をkgで表した ものです。

\*1 本書では、上質紙、普通紙、PPC用紙を総称として、上質紙と表記します。

\*2 カットシートフィーダから複写紙を給紙する場合は、ノンカーボン紙を使用し、裏カーボン紙・中カー ボン紙は使用しないでください。

\*3 横のり綴じの複写紙の用紙長は最大297mmまでです。

#### 単票複写紙の推奨組み合わせ

構成枚数と連量(kg)は次の表のとおりです。

|      | 2P | 3P | 4P | 5P | 6P |
|------|----|----|----|----|----|
| 1 枚目 | 55 | 55 | 43 | 43 | 43 |
| 2 枚目 | 43 | 34 | 34 | 34 | 34 |
| 3枚目  | -  | 43 | 34 | 34 | 34 |
| 4 枚目 | _  | -  | 43 | 34 | 34 |
| 5枚目  | _  | _  | _  | 43 | 34 |
| 6 枚目 | -  | -  | -  | _  | 43 |

## 使用できる定形用紙

|               | 前から給紙(用紙ガイド) |                   | カットシートフィーダ(オプション) |                   |     |                   |
|---------------|--------------|-------------------|-------------------|-------------------|-----|-------------------|
| 用紙サイズ         |              |                   | ビン1               |                   | ビン2 |                   |
|               | 一枚紙          | 複写紙 <sup>*2</sup> | 一枚紙               | 複写紙 <sup>*3</sup> | 一枚紙 | 複写紙 <sup>*1</sup> |
| A3(297×420mm) | 縦長           | 縦長                | ×                 | ×                 | ×   | ×                 |
| A4(210×297mm) | 0            | 0                 | 0                 | 0                 | 0   | ×                 |
| A5(148×210mm) | 0            | 0                 | 0                 | 0                 | 0   | ×                 |
| A6(105×148mm) | 0            | 0                 | 0                 | 0                 | 0   | ×                 |
| B4(257×364mm) | 縦長           | 縦長                | 縦長                | 縦長                | 縦長  | ×                 |
| B5(182×257mm) | 0            | 0                 | 0                 | 0                 | 0   | ×                 |
| B6(128×182mm) | 0            | 0                 | 0                 | 0                 | 0   | ×                 |

:縦長または横長にセットしてください。

× :使用できません。

縦長:縦長にセットしてください。

\*1 カットシートフィーダビン2では、単票紙(一枚紙)のみが使用できます。

\*2 横のり綴じと天のり綴じの複写紙が使用できます。

\*3 カットシートフィーダビン1では横のり複写紙は使用できません。

## 単票複写紙の綴じおよび給紙方向

用紙の上端全面、あるいは側端全面がのり付けされた用紙を使用してくださ い。また、給紙方向で指定する方向に給紙してください。

#### 単票複写紙(天のり)

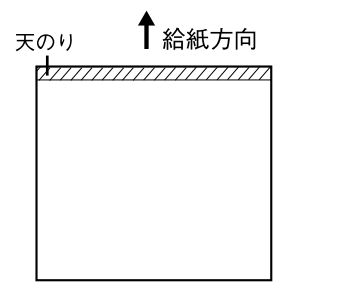

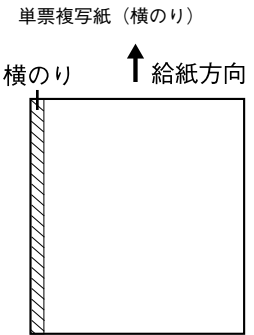

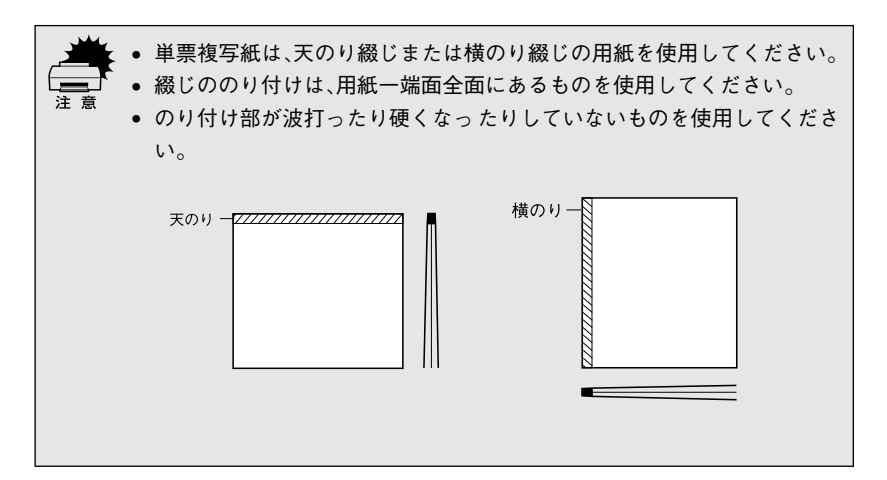

印字領域

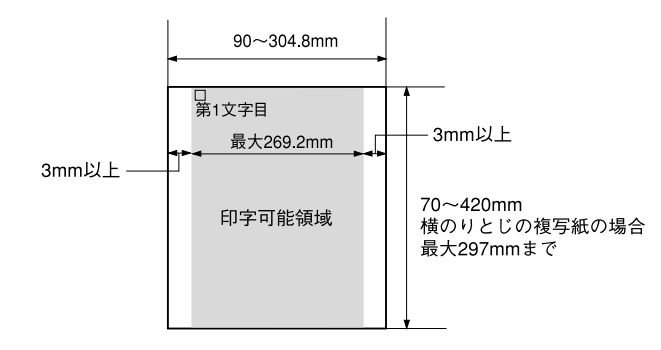

## プレプリント紙での制限

印刷面にあらかじめ罫線や文字や図形などが印刷されている用紙をプレプリント紙といいます。

プレプリント紙や穴加工のある用紙を使用する場合は、以下の制限があります。

- 本機は紙幅検出用センサを搭載しています。下図斜線部に反射率60%未満の色(例えば黒)で印刷されているプレプリント紙は紙幅が検出できないため使用できません。
- 下図斜線部に穴のある用紙は使用できません。下図斜線部にある穴も、反 射率60%未満の色とみなされますので、斜線部に穴のないプレプリント紙 をご使用ください。

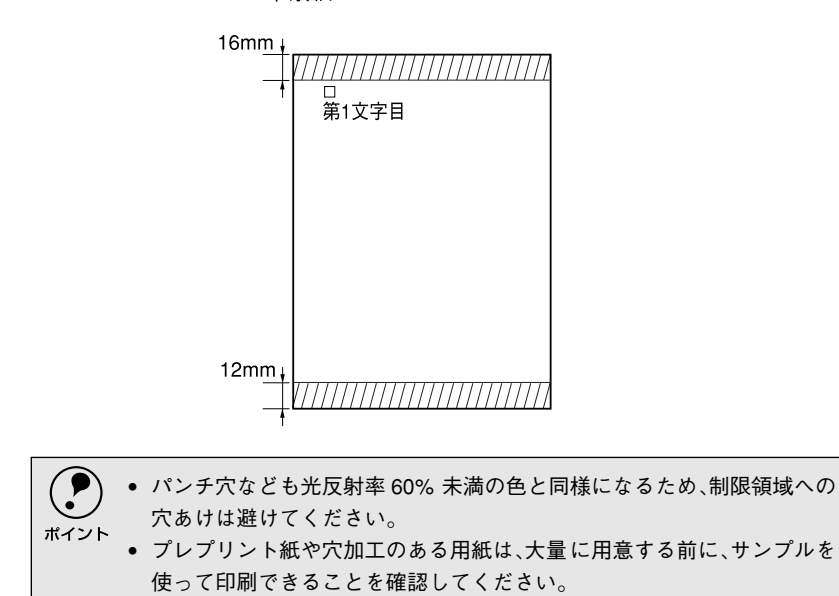

単票紙

# ● ハガキ

- 用紙ガイドまたはカットシートフィーダ1から給紙します。
- 郵便ハガキ(通常ハガキ・往復ハガキ)を使用してください。
- 往復ハガキは、用紙中央に折り跡がないものを使用してください。
- 操作パネルでハガキモードを設定してから印刷してください。
- 一般室温環境(温度15~25℃、湿度30~60%)で使用してください。

### ハガキの仕様

| 項目  | 詳細           |       |  |
|-----|--------------|-------|--|
| 品質  | 郵便ハガキ(通常ハガキ) | 往復ハガキ |  |
| 用紙幅 | 100mm        | 148mm |  |
| 用紙長 | 148mm 200mm  |       |  |
| 用紙厚 | 約0           | .22mm |  |

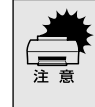

郵便ハガキの使用をお勧めします。私製ハガキを使用するときは、上記の仕様を満たし、用紙表面が白色(光反射率が60%以上)で、染み、ピンホール、しわ、カール、毛 羽立ちのない上質紙のものを使用してください。

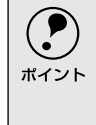

- ハガキに印刷する前に、ハガキサイズの用紙で試し印刷をし、印刷位置を確認してから実際にハガキへ印刷してください。
- アプリケーションソフトからハガキに印刷する場合は、給紙位置の調整が必要です。

#### 印字領域

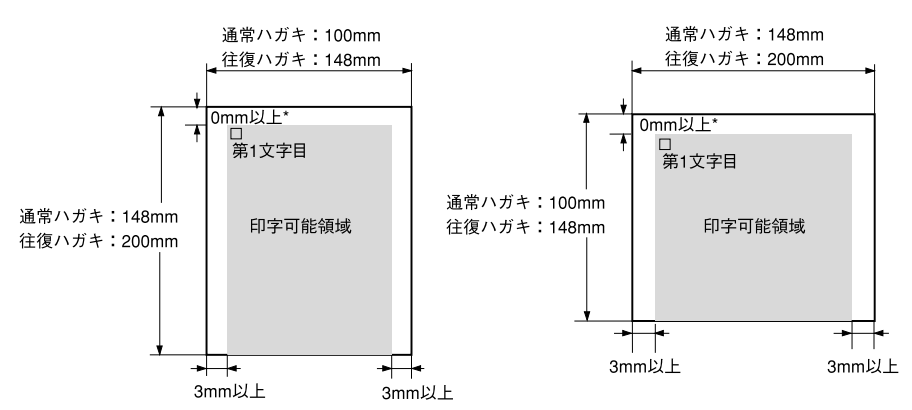

\*カットシートフィーダ(オプション)から給紙する場合は4.2mm以上。

# ● 封筒

- クラフト紙あるいはケント紙を使用してください。
- 定形封筒(長形4号、長形3号、角形3号、洋形2号、洋形5号)を使用してください。
- 操作パネル上で封筒モードを設定してから印刷してください。
- 横長に給紙してください。縦長での給紙はできません。
- 一般室温環境(温度15~25℃、湿度30~60%)で使用してください。

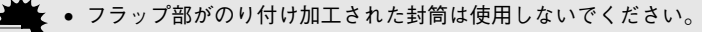

- 切手やシールなどを貼り付けた封筒は使用しないでください。
- 一重封筒を使用してください。
- 和封筒の表面に印字する場合は、印字開始位置が封筒の肩(フラップ部を除いた 位置)から3mmの場所になるように、エッジガイドの位置を調整してセットし てください。
- 和封筒は、カットシートフィーダ(オプション)からは、給紙しないでください。
- 洋封筒は、フラップ部を折り曲げた状態で給紙してください。

## 封筒の仕様

| 項目        | 詳細          |
|-----------|-------------|
| 品質        | クラフト紙、ケント紙  |
| 用紙厚(総厚)*1 | 0.12~0.46mm |

\*1 ただし、印字領域内における紙厚差は0.25mm{0.01インチ}以下とします。

#### 推奨する封筒サイズ(JIS S5502準拠)

|     | 名称   | 用紙幅   | 用紙長さ  | 用紙重量(連量)              |
|-----|------|-------|-------|-----------------------|
| 和封筒 | 長形4号 | 205mm | 90mm  | 50~85g/m <sup>2</sup> |
|     | 長形3号 | 235mm | 120mm | 50~85g/m <sup>2</sup> |
|     | 角形3号 | 277mm | 125mm | 70~85g/m <sup>2</sup> |
| 洋封筒 | 洋形2号 | 162mm | 114mm | 50~85g/m <sup>2</sup> |
|     | 洋形5号 | 217mm | 95mm  | 50~85g/m <sup>2</sup> |

## 和封筒の印字領域と給紙方向

- 用紙ガイドから給紙します。
- フラップ部は折り曲げない状態で使用してください。

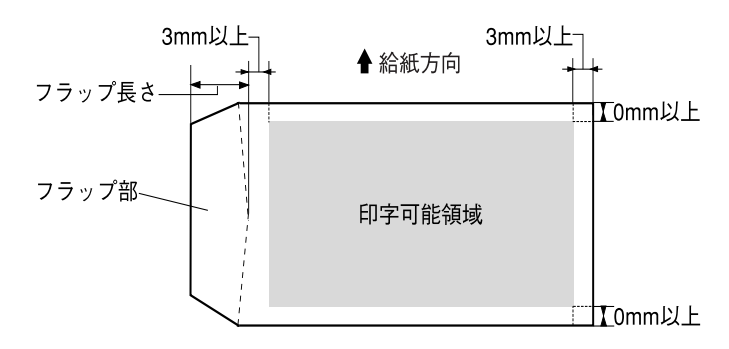

## 洋封筒の印字領域と給紙方向

- 用紙ガイドまたはカットシートフィーダ1から給紙します。
- フラップ部は折り曲げた状態で使用してください。

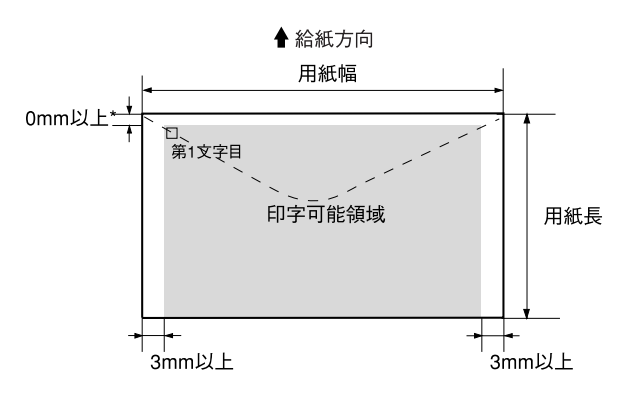

\*カットシートフィーダ(オプション)から給紙する場合は4.2mm以上

#### 封筒裏面の印字領域と給紙方向

- 封筒のり合わせ部(斜線部)の上およびその周辺5mm以内への印刷はしないでください。
- ・開封端から3mmの領域には印刷しないでください。

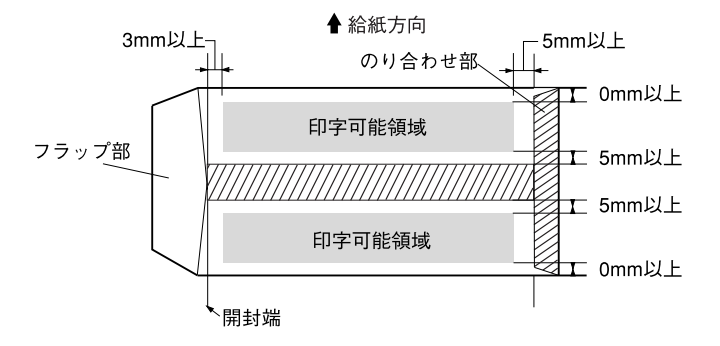

# アジャストレバーの設定

給紙する用紙の厚さに合わせてアジャストレバーを調整します。通常は、アジャストレバーを「自動」に設定して印刷します。「自動」に設定すると、自動的に用紙種類や枚数に合わせて紙厚を調整し、印刷します。

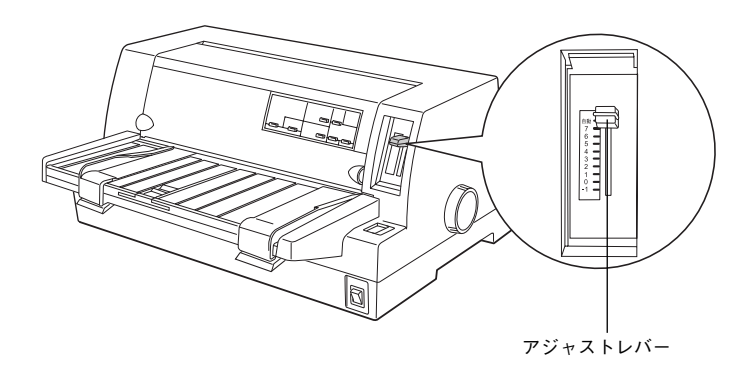

| 用紙の種類・枚数 |    | アジャストレバーの設定値 |    |
|----------|----|--------------|----|
| 1枚紙      |    | -1           |    |
|          |    | 0            |    |
| 複写紙      | 2枚 | 1            |    |
|          | 3枚 | 2            |    |
|          | 4枚 | 3            |    |
|          | 5枚 | 5            | 自動 |
|          | 6枚 | 7            |    |
| ラベル      |    | 2            |    |
| ハガキ      |    | 2            |    |
| 封筒       |    | 2~6          |    |

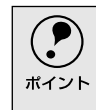

封筒は場所によって用紙厚が異なるため、アジャストレバーは「自動」に設定する ことをお勧めします。ただし、印字が薄い場合は2~6の範囲で設定値を小さく、印 字が汚れ(こすれ)がでるときは2~6の範囲で大きく設定して印刷してください。

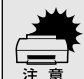

厚手の用紙や特殊紙に印刷する場合は、印刷領域に注意してください。ソフトウェアで印刷領域を設定する際、必ず印刷可能領域内で印刷するように設定してください。アジャストレバーの設定値が大きいときに印刷可能領域外で印刷すると、プリントヘッドを損傷するおそれがあります。

- ハガキを使用するときは、アジャストレバーを「自動」または「2」に設定してください。次に[用紙カット位置/封筒・ハガキ]スイッチを押してハガキモードを設定してから印刷してください。
- 用紙の厚さに対してアジャストレバーの設定値が大きすぎると、印刷がかすれたり、印刷抜けを起こす場合があります。逆に設定値が小さすぎると、リボンや用紙が傷んだり、用紙が汚れたり、用紙が正しく送られない場合があります。

-
## 給紙経路の設定方法

-

•

 本プリンタでは、プリンタの前後に給紙装置を備えています。操作パネル上の[給紙方法]スイッチを押すことにより、連続紙をセットしたままの状態で単票紙の給紙に切り替えることができます。

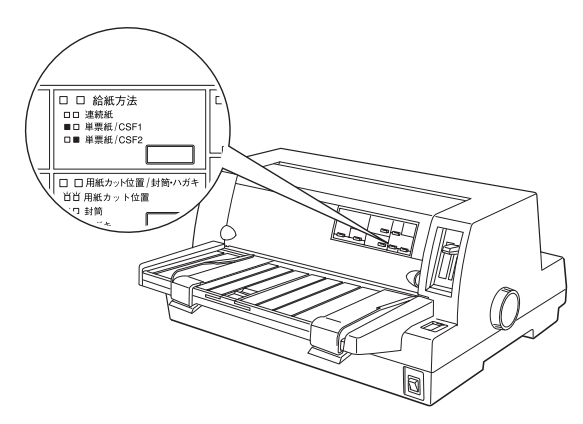

## 使用する用紙と給紙経路

ランプの説明 □:点灯 ■:消灯

|     | 給紙経路     | 給紙方法ランプ                                | 給紙方法                                    |
|-----|----------|----------------------------------------|-----------------------------------------|
| 連続紙 | 排紙       | (連続紙)                                  | リアプッシュトラクタ<br>から連続紙を給紙しま<br>す。          |
| 単票紙 |          | (単票紙/CSF1)<br>(単票紙/CSF2)<br>■ □<br>□ ■ | 用紙 ガイ ドから用紙を<br>手差し給紙します。               |
|     | 格紙<br>排紙 | (単票紙/CSF1)<br>■ □                      | カットシートフィーダ1<br>(オプション)から用紙<br>を自動給紙します。 |
|     |          | (単票紙/CSF2)                             | カットシートフィーダ2<br>(オプション)から用紙<br>を自動給紙します。 |

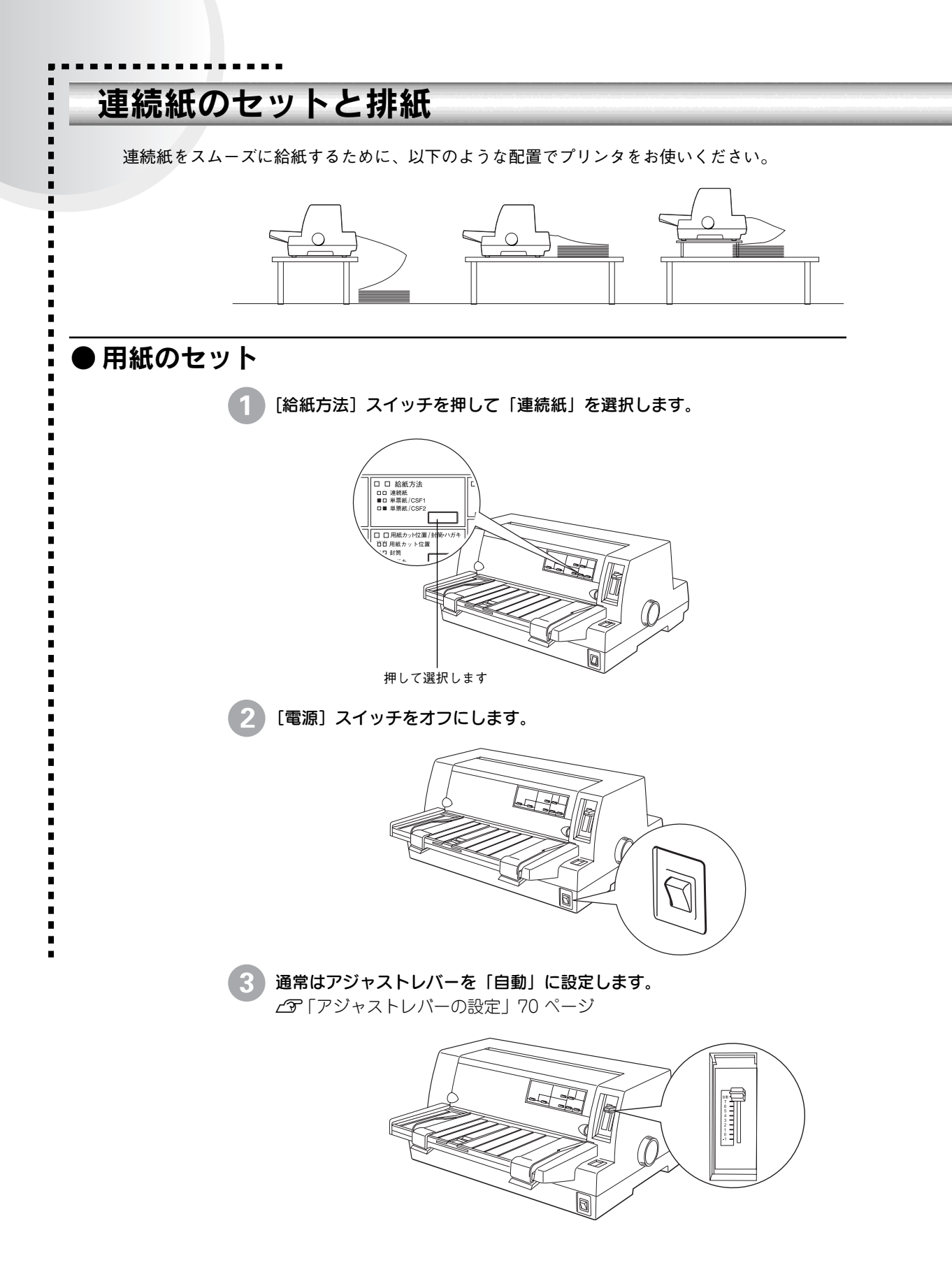

4 エッジガイドのロックを外してから、エッジガイドを左右いっぱいに広げます。

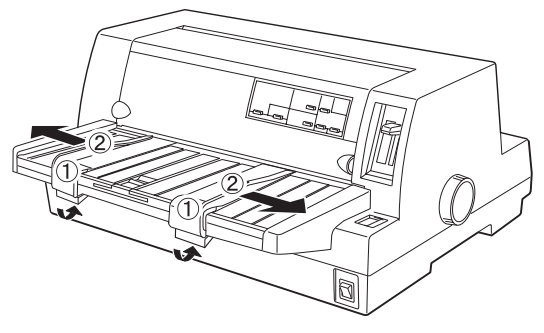

5 エッジガイドをロックします。

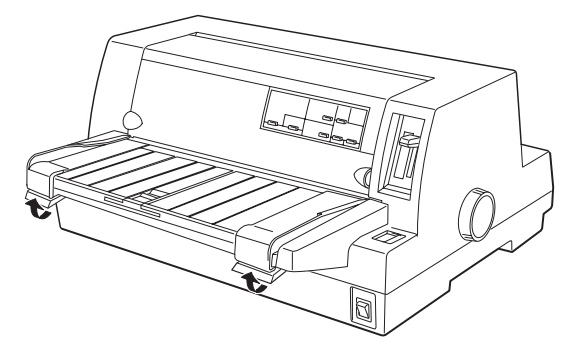

6 固定レバーのロックを解除し、スプロケット位置を連続紙のサイズに合わせます。

スプロケット(左右)の固定レバーを上に倒してロックを解除します。スプ ロケット(左)を左端まで移動し、固定レバーを下に倒してロックします。 スプロケット(右)を使用する用紙のピン穴の幅に合わせます。センターサ ポートを左右のスプロケットの中央に移動させます。

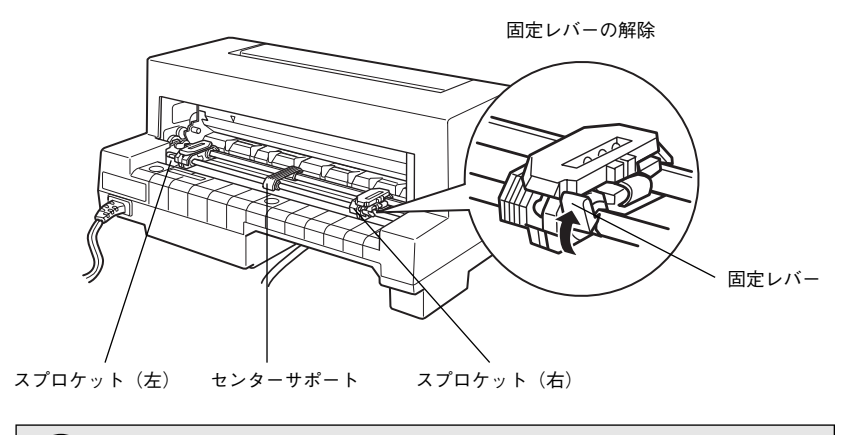

スプロケット(左)の手前側にある▼印は、印字開始位置を示します。ソフト ウェアで設定する左マージンと実際の左マージンとが異なっている場合は スプロケットの位置を再調整してください。

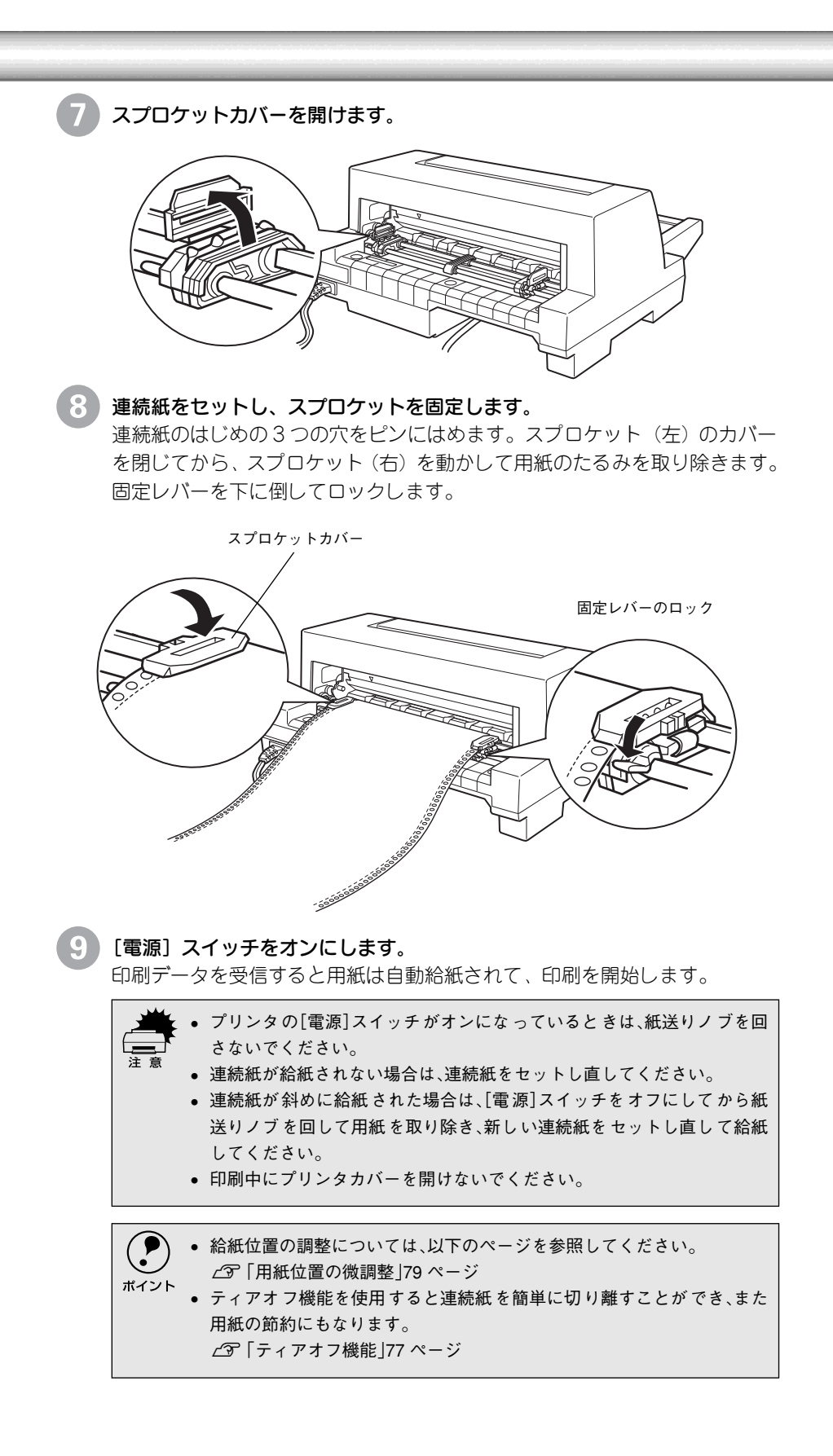

## ● 排紙の仕方

#### 連続紙の排紙

連続紙はプリンタの前面から排紙されます。 ラベル紙を除く連続紙は以下の手順で排紙してください。

印刷が終了したら、[用紙カット位置/封筒・ハガキ]スイッチを押して連続 紙をミシン目カット位置まで送り出します。 切断するミシン目がプリンタカバーのペーパーカッターとずれているとき は、[微小送り ◆]スイッチまたは[微小送り ◆]スイッチを押してミシン 目位置を調整してください。

∠∽「用紙位置の微調整」79ページ

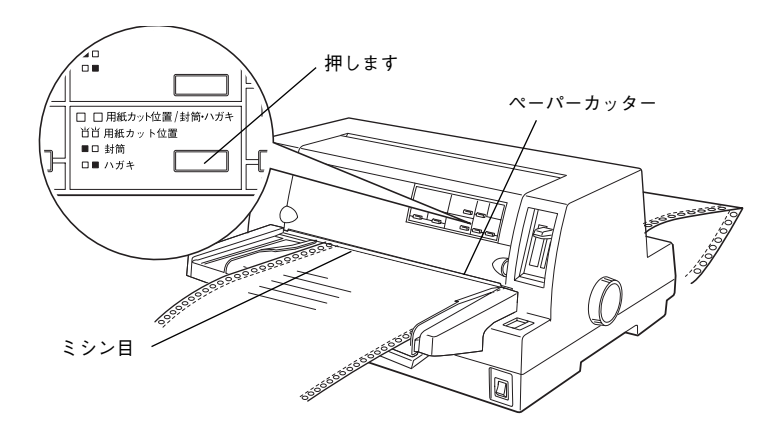

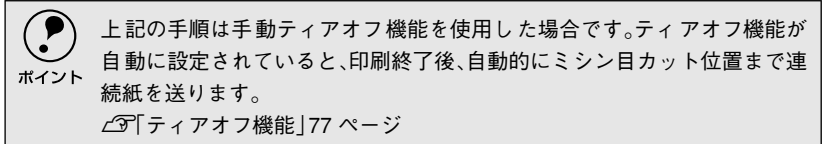

#### 印刷が終了したページをミシン目で切り離します。

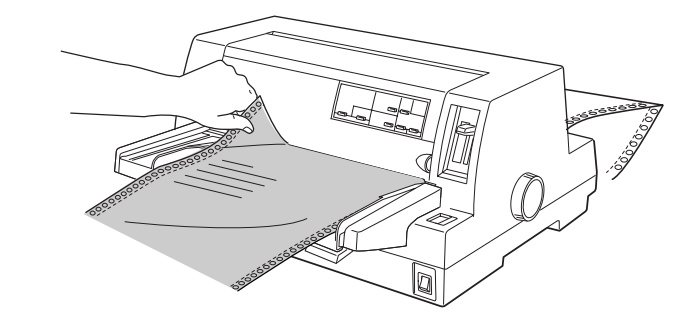

3 [用紙カット位置/封筒・ハガキ] スイッチを押して給紙位置へ戻します。 [給紙 / 排紙] スイッチを押すと、リアプッシュトラクタまで戻ります。

#### ラベル連続紙の排紙

印刷の終了したラベル紙を切り離すときは、必ず改ページをして、プリンタ 前面から排紙してください。ティアオフ機能([用紙カット位置/封筒・ハガ キ] スイッチ、[給紙/排紙] スイッチ)は使用しないでください。

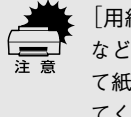

[用紙カット位置/封筒・ハガキ]スイッチ、[給紙/排紙]スイッチを使用する などしてラベル紙をプリンタ後方より引き抜くとラベルが台紙からはがれ て紙詰まりを起こすことがあります。ラベル紙はプリンタ前面から排紙し てください。

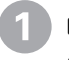

印刷が終了したら、[改行/改ページ]スイッチをしっかり押して改ページします。

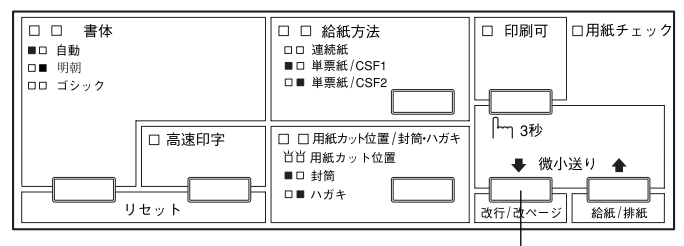

押します

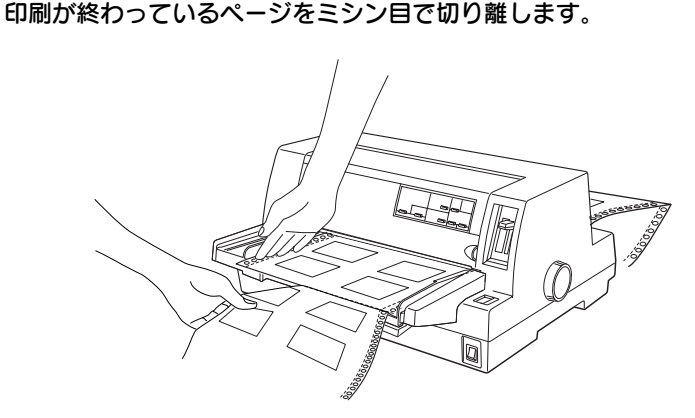

印刷に使用しないラベル紙をプリンタ後方で切り離し、[改行/改ページ]ス イッチを押してプリンタ前方より排紙します。

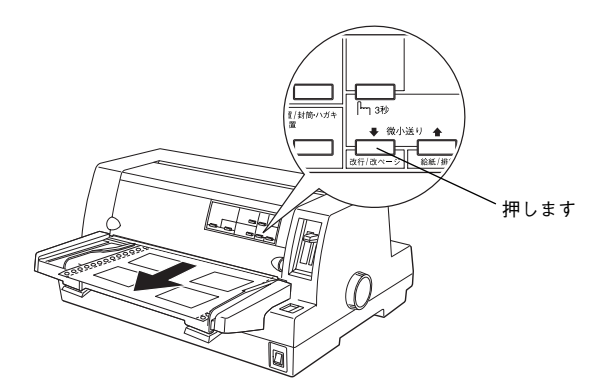

## ● ティアオフ機能

連続紙を簡単かつ無駄なく切り離したいときは、ティアオフ機能を使用します。 ティアオフ機能を使用すると印刷終了後に連続紙のミシン目を用紙カット位置ま で送り出すことができます。印刷済みの連続紙は、プリンタカパーのペーパーカッ ターでミシン目を簡単に切り離すことができます。印刷を再開するときは連続紙を 印刷開始位置まで戻しますので、連続紙が無駄になりません。

ティアオフ機能には手動ティアオフと自動ティアオフがあります。自動ティアオフ を [ON] に設定すると、自動的に印刷の終了時に連続紙のミシン目を用紙カット 位置まで送り、印刷再開時に給紙位置まで戻します。ティアオフ機能の初期設定は [OFF] に設定されています。初期設定を変更したいときは、以下のページを参照 してください。

▲ プ「プリンタ設定値の変更」 91 ページ

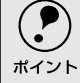

 ティアオフ機能は、設定したページ長(初期設定:11インチ)を元に連続紙を送り ます。使用する連続紙に合わせてプリンタドライバまたはプリンタ設定値の ページ長を正しく設定してください。

WindowsまたはMacintoshで使用する場合は、プリンタドライバのページ長設定が有効となります。使用する連続紙に合ったページ長の用紙を選択してください。

注意

ラベル紙に印刷するときは、絶対にティアオフ機能を使用しないください。印刷開 始位置へ逆戻りするときに、ラベルが台紙からはがれて紙詰まりを起こすことが あります。

#### 手動ティアオフ機能

手動ティアオフ機能を使用する場合は、印刷終了後に[印刷カット位置/封筒・ハガキ]スイッチを押して、連続紙のミシン目を用紙カット位置まで送り出します。操作方法は、以下のページを参照してください。 <u>~</u> 「連続紙の排紙」75ページ

#### 自動ティアオフ機能

自動ティアオフ機能を利用するには、プリンタの設定値を変更(自動ティア オフをONに設定)してください。 ∠3 「プリンタ設定値の変更 | 91 ページ

#### 印刷を行います。

印刷が終わり約3秒経過すると、連続紙のミシン目を用紙カット位置まで自動的に送ります。

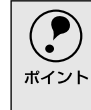

ミシン目が用紙カット位置に合わない場合、[印刷可]スイッチを3秒以上 押してから[微小送り]スイッチで調整してください。 ∠37「用紙位置の微調整」79ページ

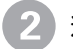

3

連続紙を切り離します。

ペーパーカッターで連続紙を切り離します。

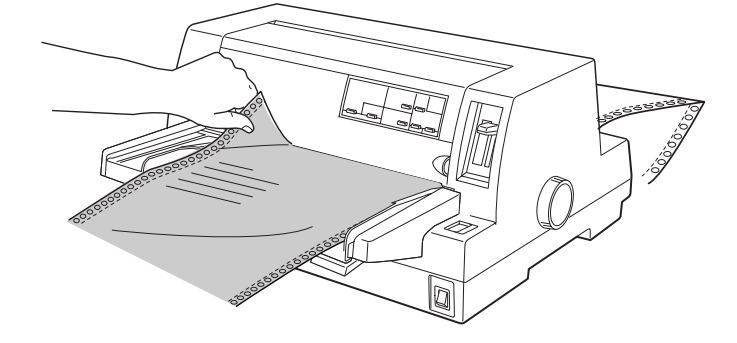

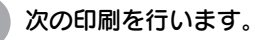

連続紙が印刷開始位置へ自動的に戻り、印刷が始まります。

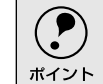

[用紙カット位置/封筒・ハガキ]スイッチを押して連続紙を戻すこともできます。

## ● 用紙位置の微調整

連続紙の用紙カット位置、単票紙や連続紙の給紙位置を微調整するときは、微小送 り機能を使用します。微小送り機能では、1/180インチ単位で前後両方向に用紙を 動かすことができます。

調整した給紙位置と用紙カット位置は、給紙装置ごとに独立したプリンタのメモリ に記憶されます。[電源] スイッチをオフにしても設定した内容は保持されます。

#### 用紙カット位置の微調整

連続紙をミシン目で切り離す際、プリンタカバーのペーパーカッターとミシン目がずれている場合は、以下の手順で用紙カット位置を微調整できます。

#### 給紙位置の微調整(DOSのみ)

単票紙や連続紙の給紙位置がずれて給紙された場合は、以下の手順で給紙位 置を微調整できます。

- 印刷結果を見て、微小送りで印刷位置を合わせることもできます。プレプリント されている枠線などに合わせて印刷する場合に便利です。2から始めてください。ただし、カットシートフィーダ使用時の調整範囲は逆方向には8.5mm {1/3インチ} までとしてください。
  - WindowsやMacintoshのプリンタドライバを経由して印刷している場合は、お使いのアプリケーション上でマージンの設定を行ってください。

給紙位置または用紙カット位置の調整の準備をします。

- 給紙位置を調整する場合は、用紙を給紙します。
- 用紙カット位置を調整する場合は、ティアオフ機能を使用して連続紙のミシン目を用紙カット位置へ送ります。
- 2)

[印刷可]スイッチを3秒以上押します。

ブザーが鳴るまで[印刷可]スイッチを押します。スイッチを離すと印刷可 ランプが点滅します。

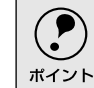

印刷可ランプが消灯または点灯しているときは微小送りできません。再度 [印刷可] スイッチを押して、印刷可ランプを点滅させてください。

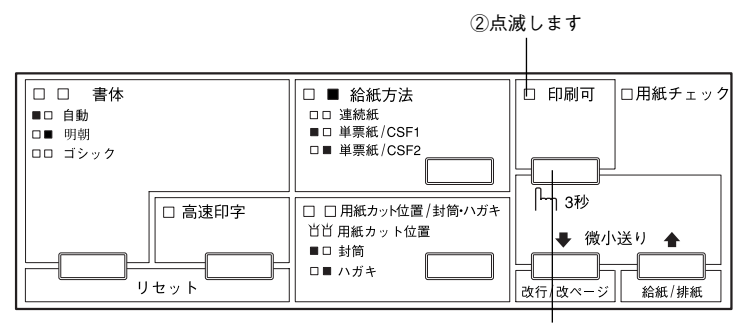

①3秒以上押します

#### 3 [微小送り] スイッチを押して位置を合わせます。

[↓] スイッチを押すと、用紙は後方へ進みます。

[↑] スイッチを押すと、用紙は前方へ進みます。

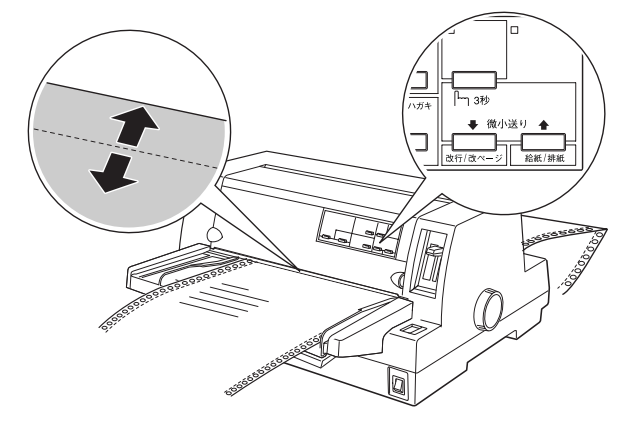

#### プリンタカバーを開けて用紙位置を確認します。

用紙カット位置を調整するときは、ミシン目をペーパーカッターに合わせて ください。

## ⚠注意

プリンタを使用した後はプリントヘッドが熱くなっていますので、触らないでく ださい。開けたプリンタカバーは印刷前に必ず閉じてください。

 ・ 微調整できる範囲は以下の通りです。 給紙位置: 連続紙 4.2~33.9mm(工場出荷時の基準位置は8.5mm) 単票紙 0~33.9mm(工場出荷時の基準位置は8.5mmです。) 用紙カット位置: -25.4~+25.4mm(工場出荷時の基準位置は0mm)
 給紙位置または用紙カット位置を微調整するとき、前後どちらの方向に 用紙を動かしても、途中でブザーが鳴り一旦停止する位置があります。こ れは基準位置ですので微調整時の目安としてください。また、前後どちらの方向にも微調整できる限度があります。上限あるいは下限に達すると ブザーが鳴り、用紙はそれ以上動かなくなります。 カットシートフィーダ(オプション)の場合、給紙された位置から逆方向 には8.5mmまでとなります。

#### 5 [印刷可] スイッチを押します。

微調整した給紙位置および用紙カット位置はプリンタのメモリに記憶されま す。[電源] スイッチをオフにしても設定した内容は保持されます。

# 単票紙のセットと排紙

•

 用紙の表面がなめらかで良質のものを使用してください。
 単票紙で印刷することが多い場合には、オプションのカットシートフィーダをご利用ください。
 単票紙を連続して給紙することができます。
 ∠⑦「カットシートフィーダの取り付けと使い方」108 ページ

- [給紙方法] スイッチを押して「単票紙」を選択します。

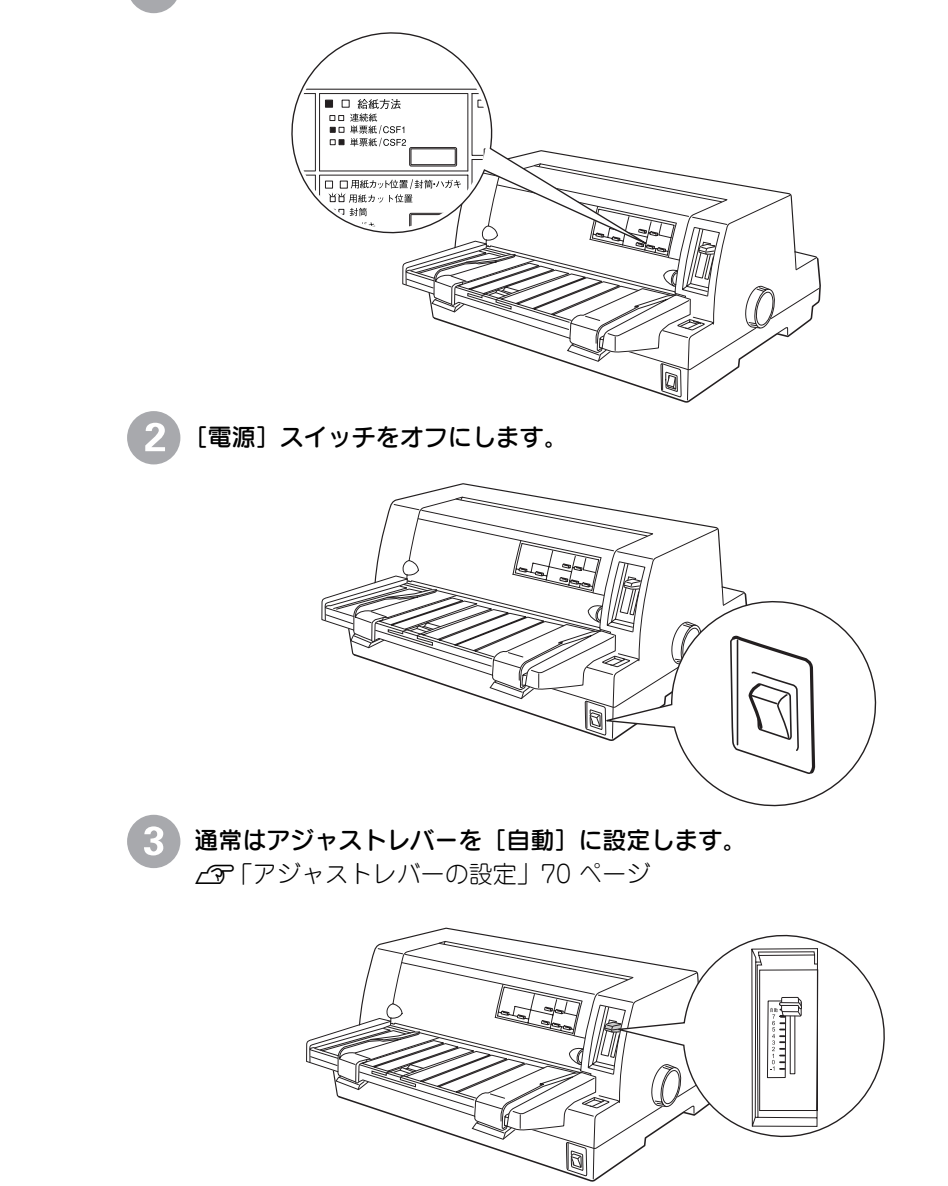

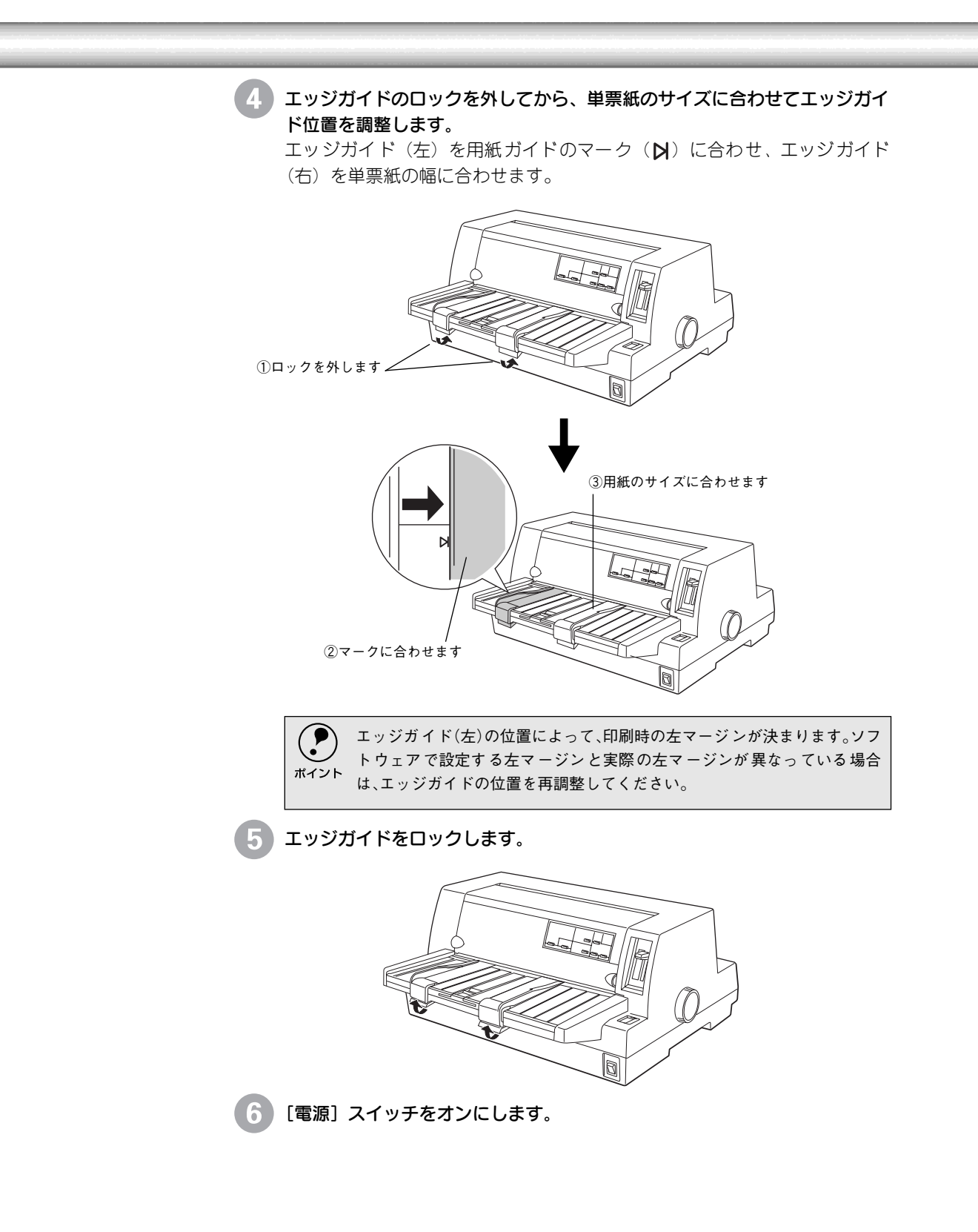

#### 単票紙を手差し給紙します。

用紙の先端が奥に当たるまでしっかり差し込みます。用紙はいったん奥へ送 られ、給紙位置にセットされます。印刷データを受信すると印刷を開始しま す。

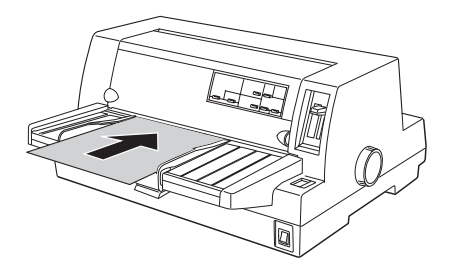

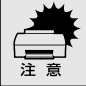

7

プリンタの[電源]スイッチがオンになっているときは、紙送りノブを回さ ないでください。

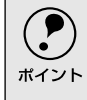

DOS環境でご使用の場合、給紙位置は[微小送り]スイッチで微調整できます。

∠ℑ「用紙位置の微調整」79ページ

8 印刷が終了すると単票紙は自動的に排紙されます。プリンタ内に用紙が残っている場合は[給紙/排紙]スイッチを押して排紙します。

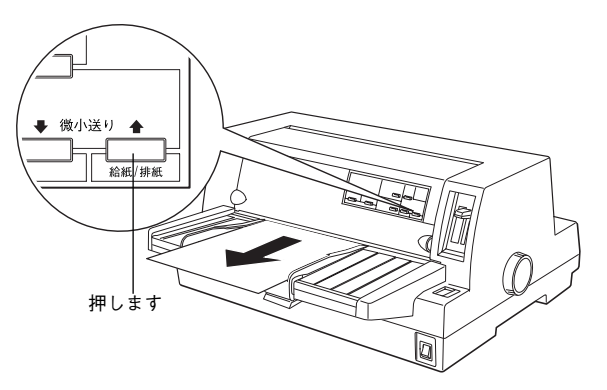

## ● ハガキ、封筒への印刷

ハガキ、封筒への印刷は、操作パネルでハガキモードまたは封筒モードを設定し、 用紙ガイドまたはカットシートフィーダ(ビン1のみ)から給紙します。 ハガキ、封筒の印刷手順は次の通りです。

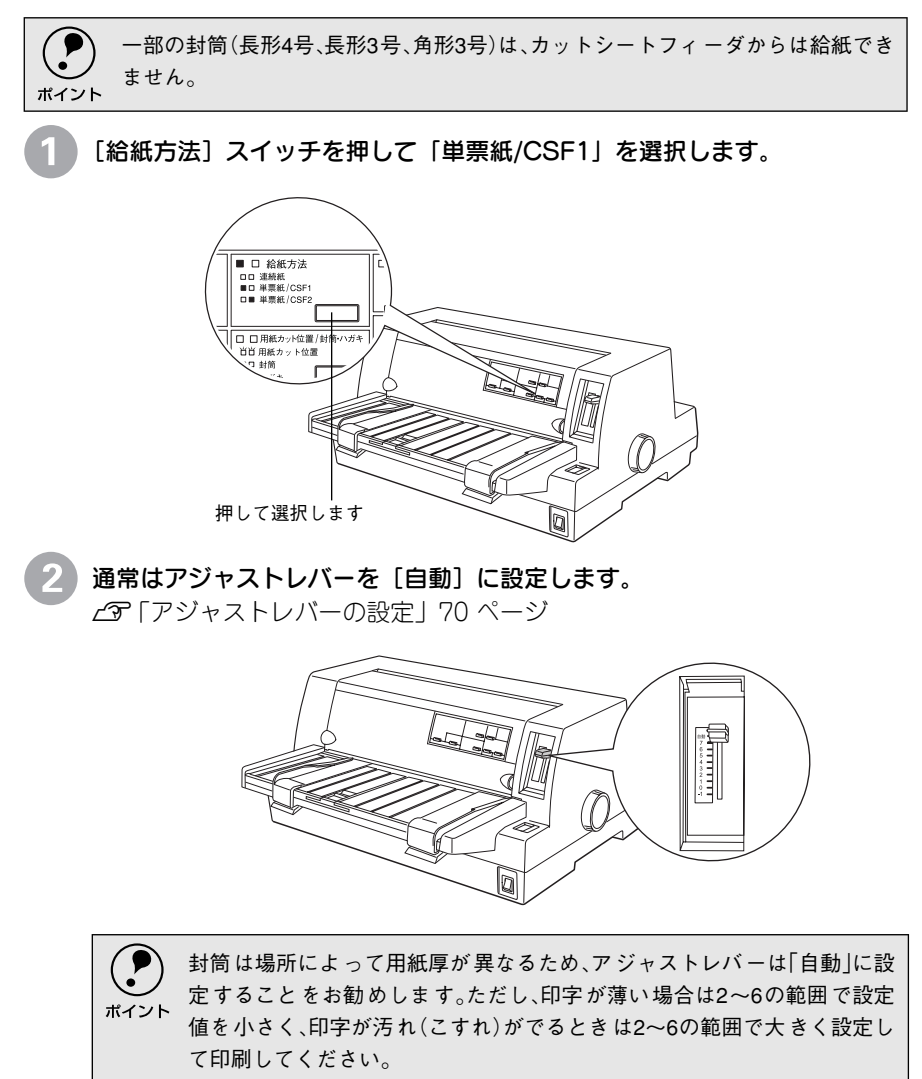

#### 3 ハガキモード、または封筒モードの設定をします。

[用紙カット位置/封筒・ハガキ]スイッチを押して、「ハガキ」または「封 筒」を選択します。

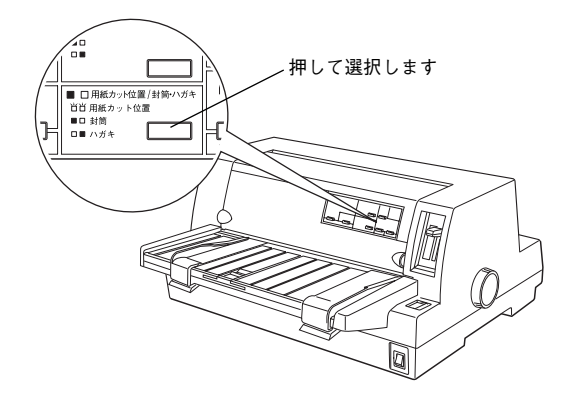

4 用紙ガイドまたはカットシートフィーダ(ビン 1)にハガキまたは封筒を横 長でセットします。

印刷面を上に向けてセットします。

セットするとハガキ・封筒はいったん奥へ送られ給紙位置に紙送りされます。 印刷データを受信すると印刷を開始します。

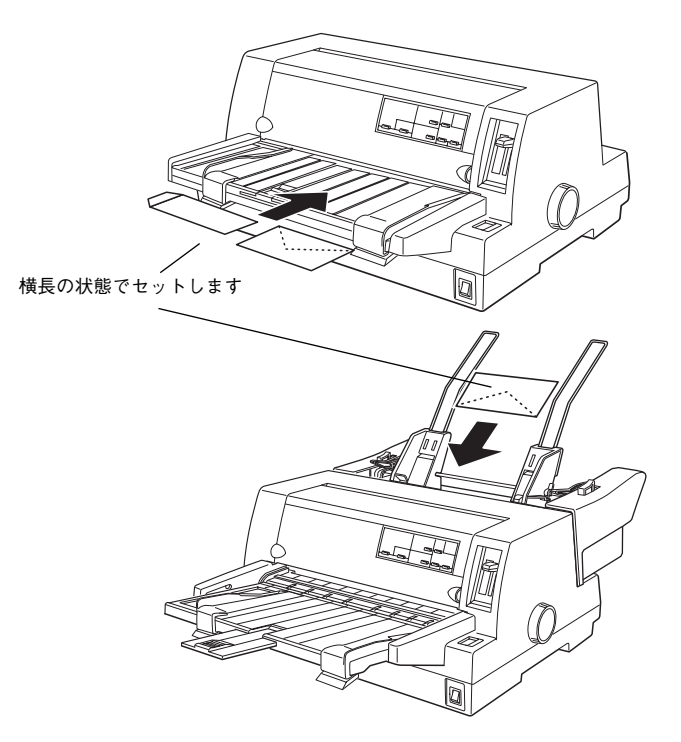

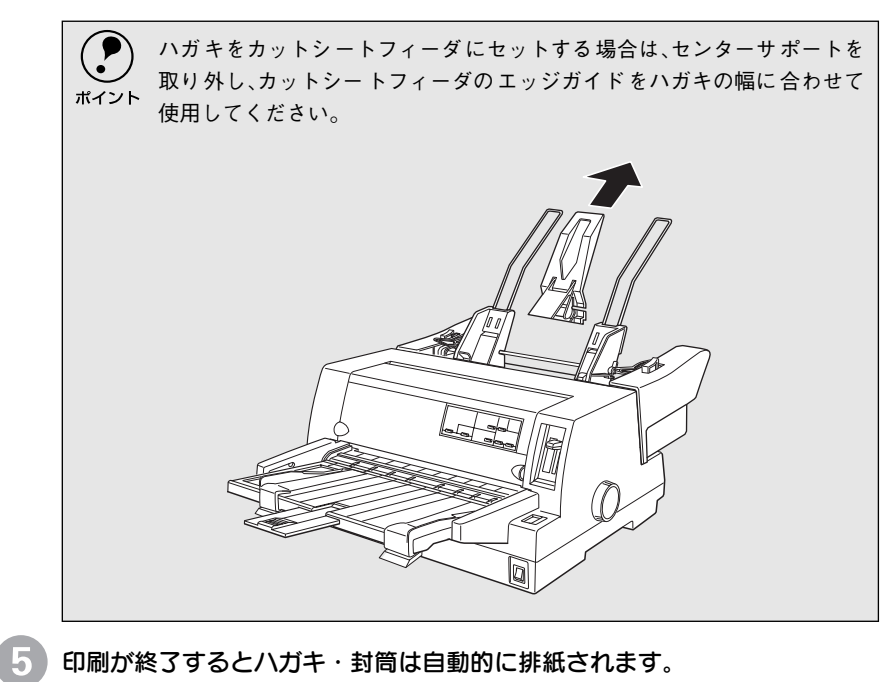

プリンタ内に用紙が残っている場合は、[給紙・排紙]スイッチを押して排紙 します。

## 連続紙と単票紙の切り替え

リアプッシュトラクタに連続紙をセットしたまま、連続紙の給紙と単票紙の給紙を切り替えるこ とができます。

## ▶連続紙から単票紙への切り替え

連続紙の印刷が終了したら、[用紙カット位置/封筒・ハガキ]スイッチを押 します。

連続紙がミシン目カット位置まで紙送りされます。ティアオフ機能を自動に 設定している場合は[用紙カット位置/封筒・ハガキ]スイッチを押す必要 はありません。

🔰 連続紙を切り離します。

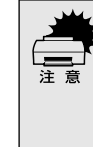

- 印刷が終わった連続紙は、ティアオフ機能を使って必ずミシン目で切り 離してください。切り離さずに何ページも逆送りすると、紙詰まりを起こ します。
  - ラベル紙を使用するときは、絶対にティアオフ機能を使用しないください。印刷開始位置へ逆戻りするときに、ラベルが台紙からはがれて紙詰まりを起こします。リアプッシュトラクタの位置で給紙前のラベル紙を切り離し[改行/改ページ]スイッチで排紙します。再びラベル紙を使用するときは、トラクタにセットし直してください。

[給紙/排紙]スイッチを押します。 セットした連続紙はリアプッシュトラクタの位置まで逆に戻りますが、リア プッシュトラクタからは外れません。

[給紙方法]スイッチを押して、単票紙に切り替えます。

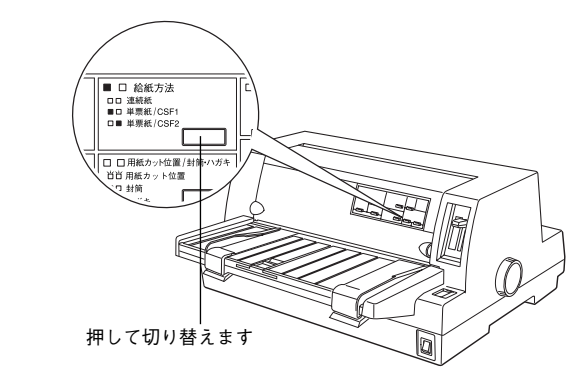

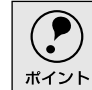

連続紙と単票紙で厚さが異なる場合は、アジャストレバーを[自動]に設定 してください。

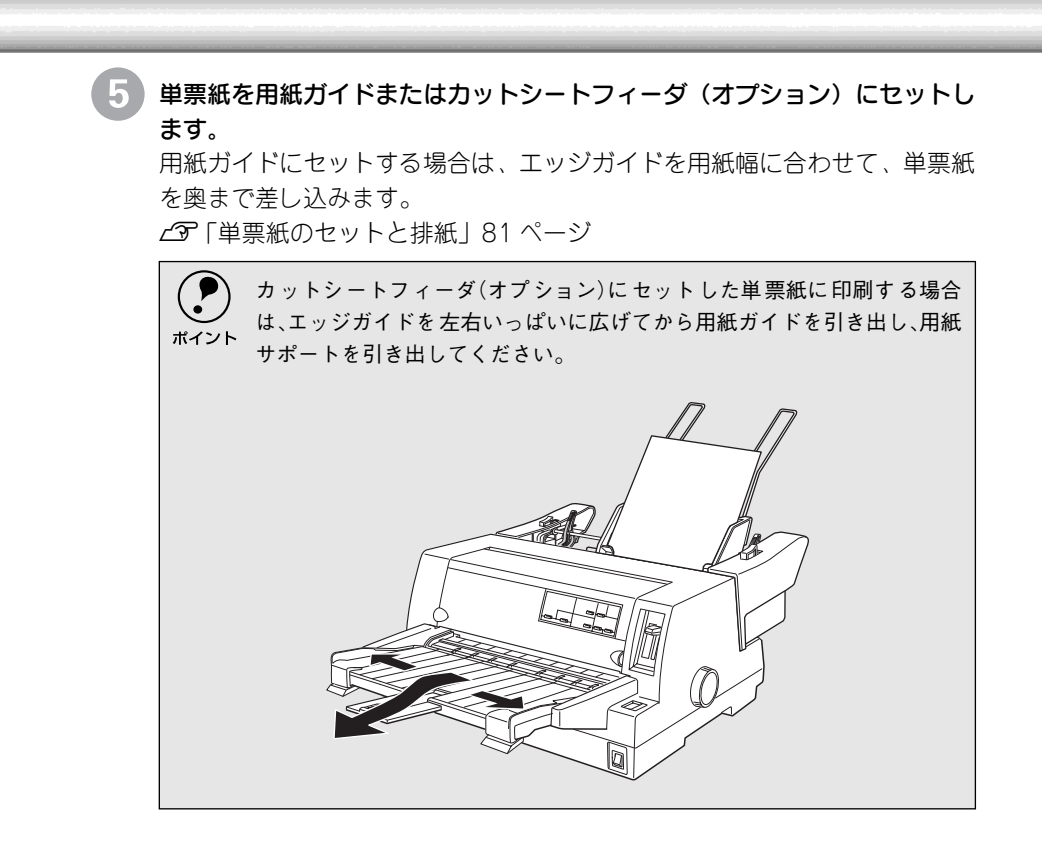

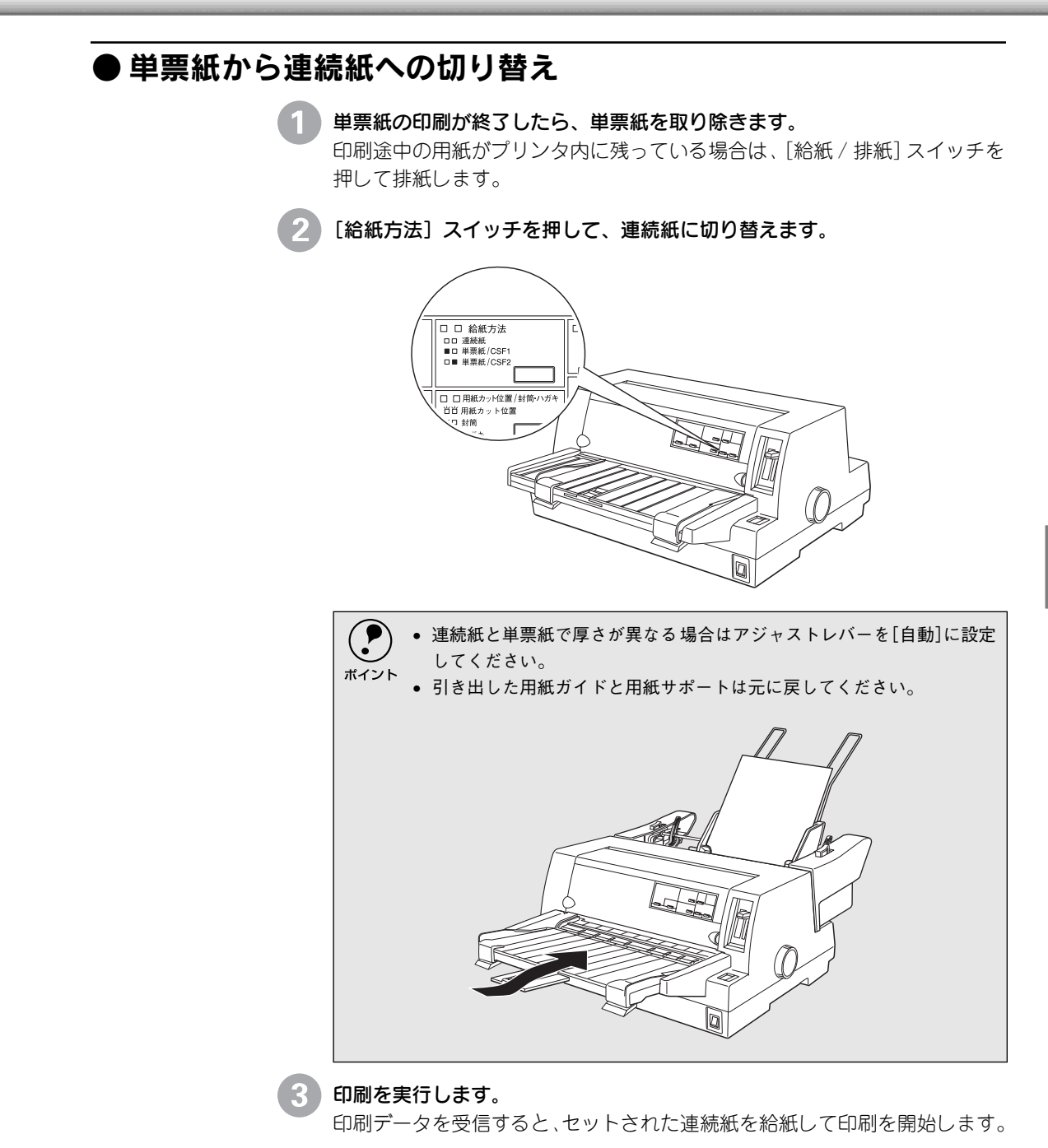

89

# MEMO

| <br> |
|------|
|      |
|      |
| <br> |
|      |
|      |
| <br> |
|      |
|      |
| <br> |
|      |
|      |
| <br> |
|      |
|      |
| <br> |
|      |
|      |
| <br> |
|      |
|      |
|      |
|      |
|      |
|      |
|      |

# 5

# プリンタ設定値の変更

| ● プリンタ設定の方法                          | .92 |
|--------------------------------------|-----|
| ● 操作パネルからの設定                         | .93 |
| ● EPSON Remote! からの変更 (DOS/NetWare). | .97 |
| ● 16 進ダンプ印刷                          | .99 |
|                                      |     |

# プリンタ設定の方法

プリンタは設定された内容に従って動作します。ここでは、プリンタの設定値を操作パネルと EPSON Remote!から変更する方法について説明しています。プリンタの設定値を変更する方法 は、ご利用の環境によって異なります。

## 操作パネルで設定する

本機の持つすべての設定値を変更することができます。設定値の一覧表を印刷して から、操作パネル上のボタンを押して設定を変更します。

## ● EPSON Remote!で設定する(DOS, Netware)

DOS環境またはNetWare環境で動作するユーティリティです。設定の内容や目的に応じて次のユーティリティを選択することができます。

| DOS版(98用、DOS/V用) | スタートアップユーティティ |
|------------------|---------------|
|                  | 設定ユーティリティ     |
|                  | 簡易設定ユーティリティ   |
| NetWare版         | 設定ユーティリティ     |
|                  | 簡易設定ユーティリティ   |

## ● プリンタドライバで設定する(Windows/Macintosh)

WindowsやMacintoshでお使いの場合に通常の印刷で必要な設定は、アプリケーション上あるいはプリンタドライバから変更することができます。 プリンタドライバからの設定は、操作パネルからの設定より優先されます。プリン タドライバから設定できない項目については操作パネルから設定します。

.

# 操作パネルからの設定

ここでは、操作パネルからのプリンタ設定値の変更の仕方について説明します。

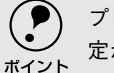

) プリンタドライバ上からも設定できる項目については、プリンタドライバでの設 定が優先されます。

## ● 設定項目

•

•

操作パネルを使用して以下の設定値を変更することができます。 \*の付いている設定値が出荷時の初期設定です。

| 設定項目                              | 設定値                                      | 説明                                                                                                    |
|-----------------------------------|------------------------------------------|----------------------------------------------------------------------------------------------------|
| 文字コード表                            | カタカナコード表*                                | 「カタカナコード表」200 ページ(PDFマニュアル)の<br>文字を使って英数カナ文字を印字します。国内のDOS<br>アプリケーションソフトを使用するときは、ほとんど<br>の場合このコード表を選択します。                                            |
|                                   | 拡張グラフィックス<br>コード表                        | 「拡張グラフィックスコード表」200 ページ (PDFマ<br>ニュアル)の文字を使って英数カナ文字を印字しま<br>す。海外版のDOSアプリケーションソフトを使用する<br>ときはこのコード表を選択します。                                             |
|                                   | マルチリンガルコード表                              | 「マルチリンガルコード表」201 ページ (PDFマニュア<br>ル)の文字を使って印刷します。                                                                                                    |
|                                   | マルチリンガルユー ロ<br>コード表                      | 「マルチリンガルユーロコード表」201ページ(PDFマ<br>ニュアル)の文字を使って印刷します。                                                                                                    |
| 文字品位                              | 高品位*                                     | 英数カナ文字を高品位文字で印字します。                                                                                                    |
|                                   | ドラフト                                     | 英数カナ文字をドラフト文字で印字します。                                                                                                    |
| リアプッシュトラク<br>タ のペ ー ジ長 (連 続<br>紙) | 4、5.5、6、7、8、8.5、11*、<br>70/6、12、14、17インチ | 連続紙のページ長(ミシン目から次のミシン目までの<br>長さ)を設定します。改ページ、ティアオフ機能、ミシ<br>ン目スキップが正しく機能するように、使用する連続<br>紙に合ったページ長を設定してください。                                             |
| ミシン目スキップ                          | ON                                       | 連続紙のミシン目の前後25.4 mm(1インチ)の範囲<br>には印刷できません。アプリケーションソフトで上下<br>マージンが設定できない場合でも、ミシン目にかから<br>ないように印刷したい場合に設定します。                                           |
|                                   | OFF *                                    | 連続紙使用時に、アプリケーションソフトで上下マー<br>ジンをゼロに設定してページいっぱいに印刷すると、<br>ミシン目に関係なく続けて印刷します。通常はアプリ<br>ケーションソフトで上下マージンを設定しますので、<br>OFFのまま印刷してもミシン目で印刷が途切れるこ<br>とはありません。 |

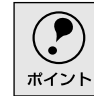

Windowsソフトウェアを使用しているときは、Windowsプリンタドライバの用紙 サイズの設定値を確認してください。

| 設定項目                        | 設定値   | 説明                                                                                                    |
|-----------------------------|-------|----------------------------------------------------------------------------------------------------|
| 自動ティアオフ                     | ON    | 印刷の終了や開始に合わせて自動的にティアオフ機<br>能が働きます。<br>上分「ティアオフ機能」77ページ                                                                                                |
|                             | OFF * | 自動ティアオフ機能は働きません。ラベル紙を使用す<br>るときは必ずOFFに設定してください。                                                                                                    |
| 自動改行                        | ON    | キャリッジリターン(CR) コードに対して、自動的に<br>改行(LF) コードを付け加えます。使用するオペレー<br>ティングシステムやソフトウェアによっては、改行し<br>ないで同じ行で印刷し続ける場合があります。改行す<br>るときはONに設定します。                     |
|                             | OFF * | キャリッジリターン(CR) コードに対して、改行(LF)<br>コードを付け加えません。DOSやWindowsなどのオ<br>ペレーティングシステムで印刷する場合は、OFFのま<br>ま使用します。                                                   |
| 印字方向                        | 双方向*  | プリントヘッドが左右どちらに移動するときも印刷<br>しますので、より速く印刷できます。文字の高速印刷<br>に適しています。                                                                                       |
|                             | 単方向   | プリントヘッドが右方向へ移動するときだけ印刷し<br>ますので、縦方向の印刷がより正確になります。グラ<br>フィックの印刷に適しています。                                                                                |
|                             | 自動    | 1文字を数回に分けて印字する場合で、双方向より印<br>字品質を向上させたいときに自動を選択します。                                                                                                    |
| ESC/Pスーパー                   | ON *  | ESC/PとPCPR201H(エミュレーションモード)を自<br>動判別します。国内版のDOSアプリケーションソフト<br>から印刷する場合に、エプソンプリンタを選択しても<br>正しく印刷できないときは、ONに設定します。<br>∠☞「DOS環境]38 ページ                   |
|                             | OFF   | 使用するオペレーティングシステムやソフトウェア<br>でのプリンタ設定によって、OFFに設定します。海外<br>版のDOSアプリケーションソフトを使用するときは、<br>OFFにします。                                                         |
| ゼロスラッシュ                     | ON    | 「0」の書体を「&」として印刷します。                                                                                                    |
| ×1                          | OFF*  | 「0」の書体を「0」として印刷します。                                                                                                    |
| <u> /F</u> <sup>~1</sup> 選択 | 自動*   | データを受信するインターフェイスを自動的に選択<br>します。選択したインターフェイスに送られたデータ<br>が終了するか、インターフェイス固定解除時間の設定<br>した時間になると、インターフェイスの選択が解除さ<br>れます。自動では、最大3台のコンピュータが本プリン<br>タを共用できます。 |
|                             | パラレル  | 標準のパラレルインターフェイスを使用します。                                                                                                    |
|                             | オプション | オプションのインターフェイスを使用します。オプ<br>ションのインターフェイスカードが装着されている<br>場合のみ選択できます。                                                                                     |

\*1 I/F: インターフェイスを省 略してI/Fと表記しま す。

### 操作パネルからの設定

| 設定項目      | 設定値              | 説明                                                                            |
|-----------|------------------|-------------------------------------------------------------------------------|
| l/F固定解除時間 | 10秒*             | インターフェイス (自動)のとき自動選択したイン<br>ターフェイスに10秒間データが送られてこない場合<br>にそのインターフェイスの選択を解除します。 |
|           | 30秒              | インターフェイス (自動)のとき自動選択したイン<br>ターフェイスに30秒間データが送られてこない場合<br>にそのインターフェイスの選択を解除します。 |
| 双方向通信     | ON*              | コンピュータとの双方向通信を行います。                                                           |
|           | OFF              | コンピュータとの双方向通信を行いません。                                                          |
| パケット通信    | 自動*              | 双方向通信が設定されている場合、パケット通信を行<br>います。通常は「自動」を設定してください。                             |
|           | OFF              | パケット通信を行うと、ホストとの接続性や印字結果<br>に支障がある(不具合が発生する)場合に「OFF」に設<br>定します。パケット通信を停止します。  |
| 手差し待ち時間   | 0.5秒、1秒*、1.5秒、2秒 | 用紙を用紙ガイドにセットしてから印刷開始位置へ<br>給紙するまでの時間を設定します。                                   |
| ブザー鳴動     | ON*              | ブザーが鳴ります。                                                                     |
|           | OFF              | ブザーは鳴りません。                                                                    |

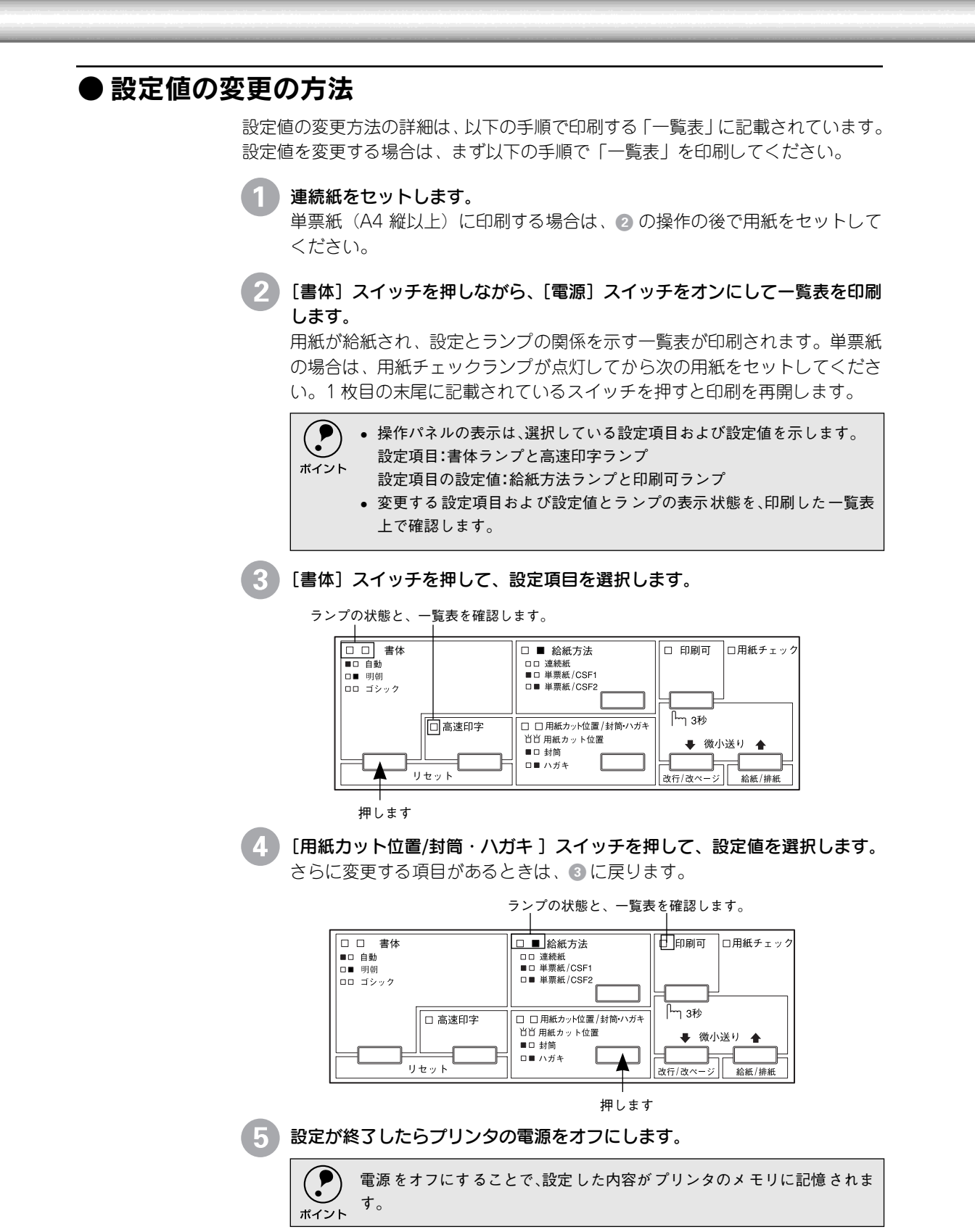

## 

#### -----

# EPSON Remote!からの変更(DOS/NetWare)

EPSON Remote!は、プリンタの設定をコンピュータから変更することができるユーティリティソフトです。DOS版、Netware版の2種類を用意しています。ここではその概要を説明します。インストール方法や設定方法など詳しくは、プリンタドライバ・ユーティリティCD-ROMに収められているテキストファイルを参照してください。

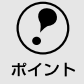

プリンタの設定は、操作パネルとEPSON Remote!の両方から変更できます。後から変更した設定が有効です。

## ● テキストファイルの確認方法

EPSON Remotelの取り扱いについてはCD-ROM内の「EPMANUAL.TXT」ファイ ルに記載されています。CD-ROMをコンピュータにセットしアプリケーションソフ トなどでご確認いただくか、以下のコマンド(半角で入力する)を実行してご確認 ください。

D:¥>TYPE EPMANUAL.TXT MORE

↑CD-ROMまたはフロッピーディスクをセットした(□はスペースを意味します)ドライブ 名です。

キーを押すと、次ページに進みます。

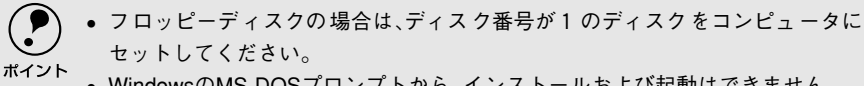

• WindowsのMS-DOSプロンプトから、インストールおよび起動はできません。

## ● DOS版またはNetWare版EPSON Remote!

DOS環境またはNetWare環境で利用できるEPSON Remotelは、それぞれの環境で プリンタの各種設定をコンピュータから変更することができるユーティリティソ フトです。

 EPSON Remote!は、コンピュータを使用している環境に応じて、DOS版、NetWare 版のどちらかを選んで使用します。

| DOS版(98用、DOS/V用) | DOSアプリケーションソフトを使って印刷する場合に使用します。印刷の基本<br>的な設定はアプリケーションソフトで行います。しかし、ソフトによっては一<br>部設定が変更できないことがあります。そのような場合に、EPSON Remotelを<br>ご利用ください。              |
|------------------|----------------------------------------------------------------------------------------------------|
| NetWare版         | NetWare環境下で印刷する場合に使用します。NetWare版EPSON Remotelに<br>は、EPSON PCシリーズ/NEC PCシリーズ用のMS-DOS版と、DOS/Vコン<br>ビュータ用のDOS/V版があります。クライアント側のシステムに合わせて選択<br>してください。 |

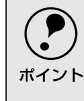

NetWare版EPSON Remote!は、スーパーバイザ(ネットワーク管理者)による設定 とクライアントマシン設定が必要です。インストールする場合は必ずスーパーバ イザにご相談ください。 • EPSON Remotelは、設定する内容や目的に応じて次のユーティリティを選択す ることができます。

| DOS版(98用、DOS/V用) | スタートアップユーティティ |
|------------------|---------------|
|                  | 設定ユーティリティ     |
|                  | 簡易設定ユーティリティ   |
| NetWare版         | 設定ユーティリティ     |
|                  | 簡易設定ユーティリティ   |

#### スタートアップユーティリティ

プリンタの初期設定値(電源投入時の設定)を変更するユーティリティです。 すべての設定が変更できます。変更した内容はプリンタに記憶され、電源を オフにしても設定は保持されます。

#### 設定ユーティリティ

使用頻度の高い項目に絞ったユーティリティです。設定した内容はプリンタ に記憶され、電源をオフにしても設定は保持されます。

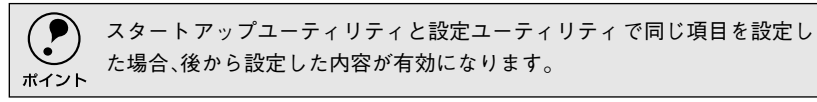

#### 簡易設定ユーティリティ

設定ユーティリティで設定した内容を実行ファイルとして保存しておき、印 刷前に実行することができます。印刷する前にファイルの実行コマンドを実 行するだけで、プリンタの各種設定を一度に変更できます。設定を変更して も、リセット/電源オフ/プリンタモード変更のいずれかの操作によって変更 前の状態に戻ります。

## 16進ダンプ印刷

i.

 16進ダンプは、コンピュータから送られてきたデータを16進数とそれに対応する英数カナ文字で 印刷する機能です。正しくデータが送られているか確認できるので、自作プログラムのチェック などに便利です。

[ひ行/改ページ] スイッチと[給紙/排紙] スイッチの両方を押したまま、[電源] スイッチをオンにします。

- 2 用紙をセットします。
  - コンピュータからプリンタヘデータを送ります。 受信したデータは、16進数とそれに対応する英数カナ文字で印刷されます。

印刷終了時プリンタ内に用紙が残った場合は、[給紙/排紙]スイッチを押し ポイント
て排紙します。

4 [電源] スイッチをオフにします。

# MEMO

| <br> |  |
|------|--|
|      |  |
|      |  |
|      |  |
|      |  |
|      |  |
|      |  |
|      |  |
|      |  |
|      |  |
|      |  |
|      |  |
|      |  |
|      |  |
|      |  |
|      |  |
|      |  |
|      |  |
|      |  |
|      |  |
|      |  |
|      |  |
|      |  |
|      |  |
|      |  |
|      |  |
|      |  |
|      |  |
|      |  |
|      |  |
|      |  |
|      |  |
|      |  |
|      |  |
|      |  |
|      |  |
|      |  |
|      |  |
|      |  |
|      |  |
|      |  |
|      |  |

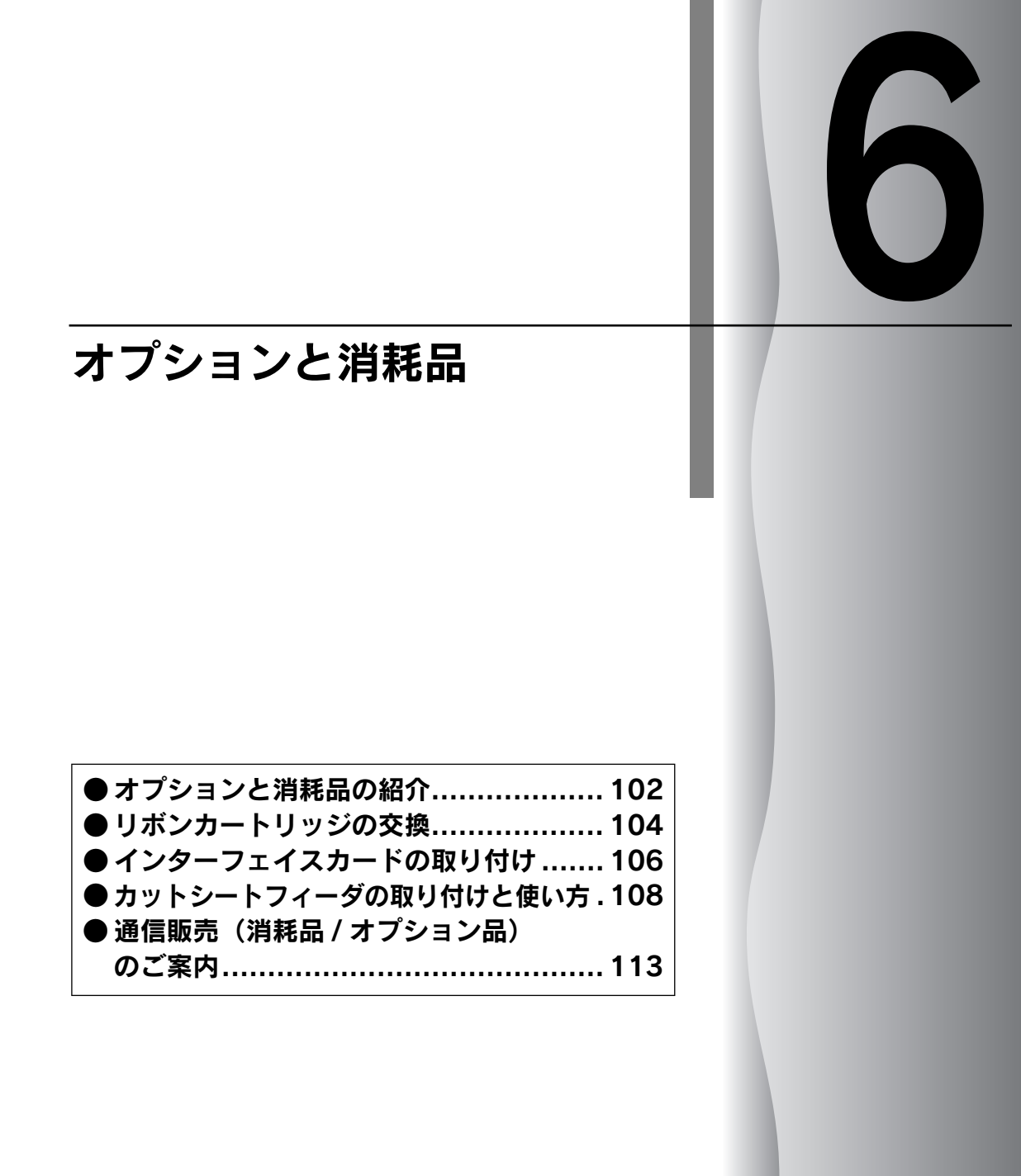

# オプションと消耗品の紹介

## ● パラレルインターフェイスケーブル

使用するパラレルインターフェイスケーブルは、ご利用のコンピュータによって異なります。主なコンピュータの機種(シリーズ)でご使用いただけるケーブルは次の通りです。

|        | メーカー                        | 機種                          | 接続ケーブル                                 | 備考     |
|--------|-----------------------------|-----------------------------|----------------------------------------|--------|
| DOS/V系 | EPSON<br>IBM、富士通、<br>東芝、他各社 | DOS/V仕様機                    | PRCB4N                                 |        |
|        | NEC                         | PC-98NXシリーズ                 |                                        |        |
| PC-98系 | EPSON                       | EPSON PCシリーズデスクトップ          | #8238                                  | *1*2   |
|        |                             | EPSON PCシリーズNOTE            | 市 販 品 (ハ ー フ<br>ピッチ20 ピン)を<br>ご使用ください。 | *1*2   |
|        | NEC                         | PC-9821シリーズ(ハーフピッチ36ピン)     | PRCB5N                                 | *1     |
|        |                             | PC-9801シリーズデスクトップ(14ピン)     | #8238                                  | *1*2*3 |
|        |                             | PC-9801シリーズNOTE(ハーフピッチ20ピン) | 市 販 品 (ハ ー フ<br>ピッチ20 ピン)を<br>ご使用ください。 | *1*2*3 |

\*1:拡張漢字(表示専用7921~7C7E)は印刷できません。

\*2:Windows95/98/Meの双方向通信機能およびEPSONプリンタウィンドウ!3は、コンピュータの機能制 限により対応できません。

\*3:ハーフピッチ36ピンのコンピュータにはPRCB5Nをご使用ください。

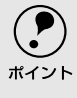

- NEC PC-98LT/DOシリーズとは接続できません。
- NEC PC-9801LV/LX/LS/NシリーズはNEC製の専用ケーブルを使用してください。
  - 富士通 FM/R、FM TOWNSは富士通製の専用ケーブルを使用してください。
  - 推奨ケーブル以外のケーブル、プリンタ切替機、ソフトウェアのコピー防止のためのプロテクタ(ハードウェアキー)などを、コンピュータとプリンタの間に装着すると、プラグアンドプレイやデータ転送が正常にできない場合があります。

## ● インターフェイスカード

シリアルインターフェイスの転送方式でデータを送る場合や、インターフェイスを 増設したい場合に使用します。

▲ ア「インターフェイスカードの取り付け」106 ページ

また、各インターフェイスカードの詳細についてはカードの取扱説明書を参照して ください。

| 型番      | 名称                                         |
|---------|--------------------------------------------|
| PRIF3   | シリアルI/Fカード                                 |
| PRIF4   | 32KBシリアルI/Fカード                             |
| PRIF5E  | IEEE-1284双方向パラレルI/Fカード                     |
| PRIFNW3 | 100BASE-TX/10BASE-TマルチプロトコルEthernet I/Fカード |

## ● カットシートフィーダ

単票紙、封筒、ハガキを連続して印刷することができます。カットシートフィーダの詳細については、以下のページを参照してください。

▲ 「カットシートフィーダの取り付けと使い方」 108 ページ

| 型番         | 名称                      |
|------------|-------------------------|
| VP2200CSFA | ファーストビンカットシートフィーダ(ビン1)  |
| VP2200CSFB | VP2200CSFA用セカンドビン(ビン2)* |

\*ビン2はビン1のオプションです。

## ● ESC/Pリファレンスマニュアル

エプソンプリンタのコントロールコードであるEPSON ESC/P24-J84を中心に解 説しています。コントロールコードを使用してプログラムを作成する方を対象とし ています。

| 型番      | 名称               |
|---------|------------------|
| ESCPML1 | ESC/Pリファレンスマニュアル |

## ● リボンカートリッジ

リボンカートリッジは消耗品です。印字が薄くなったら新品と交換してください。 *L*つ「リボンカートリッジの交換」104 ページ

| 型番        | 名称        |
|-----------|-----------|
| VP3000RC2 | リボンカートリッジ |

# リボンカートリッジの交換

インクが薄くなって十分な印刷品質を得られなくなった場合などには、次の手順に従ってリボン カートリッジを交換してください。

リボンカートリッジは純正品(型番:VP3000RC2)をご使用になることをお勧めします。
 リボンカートリッジを乱暴に扱うと印字不良の原因になりますので、ていねいに扱ってください。
 プリンタの電源がオンの状態で以下の手順を行うと故障の原因になりますので、必ず電源がオフの状態で行ってください。
 【電源】スイッチをオフにします。
 プリンタを使用した後はプリントヘッドが熱くなっていますので、プリントヘッドにはしばらく触らないでください。

#### プリンタカバーを開けます。

プリンタカバー左下の切り欠きに指をそえてカバーを開けてください。

#### リボンカートリッジを外します。

リボンカートリッジの両端の突起を内側に押さえながら手前に引くようにして外します。

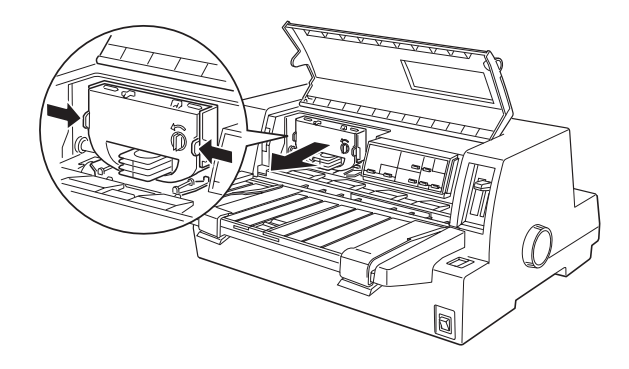

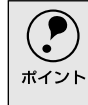

プリントヘッドがリボンカートリッジを取り付けやすい位置にない場合 は、プリンタカバーを閉じてから[電源]スイッチをオンにしてください。プ リントヘッドが自動的にリボンカートリッジ交換の位置に移動します。再 度[電源]スイッチをオフにしてから以下の操作を続けてください。

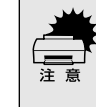

プリンタの、[電源]スイッチをオフにしてから再びオンにするときは、最低 5秒待ってからオンにしてください。オン/オフの間隔が短かすぎるとプリ ンタの電源部が故障する恐れがあります。

.

4 新しいリボンカートリッジのリボンのたるみを取ります。

ツマミを矢印の方向に回して、リボンのたるみを取ります。

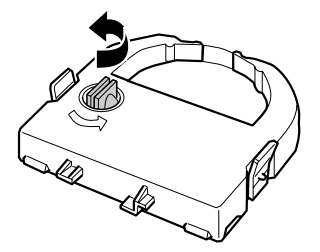

リボンカートリッジを取り付けます。

リボンカートリッジを両手で持ち、プリントヘッドの下にリボンを通します。 リボンカートリッジ両端の突起を持ち、ホルダーにゆっくり押し込みます。

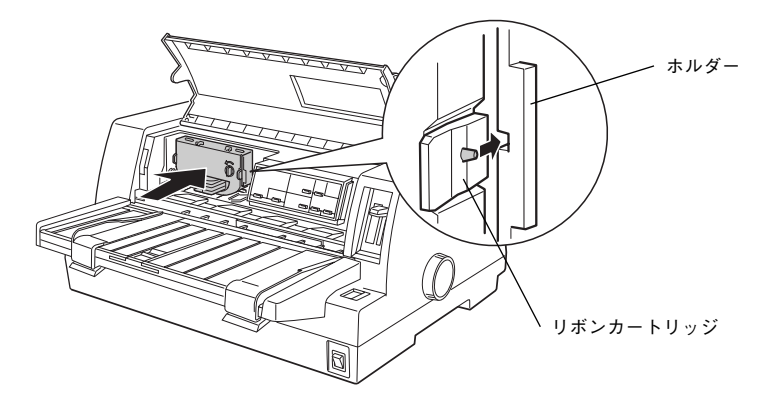

カートリッジの両端を軽く押して、傾き、がたつきのないことを確認してく ださい。

#### りボンのたるみを取ります。

再びリボンカートリッジのツマミを矢印方向に回してリボンのたるみを取ります。リボンが自由に動くのを確認してください。

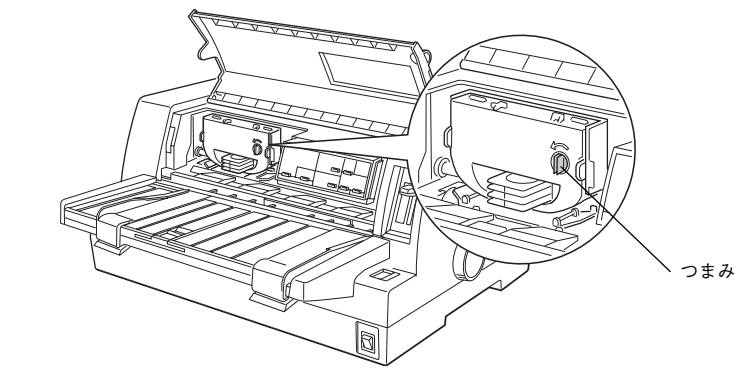

7 プリンタカバーを閉じます。

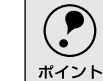

使用済みのリボンカートリッジはポリ袋などに入れて、地域の条例や自治 体の指示に従って廃棄してください。

# インターフェイスカードの取り付け

プリンタに取り付ける前に、まずインターフェイスカードの取扱説明書をよくお読みください。 インターフェイスカード上のディップスイッチやジャンパースイッチの設定が必要な場合もあり ます。

> [電源] スイッチをオフにして、電源プラグをコンセントから抜きます。 インターフェイスカードを取り付ける前に、必ず電源プラグをコンセント から抜いてください。抜かずに取り付けると、プリンタやコンピュータが故 障することがあります。取り外すときも、電源プラグは抜いてください。 コネクタカバーを取り外します。 コネクタカバーのネジをドライバで外します。 P ، ک þ コネクタカバー R 6 インターフェイスカードを差し込みます。 インターフェイスカードをプリンタ内部の溝に合わせて差し込みます。プリ ンタ内部のコネクタとインターフェイスカードのコネクタが合うように、 しっかり差し込んでください。

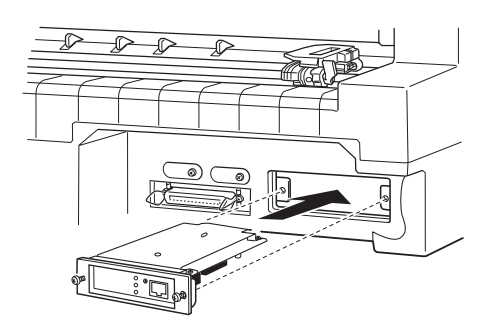
4 インターフェイスカードを固定します。

インターフェイスカードの両側のネジをしめて固定します。

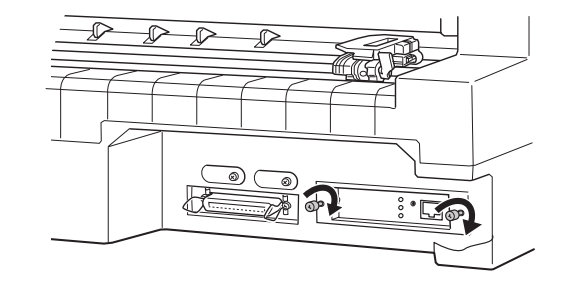

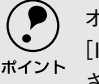

オプションのインターフェイスカードを使用する場合は、プリンタ設定の [*I*/F選択]が[自動]または[オプション]に設定されているか確認してくだ さい。

∠3 「プリンタ設定値の変更」91 ページ

## ● PRIF3シリアルインターフェイスカードについて

PRIF3シリアルインターフェイスカードを取り付けて使用する場合の転送速度、X-ON/X-OFF送出タイミング、エラー処理は以下のようになります。

#### 転送速度

600BPS, 1200BPS, 2400BPS, 4800BPS, 9600BPS, 19200BPS

### X-ON/X-OFF送出タイミング

- X-OFFコードおよびDTR信号の出力:
  - 入力データバッファの空き容量が256バイト以下になったとき
- X-ONコードおよびDIR信号の出力:
   入力データバッファの空き容量が512バイト以上になったとき

### エラー処理

- パリティエラーが発生した場合: "**\***"を印字します。
- そのほかのエラーが発生した場合:オーバーランエラーやフレーミングエ ラーなどは無視します。

そのほかの内容については、PRIF3の取扱説明書を参照してください。

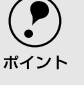

) プリンタ設定の[I/F選択]を[自動]にしている場合、同時に両方のインター フェイスにデータを送らないでください。正常に印刷できないことがあり <sup>ト</sup>ます。

# カットシートフィーダの取り付けと使い方

## ● 仕様

### 使用できる用紙

|     |              | 紙種   | 用紙幅(mm) | 用紙長(mm) | 用紙厚(mm)   | 容量                      |
|-----|--------------|------|---------|---------|-----------|-------------------------|
| ビン1 | 上質紙<br>再生紙   |      | 100~297 | 70~364  | 0.08~0.10 | 最大185枚(55kg)            |
|     | 複写紙          |      | 100~297 | 70~364  | 0.12~0.46 | 最大40 枚(オリジ<br>ナル十5枚の場合) |
|     | 通常ハガキ        |      | 100、148 | 148、100 | 0.22      | 最大50枚                   |
|     | 往復ハガキ        |      | 148、200 | 200、148 |           |                         |
|     | 封筒           | 洋形2号 | 162     | 114     | 0.12~0.46 |                         |
|     |              | 洋形5号 | 217     | 95      |           |                         |
| ビン2 | 2 上質紙<br>再生紙 |      | 100~297 | 210~364 | 0.08~0.10 | 最大60枚(55kg)             |

• セットする用紙の紙厚は、15mm以下(ビン1の場合)または5mm以下(ビン2の場合)です。

• 複写紙は、天のり綴じのノンカーボン紙または裏カーボン紙を使用してください。

• 封筒の印字領域内の紙厚差は0.25mm以下としてください。

• 再生紙、ハガキ、封筒は一般室温環境で使用してください。

使用できる用紙の仕様に関する詳細は、以下のページを参照してください。 *C* 「使用可能な用紙」58 ページ

### 外形寸法

| • | カットシートフィーダ: | 幅469mm×奥行き296mm×高さ324mm   |
|---|-------------|---------------------------|
|   |             | (ビン1のみ)                   |
|   |             | 幅469mm×奥行き369mm×高さ324mm   |
|   |             | (ビン1+2)                   |
| • | プリンタ取り付け時:  | 幅497mm×奥行き581.5mm×高さ427mm |
|   |             | (ビン1のみ)                   |
|   |             | 幅497mm×奥行き655.5mm×高さ427mm |
|   |             | (ビン1+2)                   |
|   |             |                           |

### 重量

カットシートフィーダ: 約1.8Kg (ビン1のみ) 約2.6Kg (ビン1+2)

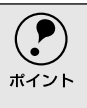

カットシートフィーダから 給紙された用紙は、用紙ガイド上に排紙されま す。そのため、用紙ガイドのエッジガイドは左右いっぱいに広げ、用紙サ ポートを引き出した状態にしてお使いください。カットシートフィーダに セットできる用紙容量の約半分の用紙枚数(紙厚7.5mm以下)を保持するこ とができます。

# ● カットシートフィーダの取り付け

### カットシートフィーダを組み立てます。

カットシートフィーダの取扱説明書に従って、カットシートフィーダを組み 立てます。ビン2を取り付ける場合は、あらかじめビン1にビン2を装着し てください。

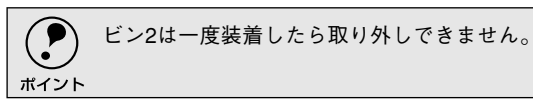

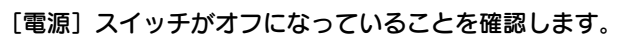

ポイント

プリンタ背面にあるスプロケットのカバーが開いていると、カットシート フィーダに当たって取り付けができない場合がありますので、スプロケッ トのカバーは閉じておいてください。

### **カットシートフィーダ(ビン1)を取り付けます。** カットシートフィーダの左右を持ち、プリンタの両側にある固定ピンに、カ チッと音がするまでまっすぐはめ込みます。

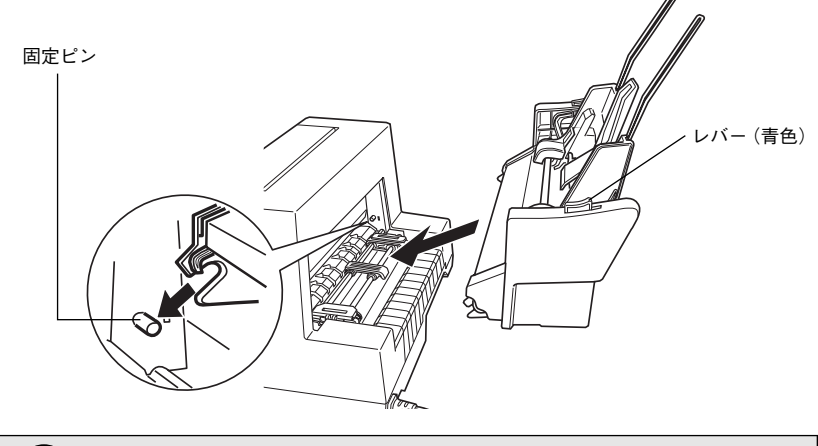

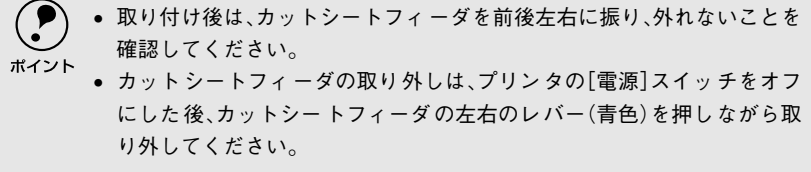

# ● カットシートフィーダの使い方

CSF (カットシートフィーダ)のエッジガイドの位置を調整します。
 CSF のエッジガイドのロックレバーを手前に倒してロックを解除します。
 CSF のエッジガイド(右)の位置を CSF 底面のマーク(凶)に合わせてからロックします。
 CSF のエッジガイド(左)の位置を用紙の幅より、少し広い位置に移動します。

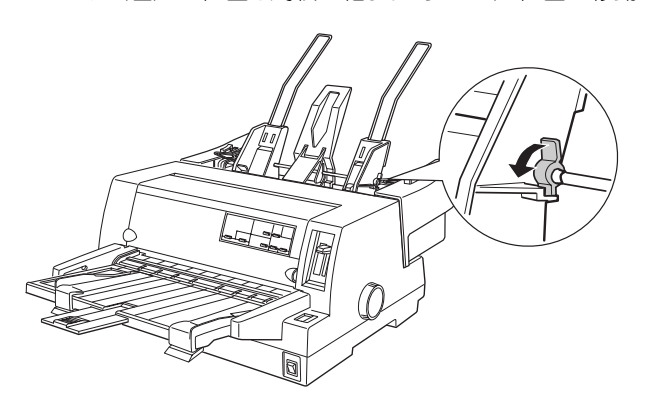

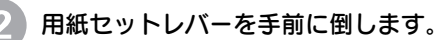

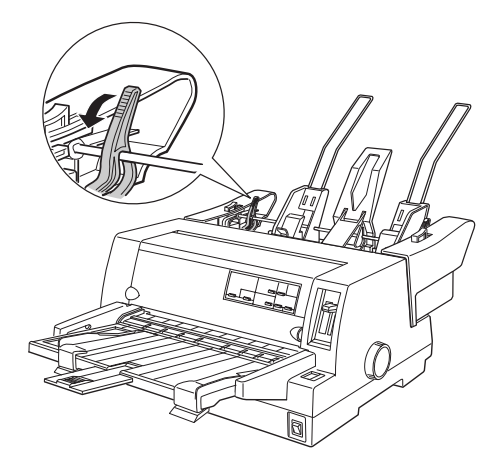

### 3 用紙をセットします。

用紙はよくさばいてから用紙の端をそろえ、用紙をセットします。 CSF のエッジガイド(左)を用紙の側面に軽くあて、ロックレバーを後ろに 倒してロックします。

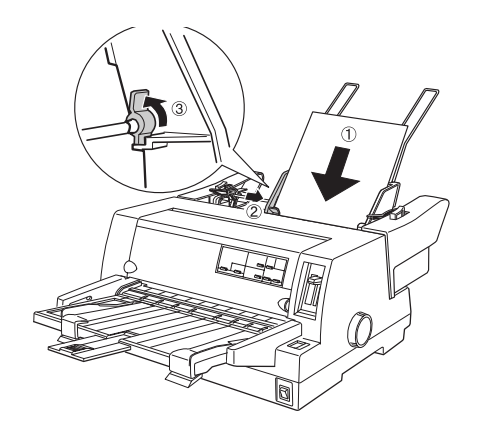

- 用紙との CSFのエッジガイドとの間にすき間がある場合は、CSF のエッジガイド(左)を右へ動かしてすき間をなくしてください。CSF のエッジガイドを用紙に強く押し付けた状態で給紙すると、給紙不良を起こすことがあります。
  - ハガキをセットする場合は、センターサポートを取り外し、CSFのエッジ ガイド(左)をハガキの幅に合わせてください。

     ピア「ハガキ、封筒への印刷」84ページ

📗 用紙セットレバーを後ろへ倒します。

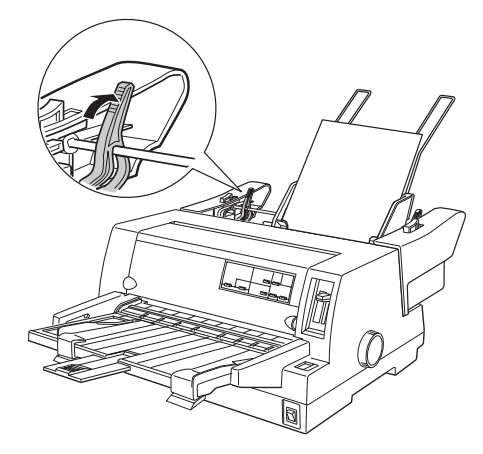

操作パネルの[給紙方法]ボタンを押して、給紙位置を[単票紙/CSF1]に設定します。

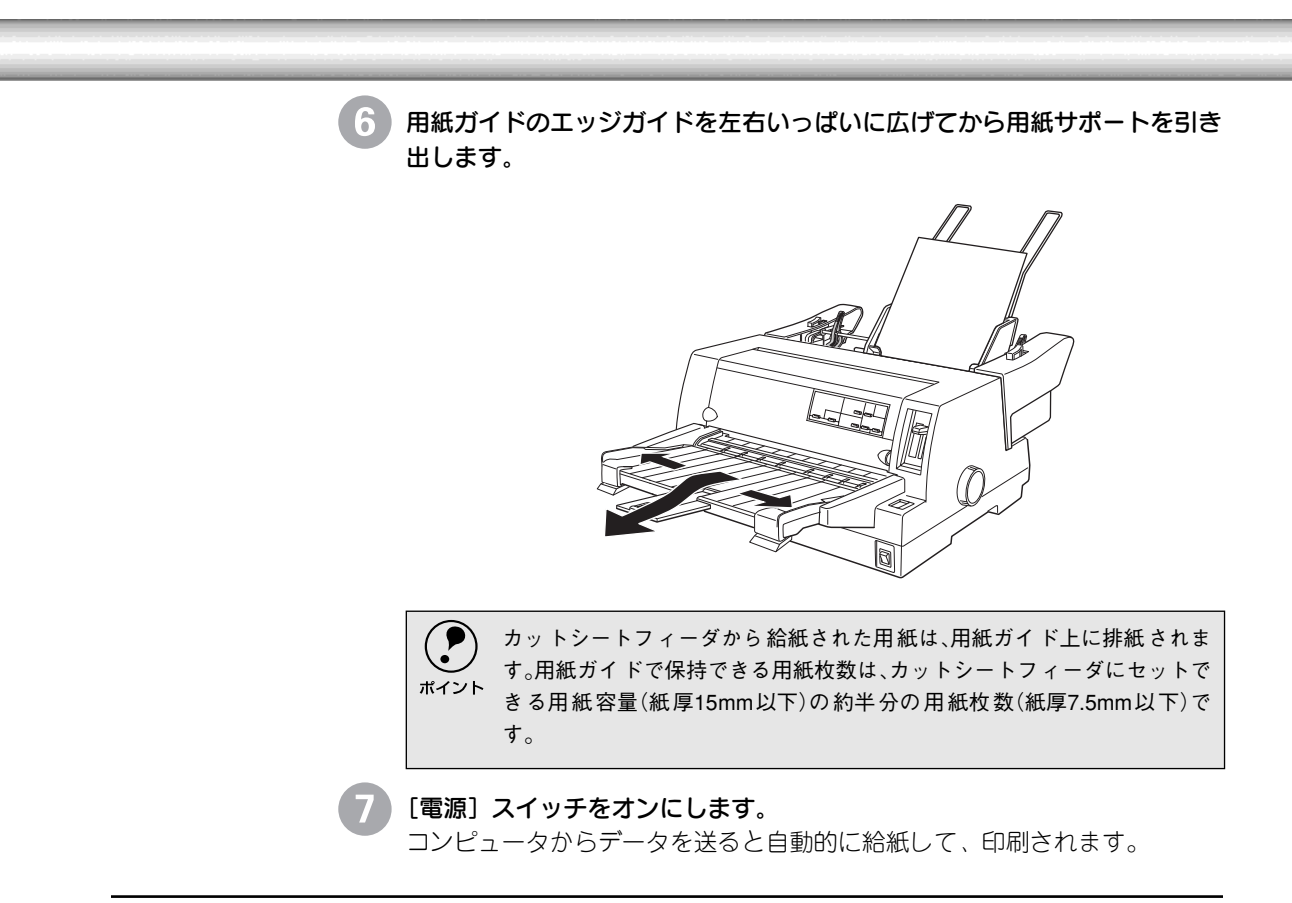

## ● ビン2からの給紙

用紙のセットおよび給紙方法は、カットシートフィーダの場合と同じです。給紙す るビンを切り替えるには、操作パネルの [給紙方法] スイッチを押します。用紙 カット位置ビン選択ランプの点灯が切り替わります。

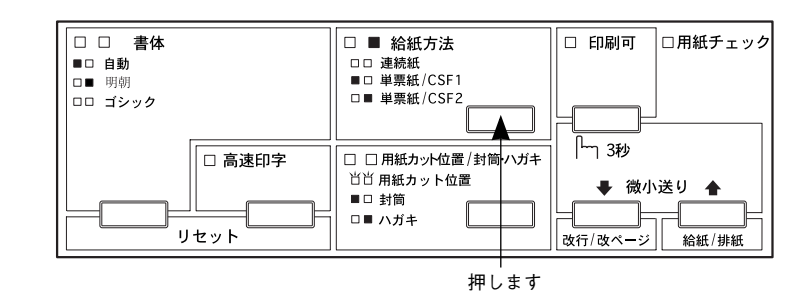

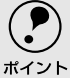

- ビン2で使える用紙は単票紙(一枚紙)のみです。単票複写紙、ハガキ、ラベル紙は 使用できません。
- ・ 使用するアプリケーションソフトによっては、アプリケーションソフト上で給紙するビンを選択できる場合があります。その場合は、操作パネルのスイッチでビンを選択する必要はありません。詳しくは、お使いのアプリケーションソフトの取扱説明書を参照してください。

# 通信販売(消耗品/オプション品)のご案内

エプソン製品の消耗品・オプション品が、お近くの販売店で入手困難な場合には、エプソンOAサ プライの通信販売をご利用ください(2005年6月現在)。

| インターネットでのご注文 | ホームページ | http://www.epson-supply.jp |
|--------------|--------|----------------------------|
| お電話でのご注文     | 電話番号   | 0120-251-528(フリーダイヤル)      |
|              |        | ※電話番号をよくお確かめの上おかけください      |
|              | 受付時間   | 月~金曜日 9:00 ~18:15          |
|              |        | 土曜日 9:00 ~17:00            |
|              |        | (祝祭日、弊社指定休日を除く)            |

お届け方法、お支払い方法など詳細につきましては、上記のホームページまたはお電話でご確認ください。

# MEMO

| <br> |  |
|------|--|
|      |  |
|      |  |
|      |  |
|      |  |
|      |  |
|      |  |
|      |  |
|      |  |
|      |  |
|      |  |
|      |  |
|      |  |
|      |  |
|      |  |
|      |  |
|      |  |
|      |  |
|      |  |
|      |  |
|      |  |
|      |  |
|      |  |
|      |  |
|      |  |
|      |  |
|      |  |
|      |  |
|      |  |
|      |  |
|      |  |
|      |  |
|      |  |
|      |  |
|      |  |
|      |  |
|      |  |
|      |  |
|      |  |
|      |  |
|      |  |
|      |  |

# サービス・サポートのご案内

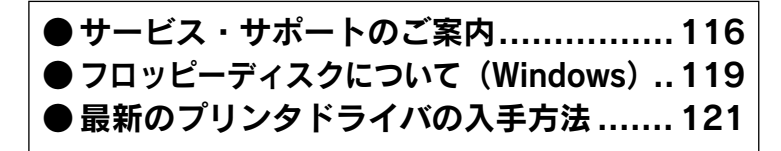

# サービス・サポートのご案内

弊社が行っている各種サービス、サポートをご案内いたします。

## [MyEPSON]

「MyEPSON」とは、EPSONの会員制情報提供サービスです。「MyEPSON」にご登録いただくと、お客様の登録内容に合わせた専用ホームページを開設\*1してお役に立つ情報をどこよりも早く、また、さまざまなサービスを提供いたします。

\*1「MyEPSON」へのユーザー登録には、インターネット接続環境(プロバイダ契約が済んでおり、かつ メールアドレスを保有)が必要となります。

例えば、ご登録いただいたお客様にはこのようなサービスを提供しています。

- お客様にピッタリのおすすめ最新情報のお届け
- 愛用の製品をもっと活用していただくためのお手伝い
- お客様の「困った!」に安心&充実のサポートでお応え
- 会員限定のお得なキャンペーンが盛りだくさん
- 他にもいろいろ便利な情報が満載

すでに「MyEPSON」に登録されているお客様へ 「MyEPSON」登録がお済みで、「MyEPSON」IDとパスワードをお持ちのお客様は、 本製品の「MyEPSON」への機種追加登録をお願いいたします。追加登録していた だくことで、よりお客様の環境に合ったホームページとサービスの提供が可能とな ります。

「MyEPSON」への新規登録、「MyEPSON」への機種追加登録は、どちらも同梱の 『EPSONプリンタドライバ・ユーティリティ CD-ROM』から簡単にご登録いただ けます。\*<sup>2</sup>

\*2インターネット接続環境をお持ちでない場合には、同梱のお客様情報カード(ハガキ)にてユーザー登録をお願いいたします。ハガキでの登録情報は弊社および関連会社からお客様へのご連絡、ご案内を差し上げる際の資料とさせていただきます。(上記「専用ホームページ」の特典は反映されません。)今回ハガキにてご登録いただき、将来インターネット接続環境を備えられた場合には、インターネット上から再登録していただくことで上記「専用ホームページ」の特典が提供可能となります。

## ● インターネット

EPSON製品に関する最新情報などをできるだけ早くお知らせするために、イン ターネットによる情報の提供を行っています。また、プリンタドライバも提供され ています。

| アドレス | http://www.epson.jp |
|------|---------------------|
|------|---------------------|

## ● エプソンインフォメーションセンター

EPSONプリンタに関する様々なご質問やご相談に電話でお答えします。 受付時間および電話番号につきましては取扱説明書裏表紙の一覧表をご覧くださ い。

## ● ショールーム

EPSON製品を見て、触れて、操作できるショールームです。所在地およびオープン時間などにつきましては、取扱説明書裏表紙の一覧表をご覧ください。

## ● パソコンスクール

エプソン製品の使い方、活用の仕方を講習会形式で説明する初心者向けのスクール です。カラリオユーザーには"より楽しく"、ビジネスユーザーには"経費削減"を 目的に趣味にも仕事にもエプソン製品を活かしていただけるようにお手伝いしま す。詳細はエプソンのホームページにてご確認ください。

アドレス http://www.epson.jp

## ● マニュアルデータのダウンロードサービス

製品に添付されておりますマニュアル(取扱説明書)のPDFデータをダウンロード できるサービスを提供しています。マニュアルを紛失してしまったときなどにご活 用ください。

アドレス http://www.epson.jp

## ● 保守サービスのご案内

「故障かな?」と思ったときは、あわてずに、まず本書の「困ったときは」をよく お読みください。

### 保証書について

保証期間中に、万一故障した場合には、保証書の記載内容に基づき保守サービスを 行います。ご購入後は、保証書の記載事項をよくお読みください。

保証書は、製品の「保証期間」を証明するものです。「お買い上げ年月日」「販売店 名」に記入漏れがないかご確認ください。これらの記入がない場合は、保証期間内 であっても、保証期間内と認められないことがあります。記入漏れがあった場合は、 お買い求めいただいた販売店までお申し出ください。保証書は大切に保管してくだ さい。保証期間、保証事項については、保証書をご覧ください。

## 補修用性能部品および消耗品の保有期間

本製品の補修用性能部品および消耗品の保有期間は、製品の製造終了後6年間です。 \* 改良などにより、予告なく外観や仕様などを変更することがあります。

## 保守サービスの受付窓口

保守サービスに関してのご相談、お申し込みは、次のいずれかで承ります。

- お買い求めいただいた販売店
- エプソンサービスコールセンターまたはエプソン修理センター

| 連絡先  | 取扱説明書裏表紙の一覧表をご覧ください。                             |  |
|------|--------------------------------------------------|--|
| 受付日時 | 午前 9:00 ~午後 5:30<br>月曜日~金曜日(土日・祝祭日および弊社指定の休日を除く) |  |

### 保守サービスの種類

エプソン製品を万全の状態でお使いいただくために、下記の保守サービスをご用意 しております。使用頻度や使用目的に合わせてお選びください。詳細につきまして は、お買い求めの販売店、エプソンサービスコールセンターまたはエプソン修理セ ンターまでお問い合わせください。

| 種類         |      | 掘曲                                                                                                    | 修理代金                      |                                                             |
|------------|------|----------------------------------------------------------------------------------------------------|---------------------------|-------------------------------------------------------------|
|            |      | 1445                                                                                                    | 保証期間内                     | 保証期間外                                                       |
| 年間保守<br>契約 | 出張保守 | <ul> <li>製品が故障した場合、最優先で技術者が製品の設置場所に出向き、現地で修理を行います。</li> <li>修理のつど発生する修理代・部品代*が無償になるため予算化ができ便利です。</li> <li>定期点検(別途料金)で、故障を未然に防ぐことができます。</li> <li>消耗品(リボン、用紙等)は保守対象外となります。</li> </ul>                                   | 年間一定の保                    | 于料金                                                         |
|            | 持込保守 | <ul> <li>製品が故障した場合、お客様に修理品をお持ち込み<br/>または送付いただき、一旦お預りして修理をいたし<br/>ます。</li> <li>修理のつど発生する修理代・部品代*が無償になる<br/>ため予算化ができ便利です。</li> <li>持込保守契約締結時に【保守契約登録票】を製品に<br/>貼付していただきます。</li> <li>消耗品(リボン、用紙等)は保守対象外となります。</li> </ul> | 年間一定の保守                   | <del></del><br>字料金                                          |
| スポット       | 出張修理 | <ul> <li>お客様からご連絡いただいて数日以内に製品の設置場所に技術者が出向き、現地で修理を行います。</li> <li>故障した製品をお持ち込みできない場合に、ご利用ください。</li> </ul>                                                                                                    | 無償                        | 出張料+技術<br>料+部品代<br>修理完了後、<br>そのつどお支<br>払いください               |
| 持込/送付修理    |      | <ul> <li>故障が発生した場合、お客様に修理品をお持ち込みまたは送付いただき、一旦お預りして修理いたします。</li> <li>● 指定の運送会社がご指定の場所に修理品を引き取</li> </ul>                                                                                                    | 無償                        | 基本料+技術<br>料+部品代<br>修理完了品を<br>お届けしたと<br>きにお支払い<br>ください<br>有償 |
| サービス       |      | りにお伺いするサービスです。<br>• 保証期間外の場合は、ドアtoドアサービス料金とは<br>別に修理代金が必要となります。                                                                                                    | (ドアto ドア<br>サービス料金<br>のみ) | (ドアto ドア<br>サービス料金<br>+修理代)                                 |

# フロッピーディスクについて(Windows)

添付のプリンタドライバは、CD-ROMで提供しております。3.5インチのフロッピーディスクをご 希望のお客様は、以下の手順で、セットアップディスク作成ユーティリティを使用してフロッピー ディスクを作成してください。

Win

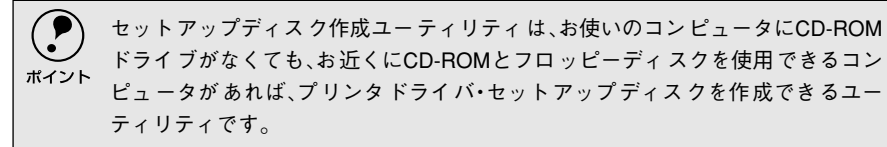

## ●フロッピーディスクを作成する

EPSON プリンタドライバ・ユーティリティ CD-ROM をコンピュータに セットします。

2 [フロッピーディスク版セットアッ mail(4)2(1-)2002 プディスクの作成]をクリックし て、[次へ]ボタンをクリックしま す。

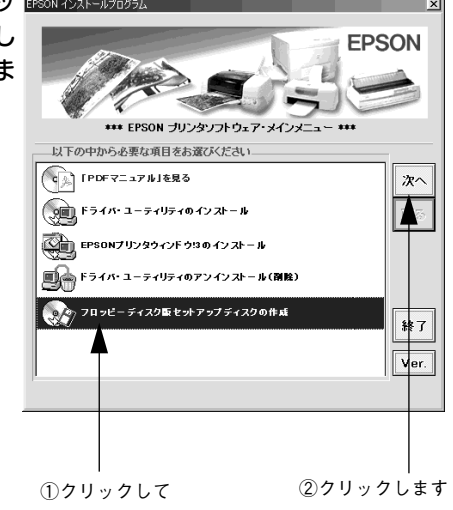

この後は、画面の指示に従ってディスクを作成してください。

## ● ローカル接続時のインストール(Windows 3.1/NT3.51を除く)

フロッピーディスクをご利用の場合、CD-ROMからのインストールとは手順が多少 異なります。以下の説明とセットアップガイドを併せてご覧いただき、インストー ルを実行してください。

フロッピーディスクをご利用の場合、プ リンタドライバ・ユーティリティ CD-ROMの代わりに「セットアップディスク 1」をセットします。ただし、「セットアッ プディスク1」をセットしても右記の画面 は表示されません。以下の手順に従って ください。

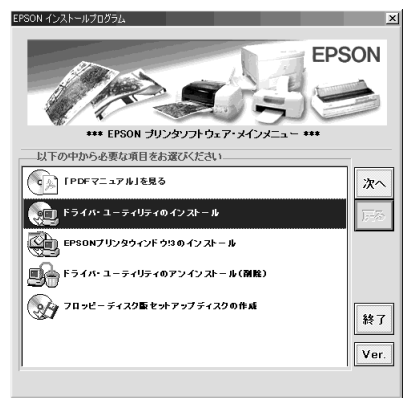

● 画面下の [スタート] ボタンをクリックし、[ファイル名を指定して実行] を クリックします。

セットしたドライブ名と実行コマンド「SETUP」を半角文字で入力して、 [OK] ボタンをクリックします。

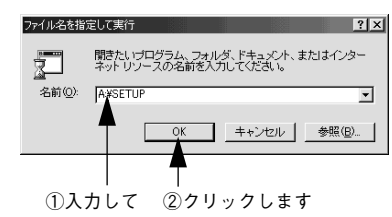

| セットしたドライブ | 入力       |
|-----------|----------|
| Aドライブ A   | A:¥SETUP |
| Bドライブ E   | 3:¥SETUP |
| :         | :        |
| :         | :        |

この後は、画面の指示に従ってください。

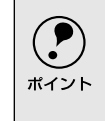

フロッピーディスクをご利用の場合は、EPSON プリンタウィンドウ!3はイ ンストールされません。プリンタドライバと同様にセットアップディスク を作成してインストールを実行してください。

# 最新のプリンタドライバの入手方法

最新のプリンタドライバは、インターネットを使用して、以下のホームページから入手できます。

Win

|                                                         | アドレス                                                                                                    | http://www.epson.jp                                                                                                    |                                                             |
|---------------------------------------------------------|----------------------------------------------------------------------------------------------------|----------------------------------------------------------------------------------------------------|-------------------------------------------------------------|
|                                                         | サービス名                                                                                                    | ダウンロードサービス                                                                                                    |                                                             |
|                                                         | ● 郵送にてCE<br>ボイント 承っておりま<br>表紙をご覧く                                                                                                    | D-ROMをご希望の場合は、「エプソンディス<br>ます。「エプソンディスクサービス」について<br>ください。                                                                                                    | 〈クサービス」で実費にて<br>詳しくは、取扱説明書の裏                                |
| *1 圧縮:<br>1 つ、または複数の<br>データをまとめて、<br>データ容量を小さく<br>すること。 | また、ホームページ<br>いますので、次の手<br>してください。                                                                                                    | だに掲載されているプリンタドライバは<br>順でファイルをダウンロード <sup>*2</sup> し、解<br><b>上のダウンロードサービスから対象機</b> 積                                                                                                    | 圧縮 <sup>*1</sup> ファイルとなって<br>東してからインストール<br><b>重を選択します。</b> |
| *2 ダウンロード:<br>ホストコンピュータ<br>に登録されている<br>データを、そちへして       | 「<br>ボイント」ドラ<br>い。                                                                                                    | イバの最新情報については、[Windows対応                                                                                                    | 5情報]を参照してくださ                                                |
| 9 通信をとなりして<br>自分のコンピュータ<br>に取り出す(コピーす<br>る)こと。          | 2 プリンタドラ<br>し、解凍 <sup>3</sup> して<br>モ順について                                                                                                    | イバをハードディスク内の任意のディし<br>こからインストールを実行してください                                                                                                    | レクトリヘダウンロード<br>M。<br>ちま・インフトール古法                            |
| *3 解凍:<br>圧縮されたデータを<br>展開して、元のファイ<br>ルに復示するごと。          | テ順について<br>はこちら]を<br>3F34/55020                                                                                                    | は、ホーム、シェの「メリンピート」<br>クリックしてください。<br>- F - Mercard Marcel Explore                                                                                                    |                                                             |
|                                                         | アパル型 編集1<br>③ 取5 - ③<br>ドドル20 通<br>「<br>「<br>しove<br>加速で<br>タンロー<br>ダウンロー<br>ダクンロー<br>オタンロー<br>オタンロー                                                                                                    | D #FO 540.700 7-80 A179<br>• M @ (2) P # (2) 5400.70 (2) (2) (2) (2) (2) (2) (2) (2) (2) (2)                                                                                                    | クリックします                                                     |
|                                                         | Demissi<br>- 16 -9<br>Demissi<br>- 16 -9                                                                                                    | 『ウンロード v821418.ese(818320パイト) サイト1(8117)<br>『ウンロード v621418.ese(818320パイト) サイト2(FTP) こちらからも上記と同様の                                                                                                    |                                                             |
|                                                         | (ソスト名)<br>(ソスト名)<br>(マンストを通知)<br>(マロースト<br>(マロースト<br>(中国の)<br>(中国の)<br>(中国)<br>(中国)<br>(中国)<br>(中国)<br>(中国)<br>(中国)<br>(中国)<br>(中国 | 1200 11/2000月下ライバ Yer 4.18<br>1200 000月下ライバ Yer 4.18<br>1200 000月下ライバ Yer 4.18<br>1202 05 75 / 1.2 - アメリ 7 9 (201-501度Yel.3.1です)<br>イコーエフリン (称)<br>だん 2 - アメリカ (201 日本語語<br>2 - アメリカー(のわ訳者を聞います。)<br>2 - アメリカー(のわ訳者を聞います。) |                                                             |

画面はインターネットエクスプローラを使用してエプソンのホームページへ 接続した場合です。

# MEMO

| <br> |
|------|
|      |
|      |
| <br> |
|      |
| <br> |
|      |
|      |
|      |
|      |
| <br> |
|      |
|      |
|      |
|      |
|      |
|      |
|      |
|      |
|      |
|      |
|      |
|      |
|      |
|      |
|      |
|      |
|      |
|      |
|      |
|      |
|      |
|      |
|      |
|      |
| <br> |
|      |
| <br> |
|      |
|      |
| <br> |
|      |
| <br> |
|      |
|      |
|      |

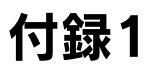

| ● PDF マニュアルの見方          | 124 |
|-------------------------|-----|
| ● プリンタのお手入れ             | 127 |
| ● プリンタの運搬               | 128 |
| ● PC-98系コンピュータでお使いになる場合 | 129 |

8

# PDFマニュアルの見方

本機をWindowsでお使いいただくための方法については、EPSONプリンタドライバ・ユーティリ ティ CD-ROMに収録されている取扱説明書(PDF マニュアル)に記載されています。ここでは、 PDF マニュアルの見方について説明しています。

## Adobe<sup>®</sup> ReaderとPDFマニュアルについて

本機に添付されているプリンタドライバ・ユーティリティ CD-ROMには、PDFマ ニュアルが収録されています。

PDFマニュアルの文書形式はPDF1.3です。このPDFファイルを開くには「Adobe<sup>®</sup> Acrobat<sup>®</sup> Reader<sup>®</sup> Ver.4以上」や「Adobe<sup>®</sup> Reader<sup>®</sup>」などのPDF閲覧ソフトウェ アが必要です。本機に添付されているプリンタドライバ・ユーティリティ CD-ROM には、Adobe Readerが添付されています。それ以外のAdobe Acrobat Readerま たはAdobe Readerが必要な場合には、アドビシステムズ株式会社のホームページ の情報をご覧ください。

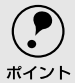

 PDFファイルを開くと、画面左側に[しおり]があります。[しおり]の各タイトルを クリックすると、該当ページを直接開くことができます。また、調べたい語句を検 索して、直接その掲載箇所へ移動することもできます。画面表示が小さい場合は、 表示を拡大してご覧ください。また、すべてのページを印刷したり、必要なページ だけを印刷したりしておくと、いつでもすぐに調べることができるので便利です。 操作方法の詳細は、PDF閲覧ソフトウェアの[ヘルプ]をご覧ください。

Adobe Readerはプリンタドライバ・ユーティリティ CD-ROMの [MANUAL] - [READER] フォルダに収録されています。

## ● PDFマニュアルの見方

Windowsを起動して、本機に添付のEPSONプリンタドライバ・ユーティリ ティ CD-ROMをコンピュータにセットします。

[マニュアルを見る]をダブルクリックします。

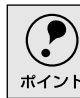

上記の画面が自動的に表示されない場合は、[マイコンピュータ]内の[CD-ROM] アイコンをダブルクリックしてください。

### PDF マニュアルの見方

## ● Adobe Readerの使い方

ここでは、Adobe Readerの基本的な使い方を説明します。Adobe Readerの詳細 は、オンラインヘルプかAdobe社のホームページをご覧ください。(http:// www.adobe.co.jp)

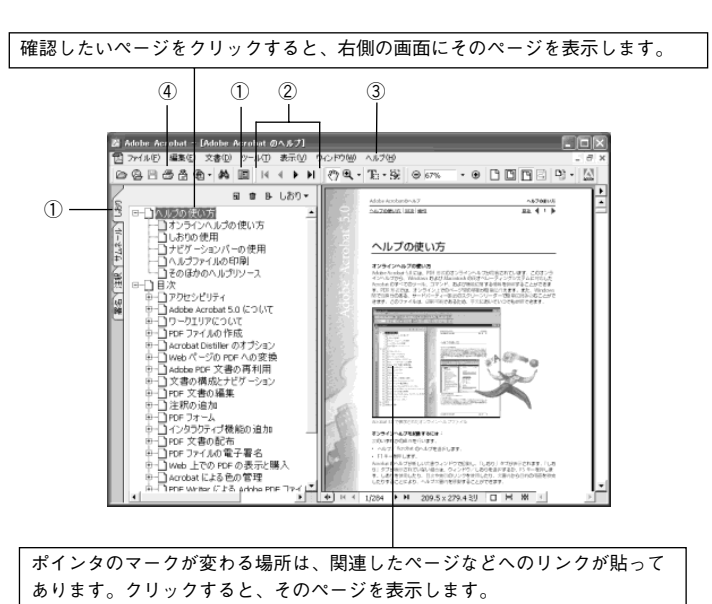

#### ① しおりとページ

しおりタブまたは 🗉 ボタンをクリックすると、目次を表示します。

#### ② 表示切り替え

▲ 最初のページを表示します。/ ▲ 前ページを表示します。
 ▶ 次ページを表示します。/ ▶ 最後のページを表示します。

### ③ヘルプ

オンラインヘルプを表示するほか、インターネットに接続されている場合は、 Adobe社のホームページを表示したり、ユーザー登録などをすることができます。 Adobe Readerの詳しい情報を見る場合は、こちらをご利用ください。

#### ④印刷

表示されているマニュアルを印刷する場合は、[ファイル]メニューの[印刷]を クリックします。

### Win

# プリンタのお手入れ

 プリンタをいつも良好な状態で使用できるように、定期的にプリンタのお手入れをしてください。

- [電源]スイッチをオフにして、柔らかいブラシでほこりを払います。
- 汚れがひどいときには、水に中性洗剤を少量入れたものを用意します。そこに柔らかい布を浸し、よく絞ってから汚れをふきとります。最後に乾いた柔らかい布で水気をふき取ります。

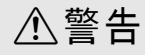

プリンタ内部に水気が入らないように、プリンタカバーは閉じてください。プリンタ内 部が濡れると、電気回路がショートすることがあります。

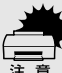

- ベンジン、シンナー、アルコールなどの揮発性の薬品は使用しないでください。 プリンタの表面が変質・変形するおそれがあります。
- 硬いブラシを使用しないでください。プリンタケースを傷付けることがあります。
  - プリンタ内部に潤滑油を注油しないでください。プリンタメカニズムが故障するおそれがあります。潤滑油の補給が必要な場合には、販売店またはエプソンの修理窓口にご連絡ください。

# プリンタの運搬

プリンタを再輸送する場合は、プリンタを衝撃から守るために十分注意して梱包してください。

[電源] スイッチをオフにします。

用紙がプリンタ内に残っている場合は、[給紙 / 排紙] スイッチを押して排出 しておきます。

カットシートフィーダを取り付けてある場合は、取り外します。

### 2 電源プラグとインターフェイスケーブルを外します。

電源プラグをコンセントから抜きます。インターフェイスケーブルをプリン
 タから取り外します。

### 用紙ガイドを取り外します。

用紙ガイドの取り外しは以下のページを参照して、取り付けの逆の手順で 行ってください。

∠∽「用紙ガイドの取り付け」24 ページ

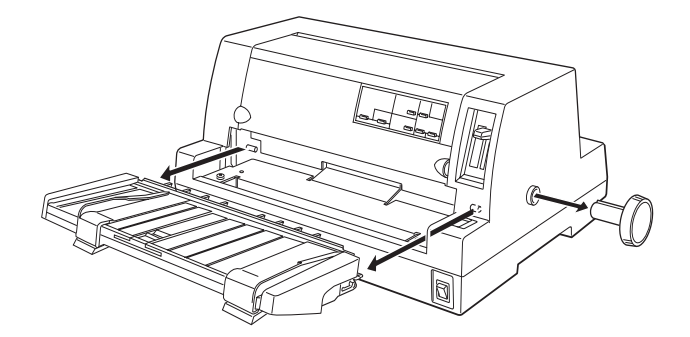

⚠注意

プリンタを使用した後は、プリントヘッドが熱くなっていますので、プリント ヘッドにはしばらく触らないでください。

- ↓ プリンタカバーを開けて、リボンカートリッジを取り外します。 ∠3℃「リボンカートリッジの交換」104 ページ
- 5) プリントヘッドが移動しないように、テープで固定します。
- 🐻 プリンタカバーを閉じます。

📄 梱包材を取り付けて、プリンタを水平に梱包箱に入れます。

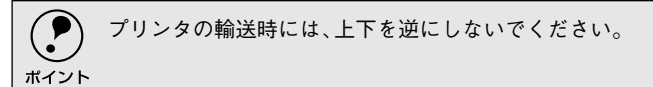

# PC-98系コンピュータでお使いになる場合

エプソンPCシリーズおよびNEC PC-98シリーズのコンピュータと接続して使用する場合、次の点 に注意してください。

## **)**ハードコピー

- BASICプログラム中でのCOPY命令は使用しないでください。
- ハードコピーはNEC PC-PR201Hに比べ、縦方向に約8/9倍になる場合があります。

## ● リスト出力

 「漢字が印刷されない」または「英数カナ文字と漢字の比が1:2にならない」こと があります。

MS-DOSのバージョンにより、漢字と英数カナ文字の比率を設定できるものがあります。設 定はコンピュータのメモリスイッチで行います。しかし、DISK-BASICでは漢字と英数カナ 文字の比を変更することはできません。

## PC-PR201Hとの違い

PC-PR201Hとは、最小分解能と漢字構成ドットが次のように違うため、印刷結果 が多少異なる場合があります。

| 相違点          | PC-PR201H |
|--------------|-----------|
| 最小分解能(インチ)   | 1/160     |
| 漢字構成ドット(縦×横) | 22×22     |

画面ハードコピー、縦罫線、グラフィックなどの縦方向の連続印刷は、PC-PR201H に比べて約8/9倍になることがあります。しかし、プリンタのページ長には影響は ありません。

# 困ったときは

| ●用紙が詰まったときは                 | 130 |
|-----------------------------|-----|
| ● 電源ランプが点灯しない               | 133 |
| ● 電源ランプが点灯していても印刷できない       | 134 |
| ●紙送りがうまくいかない                | 138 |
| ● 排紙が正常にできない                | 140 |
| ●印刷結果が画面表示と異なる              | 141 |
| ●印刷品質がよくない                  | 145 |
| ● プリンタドライバの使い方が分からない        | 146 |
| ●オプション関係のトラブル               | 148 |
| ● プログラム実行時のトラブル (DOS).      | 150 |
| ● EPSON プリンタウィンドウ !3 でのトラブル | 151 |
| ●その他のトラブル                   | 153 |
| ●どうしても解決しないときは              | 154 |
|                             |     |

# 用紙が詰まったときは

用紙が詰まったときは、むやみに用紙を引っ張ったりせずに、次の手順で取り除いてください。

連続紙が詰まったときは

┃ [電源]スイッチをオフにします。

2) 印字が完了している連続紙と給紙前の連続紙をミシン目で切り離します。

3 紙送りノブを手でゆっくりと時計回りに回します。

▲ 紙送りノブを回すときは、必ず[電源]スイッチをオフにしてください。

用紙を後退させながら、静かに引き抜きます。

プリンタ内に用紙が残った場合は、プリンタカバーを開けて取り除いてください。

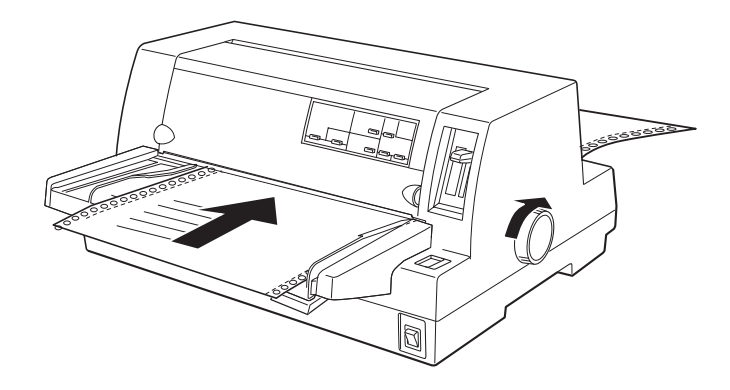

⚠注意

プリンタを使用した後は、プリントヘッドが熱くなっていますので、プリント ヘッドにはしばらく触らないでください

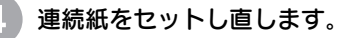

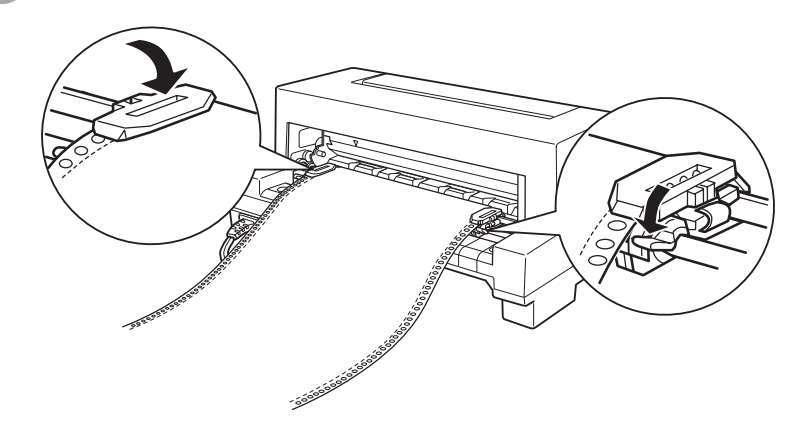

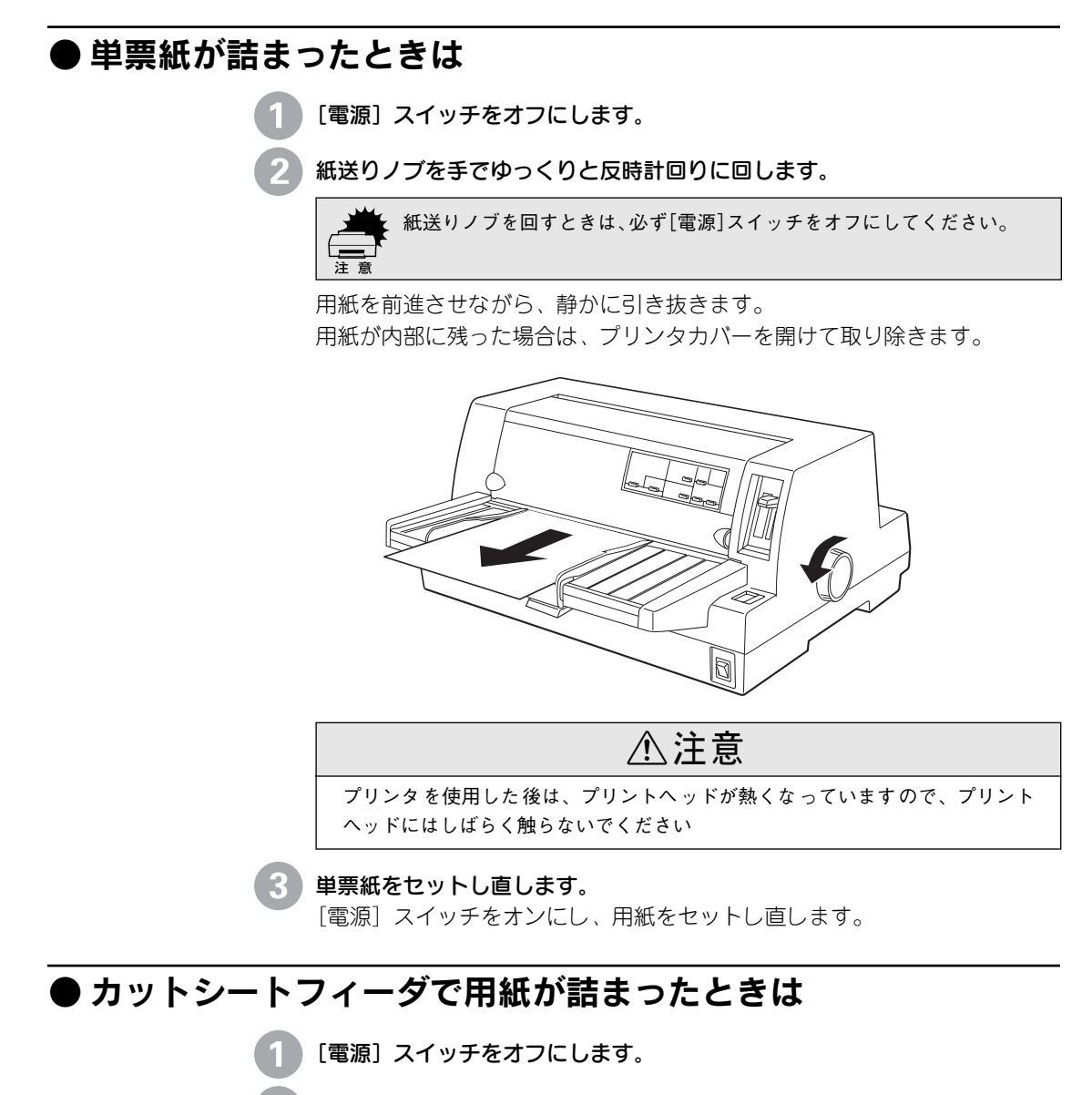

- カットシートフィーダをプリンタから取り外します。
- 3 用紙を取り除きます。

紙送り方向へ用紙を引き抜きます。

4 カットシートフィーダをプリンタに取り付けてから用紙をセットし直します。

## ● 用紙詰まりの予防

用紙詰まりを発生させないように、以下の点に注意してください。

- 使用可能な用紙を使用してください。

   ごで「使用可能な用紙」58ページ
- 用紙を正しくセットしてください。
   「連続紙のセットと排紙」72ページ
   「単票紙のセットと排紙」81ページ
- 用紙ガイドにセットできる用紙枚数は単票紙は1枚のみ、単票複写紙は1部のみです。
- 用紙をよくさばき、端をそろえてセットしてください。
   許容枚数を超える用紙をセットしないでください。
- カットシートフィーダに用紙をセットするときはセットされている用紙をすべて 給紙してから新しい用紙をセットしてください(用紙の追加は重送<sup>\*1</sup>の原因と なります)。
- 連続ラベル紙を使用する場合は、プリンタ背面のリアプッシュトラクタから給します。

∠∽「連続紙のセットと排紙」72ページ

連続紙をセットするときはスプロケットの間隔を適切にセットしてください。スプロケットの間隔が広すぎると紙の張りが強く、用紙のピン穴が破れ用紙詰まりの原因になります。スプロケットの間隔が狭すぎて用紙がたるんでいても用紙詰まりの原因となります。セットして長時間経過している連続紙は、印刷前に破れがないことを確認してください。

\*1 重送: カットシートフィーダ からの給紙で複数枚の 紙を送ってしまうこと です。

# 電源ランプが点灯しない

[電源] スイッチをオンにしても操作パネルのランプが1つも点灯しないときは、次の3点を確認してください。

, 電源がコンセントから抜けていませんか?

電源プラグをコンセントにしっかり差し込んでください。

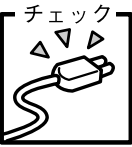

チェック

0 0

#### \_ 電源コンセントに問題があることがあります。

コンセントがスイッチ付きの場合は、スイッチをオンにします。 ほかの電気製品の電源プラグを差し込んで、動作するかどうか確認 してください。

#### \_ 正しい電圧(AC100V)のコンセントに接続していますか?

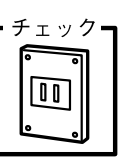

コンセントの電圧を確認して、正しい電圧で使用してください。

以上3点を確認の上で電源スイッチをオン(|)にしても電源ランプが点 灯しない場合は、保守契約店または販売店、またはエプソンの修理窓口へ ご相談ください。エプソン修理窓口についての詳細は「サービス・サポー トのご案内」116ページを参照してください。

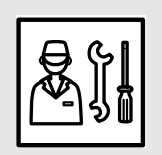

# 電源ランプが点灯していても印刷できない

## **● リボンカートリッジの取り付けを確認しましょう**

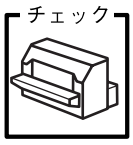

リボンカートリッジが正しく取り付けられていますか?

以下のページを参照してリボンカートリッジを正しく取り付けて ください。

∠3~「リボンカートリッジの取り付け」26 ページ

## ● プリンタとコンピュータの接続を確認しましょう

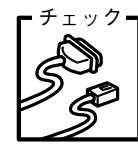

### インターフェイスケーブルが外れていませんか?

プリンタ側のコネクタとコンピュータ側のコネクタにインター フェイスケーブルがしっかり接続されているか確認してくださ い。

また、ケーブルが断線していないか、変に曲がっていないかを確認してください(予備のケーブルをお持ちの場合は、差し替えてご確認ください)。

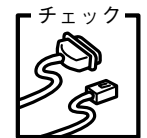

#### コネクタのピンが折れたりしていませんか?

コネクタ部分のピンが折れていたり曲がったりしていると、プリ ンタとコンピュータの通信が正しく行われない場合があります。

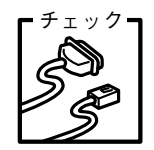

### インターフェイスケーブルがコンピュータや本機の仕様に合って いますか?

インターフェイスケーブルの型番・仕様を確認し、コンピュータ の種類やプリンタの仕様に合ったケーブルかどうかを確認しま す。

▲ 「パラレルインターフェイスケーブル」102 ページ

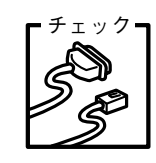

### コンピュータとプリンタはケーブルで直結していますか? プリンタとコンピュータの接続に、プリンタ切替機、プリンタバッ ファおよび延長ケーブルを使用している場合、組み合わせによっ ては正常に印刷できないことがあります。

プリンタとコンピュータをインターフェイスケーブルで直結し、 正常に印刷できるか確認してください。

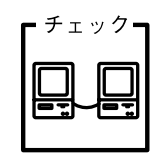

#### ネットワーク上の設定は正しいですか?

ネットワーク上のほかのコンピュータから印刷できるか確認して ください。

ほかのコンピュータから印刷できる場合は、プリンタまたはコン ピュータ本体に問題があると考えられます。接続状態やプリンタ ドライバの設定、コンピュータの設定などを確認してください。 印刷できない場合は、ネットワークの設定に問題があると考えら れます。ネットワーク管理者にご相談ください。

# ● プリンタドライバが正しくインストールされているか確認しましょう

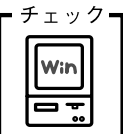

### 本プリンタ用のプリンタドライバが正しくインストールされてい ますか?

本プリンタ用のWindowsプリンタドライバがコントロールパネ ルやアプリケーションで、通常使うプリンタとして選択されてい るか確認してください。

|                                                                                                    | Windows 95/98/Me/NT4.0/2000<br>確認方法<br>① [スタート] ボタンをクリッ<br>クしカーソルを [設定] に合<br>わせ、[プリンタ] をクリッ<br>クします。<br>②使用するプリンタ名を選択し<br>[ファイル] メニューを確認<br>します。<br>> [通常使うプリンタ] の設定に<br>なっているか確認します。 |
|----------------------------------------------------------------------------------------------------|----------------------------------------------------------------------------------------------------|
| 通常使うブリンタ     210.28の設定       経営使うブリンタ     終了       EFSON VP-2200-LPTI:     接続(C))       組み込まれているブリンタ(P):     接続(C))       IPSON VP-2200-LPTI:     1       通常使うブリンタ(P):     1       通常使うブリンタ(P):     1       通常使うブリンタ(P):     1       通常使うブリッタとして設定(E)     1       メブリントマネージャを使う(U)     ヘルア(E) | Windows 3.1<br>確認方法<br>①コントロールパネル内の[プリ<br>ンタ] アイコンをダブルク<br>リックします。<br>② [プリンタの設定] ダイアログ<br>を確認します。                                                                                     |
| フリントマネージャ<br>アリンタ(P) 文書(D) オプラン(O) ビキュリア(S) ケノドウ(W) ヘルプ(H)<br>この「日本日本日本日本日本日本日本日本日本日本日本日本日本日本日本日本日本日本日本                                                                                                    | Windows NT3.51<br>確認方法                                                                                                    |

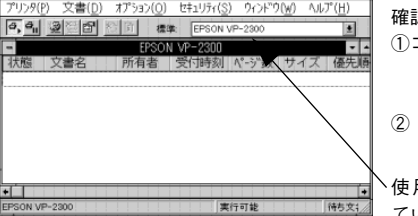

Windows N13.51 確認方法 ①コントロールパネル内の [プリ ンタ] アイコンをダブルク リックします。 ② [標準] のプリンタを確認しま す。 ◆使用する プリンタ名が選択され

使用するフリンタ名か選択され ているか確認します。

# ● ソフトウェア上でのプリンタの設定を確認しましょう(DOS)

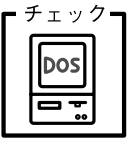

ソフトウェア上のプリンタ設定は正しいですか? お使いのアプリケーションソフトの取扱説明書を参照し、本書の 優先順位に従ってプリンタを設定してください。 ∠⑦「ソフトウェアでの設定」38ページ

# ● エラーが発生していないか確認しましょう(プリンタ側)

印刷可ランプが点滅して印刷しない、あるいは印刷が突然止まった場合は、ヘッドホット状態(プリントヘッドの温度が許容範囲を超えた高温になったために自動的に印刷が中断された状態)になっている可能性があります。このような場合は、ヘッドの温度が下がると自動的に印刷を再開しますので、しばらくそのままでお待ちください。

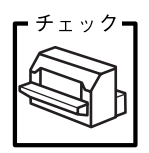

▪チェック ┓

印刷可ランプが消えていませんか? 「印刷可」スイッチを押して印刷可ランプを点灯させてください。

**プリンタカバーが浮いていませんか?または、開いていませんか?** プリンタカバーをしっかり閉じてください。

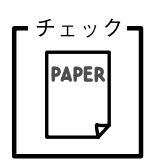

**用紙がなくなっていませんか?** 用紙をセットしてください。用紙を変更したときは、一旦電源を切 り、入れ直してください。

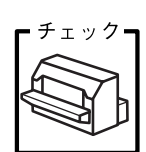

[給紙方法]の設定が合っていますか? 操作パネルで[給紙方法]の設定を確認してください。設定し直した 場合は、一旦電源を切り、入れ直してください。

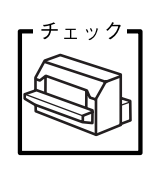

データを受信するインターフェイスの設定が[オプション]になっていませんか?

インターフェイスカードを取り付けていない場合は、プリンタ設定 値のI/F選択は[自動]または[パラレル]に設定してください。 *L*了「プリンタ設定値の変更」91ページ

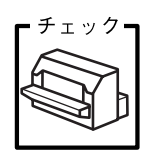

**用紙やリボンや保護具などが詰まっていませんか?** [電源] スイッチをオフにし、プリンタカバーを開けて取り除いて ください。

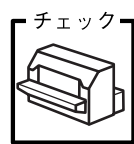

## プリンタがハング(異常な状態で停止)していませんか?

ー旦 [電源] スイッチをオフにしてからしばらく待ち、再度 [電源] スイッチをオンにして印刷をしてください。

## ● エラーが発生していないか確認しましょう(Windows)

Win

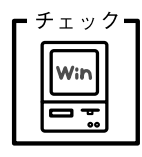

プリンタを接続したポートと、プリンタドライバのプリンタ接続 先が合っていますか? プリンタドライバの[接続ポート]の設定を実際に接続している

ポートに合わせてください。

△ ア「プリンタ接続先の設定」183 ページ (PDFマニュアル)

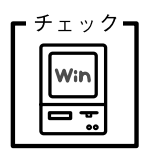

プリントマネージャのステータスが[一時停止]になっていませんか? 印刷を中断したり、何らかのトラブルで印刷停止した場合、プリ

ントマネージャのステータスが [一時停止] になります。印刷を 開始するためには [一時停止] のチェック (✔) を解除するか [再 開] を選択することが必要です。

▲ 「印刷の中止方法」172 ページ(PDFマニュアル)

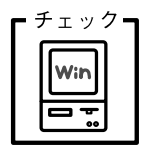

「LPT1に書き込みができませんでした」エラーが発生していませんか?

以下の項目を確認してください。

- プリンタプロパティの[詳細]タブの[印刷先のポート]が正しく設定されているかを確認して印刷を実行してください。
- プリンタプロパティの[詳細]タブの[スプールの設定]で[プリンタに直接印刷データを送る]の設定に変更して印刷を行ってみてください。
- 本機はECPモードに対応しておりません。お使いのコンピュー タがECPモードになっている場合は、BIOS設定をノーマルまた はスタンダードモードに変更してください。
- BIOS設定についての詳細はお使いのコンピュータの取扱説明書 を参照してください。

チェック **コンピュータの画面に「プリンタが接続されていません」「用紙が ありません」と表示されていませんか?** 

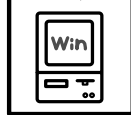

仕様に合ったインターフェイスケーブルで正しく接続されている か、プリンタの電源がオンになっているか、用紙が正しくセット されているかを確認してください。インターフェイスケーブルに ついては、以下のページを参照してください。

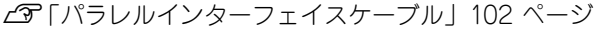

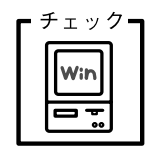

### Windows NT4.0/2000でリアプッシュトラクタまたはCSF (カットシートフィーダ)から給紙していませんか。

Windows NT4.0/2000で、リアプッシュトラクタまたはCSF (カットシートフィーダ)を使用する場合は、[オプション設定] ダ イアログでそれぞれの給紙方法に対して使用する用紙サイズを設 定しないと給紙ができません。[オプション設定] ダイアログは [プリンタ] フォルダで本機のアイコンを右クリックし [プロパ ティ] を選択して表示させます。

# 紙送りがうまくいかない

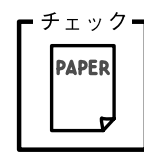

#### 仕様に合った用紙を使用していますか?

用紙厚さ・用紙枚数や紙質など仕様に合った用紙を使用してくだ さい。

プレプリント紙(黒または色の付いた部分のある用紙)または穴 のある用紙では、紙がないまたは紙がなくなったと判断されるこ とがあります。

使用可能な用紙については以下のページを参照してください。 Δ⑦「用紙仕様」191 ページ

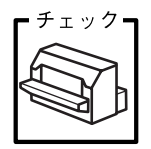

### 連続紙を使用するときに用紙ガイドのエッジガイドを両端へ移動 させていますか?

連続紙がエッジガイドに引っかかることがあります。連続紙を使用するときはエッジガイドを両端へ移動してください。 ∠了「連続紙のセットと排紙」72ページ

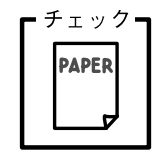

#### 連続紙の置き場所に問題はありませんか?

連続紙が引っかからないように、連続紙の置き場所は、プリンタ から1m以内の場所でプリンタに対してまっすぐ給紙される位置 に置いてください。

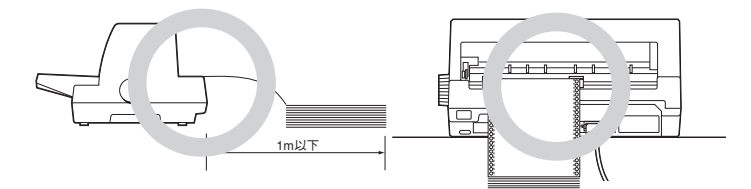

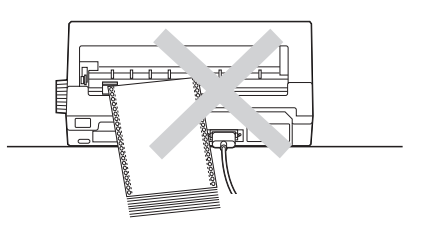

#### エッジガイドの間隔は適切ですか?

単票紙がスムーズに給紙できるよう、エッジガイドの間隔を調整 してください。

エッジガイドの間隔が狭すぎると用紙が詰まることがあります。 逆に広すぎると用紙が傾いて給紙されることがあります。

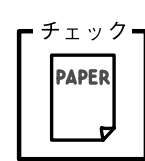

チェック

手差し給紙で、単票紙はしっかりと差し込まれていますか?手差し給紙するときは、エッジガイドに用紙をセットし、用紙の端部中央を指で押すように差し込んでください。∠了「単票紙のセットと排紙」81 ページ

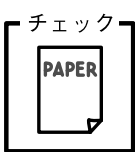

#### 連続紙がリアプッシュトラクタから外れていませんか?

連続紙をリアプッシュトラクタに正しくセットし直してください。

∠3 「連続紙のセットと排紙」72ページ

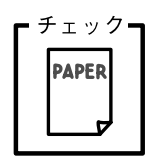

### 連続紙が傾いた状態でリアプッシュトラクタにセットされていま せんか?

連続紙の両端の穴が左右ずれた状態でリアプッシュトラクタに セットされていると正常な紙送りが行えません。

左右のスプロケットのゴムピンの位置を揃えます。連続紙の左右 の穴位置はスプロケットのゴムピンに揃えてセットしてくださ い。

連続紙をセットする際にスプロケットの間隔は適当ですか?

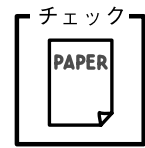

連続紙がたるんだり、強く張りすぎたりしないように左右のスプ ロケットの位置を調整してください。 ∠☞「連続紙のセットと排紙」72 ページ

# 排紙が正常にできない

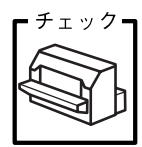

[改行/改ページ] スイッチを使用して排紙していませんか? 単票紙を排紙する場合は、[給紙/排紙] スイッチを使用してくだ

さい。

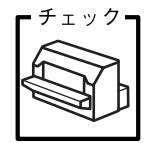

印刷が終わると急に紙送りされませんか? 自動ティアオフ機能が設定されています。設定を解除する場合は、 プリンタの設定値を変更してください。 ∠☞「プリンタ設定値の変更」91 ページ

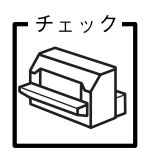

ミシン目スキップ(25.4mm {1インチ}幅の空白行)が実際のミシン目とズレていませんか?

ミシン目がカット位置に来ない場合は、以下の2点を確認してく ださい。

- ソフトウェア上の用紙サイズまたはページ長(連続紙)と、お 使いの用紙サイズを合わせてください。
- ・プリンタ設定値の給紙位置を調整してください。
   ∠⑦「プリンタ設定値の変更」91 ページ

L3 | ノリノタ設定値の変更」9| ハーシ

#### 連続紙が排紙されずに給紙位置に残っていませんか?

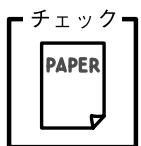

・チェックー

PAPER

排紙する前に印刷の終了している連続紙をミシン目で切り離して ください。

#### ラベル紙が詰まったり引っかかったりしませんか?

ラベル紙を [給紙/排紙] スイッチで排紙しようとしています。ラ ベル紙を排紙(逆送り)すると、プリンタ内部に貼り付くことが あります。

印刷後のラベル紙を取り出すときは、「改行/改ページ」スイッチ で排紙してください。ラベル紙から他の用紙に切り替えるときは、 トラクタ側のミシン目で切り離し、ラベル紙を取り除いてくださ い。再度ラベル紙を使用するときは、ラベル紙をセットし直して ください。

プリンタ内部にラベル紙が貼り付いて正常に印刷できない場合は、無理 に取り除かずに保守契約店(保守契約されている場合)または販売店また はエプソンの修理窓口へご相談ください。エプソン修理窓口についての 詳細は、「サービス・サポートのご案内」116ページを参照してください。

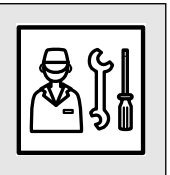

# 印刷結果が画面表示と異なる

## ● 印刷される文字が画面表示と異なる

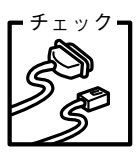

本書でご案内しているインターフェイスケーブルを使用していま すか?

本書でご案内している推奨ケーブル以外のケーブルを接続に使用 すると正常に印刷できない場合があります。

L3 「パラレルインターフェイスケーブル」102 ページ

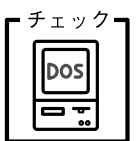

文字が化けたり、記号がカタカナで印刷されていませんか? コード表の選択が合っていますか?プリンタ設定値の「コード表」 の設定を確認してください。 ▲ 「プリンタ設定値の変更」 91 ページ

#### 特定の文字や記号が違う文字や記号に化けませんか?

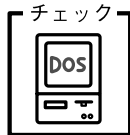

DOS

国際文字の選択が間違っています。ソフトウェア側からコント ロールコードを送るときは、コード(ESC Rn)により、使用す る国の文字に変更してください。

### 文字が混入したり、まったく違う文字記号に化けていませんか?

- チェックー ソフトウェア上のプリンタ設定が間違っています。ソフトウェ ア上のプリンタ設定は、本書に記載の優先順位に従って設定し てください。 ▲ TDOS環境 | 38 ページ
  - PC-98系コンピュータを使用しているときは、プリンタ設定の [ESC/Pスーパー]を[ON]にしてください。ソフトウェア上のプ リンタ設定がエプソンプリンタのときは、「ESC/Pスーパー 1を [OFF]にしてください。海外版ソフトウェアを使用していると きは、「ESC/Pスーパー 1の設定を「OFF1にしてください。 ▲ ア「プリンタ設定値の変更 | 91 ページ
  - プリンタ設定のI/F選択は「自動」が設定されているため、設定 した固定解除時間が経過する前にもう一方のインターフェイス からデータが送られています。設定した固定解除時間が経って からデータを送るか、I/F 選択の設定を使用しているインター フェイス(パラレルまたはオプション)に設定してください。 ▲ 「プリンタ設定値の変更」91ページ
  - コンピュータ側のパラレルインターフェイスの設定が「ECP モード〕になっている場合は「ノーマルモード」に変更してく ださい。設定変更の方法については、お使いのコンピュータの 取扱説明書を参照してください。

#### 画面の表示が旧JIS漢字で表示されていませんか?

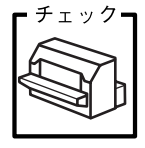

本プリンタで印刷する漢字はJIS X0208-1990に準拠していま す。旧JISとの違いについては、以下のページを参照してください。 ∠☞「旧JIS (JIS C6226-1978) との違いについて」209 ページ (PDFマニュアル)

## ● 印刷位置(結果)が画面表示と異なる

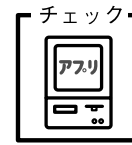

### 行の長さが違っていませんか?

 
 ・改行量の設定が不適切な場合は、行間隔が広くなったり狭く なったりします。アプリケーションソフトの改行量を正しく設 定してください。

 ソフトウェア側からコントロールコードを送るときは、コード

すべての行間に空白行が追加される場合は、プリンタ設定の自動改行が[ON]に設定されている可能性があります。
 ソフトウェアから改行命令が送られるときは、自動改行する必要はありません。プリンタ設定値の自動改行を[OFF]に設定してください。

▲ 「プリンタ設定値の変更」91ページ

左右のマージン(余白)が大きすぎると行の途中で改行されます。プリンタドライバで設定するか、またはソフトウェア側からコントロールコード(ESClまたはESCQ)を送り、左右のマージンを設定してください。

空白行が入ったり、改ページが正しく行われずに印刷されていませんか?
 アプリケーションソフトやプリンタで設定されているページ長

 アノリケージョンソノトやノリンタで設定されているヘージ長 または用紙サイズと実際に使用している用紙の長さまたは用紙 サイズが異なっています。

および

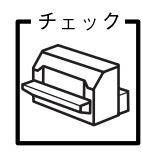

アプリケーションソフトやプリンタの設定を実際に使用している用紙の長さまたは用紙サイズと合わせてください。ソフトウェア側からコントロールコードを送るときは、コード(ESC C)でページ長を設定してください。

連続紙のページ長は、プリンタ設定値の「ページ長(連続紙)」 で設定してください。

∠⑦「プリンタ設定値の変更」91 ページ プリンタドライバから用紙サイズを設定している場合は、正しい用紙サイズを選択してください。

プリンタ設定のミシン目スキップが[ON]に設定されています。プリンタ設定のミシン目スキップを[OFF]に設定してください。

∠☞「プリンタ設定値の変更」 91 ページ

ソフトウェア側からコントロールコードを送るときは、コード (ESC 0) でミシン目スキップを解除してください。

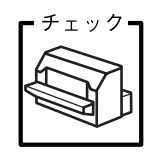

**エッジガイドの設定位置がガイドマーク)**に合っていますか? 用紙ガイドまたはカットシートフィーダのエッジガイド位置は、 単票紙の左マージン(余白)に影響します。 ガイドマーク側のエッジガイドをガイドマークに合わせてくださ

い。もう一方のエッジガイドは用紙の幅に合わせてください。
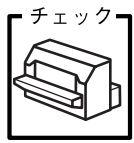

改行されずに重なって印刷されていませんか?

改行命令がコンピュータから送られていません。プリンタ設定値 の自動改行を [ON] にしてください。 ▲☞ 「プリンタ設定値の変更」 91 ページ

£ 1 y 7 **77** 

#### ミシン目付近に印刷されていませんか?

連続紙の実際のページ長とプリンタ設定値のページ長が異なって います。

アプリケーションソフトやプリンタ設定を実際に使用している用 紙の長さと合わせてください。ソフトウェア側からコントロール コードを送るときは、コード(ESC C)でページ長を設定してく ださい。

▲ 「プリンタ設定値の変更」 91 ページ

### ● 罫線がずれる

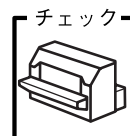

#### プリンタ設定値の印字方向が双方向に設定されていませんか?

プリンタ設定値の印字方向を [単方向] に設定してください。 ∠☞ 「プリンタ設定値の変更」 91 ページ ソフトウェア側からコントロールコードを送るときは、コード (ESC U) で単方向印字を設定してください。

### 罫線が切れたり、印刷がずれたりしていませんか?

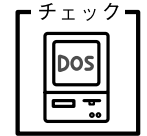

アプリケーションソフトのプリンタ設定に問題があります。以下 の内容を順番に確認してください。

- ② アプリケーションソフト上の用紙設定を、プリンタで使用する 用紙と合わせてください。
- ③ プリンタにカットシートフィーダを取り付けているときは、ア プリケーションソフト上でカットシートフィーダが使用でき るかどうか確認してください。 カットシートフィーダが使用可能なときは、ソフトウェア上で カットシートフィーダを使用する設定をしてください。 カットシートフィーダの記載がないときまたはプリンタ設定 でPC-PR系のプリンタ(PC-PR201Hなど)を選択したときは、 プリンタからカットシートフィーダを取り外してください。

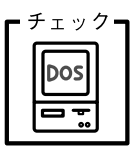

PC-98系コンピュータのメモリスイッチの設定は正しいですか?

各コンピュータの取扱説明書を参照して、メモリスイッチの設定 をしてください。

- エプソンPCシリーズ →24ピン系を選択します。
- NEC PC-9800シリーズ→16ピン系を選択します。

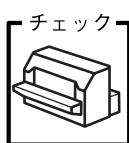

### 変更したパネル設定値は有効になっていますか?

プリンタの設定値を印刷して現在の設定状態を確認してください。

▲ 「プリンタ設定値の変更」 91 ページ

### ● 設定と異なる印刷をする

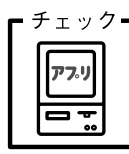

### パネル設定、プリンタドライバ、アプリケーションソフトから異 なった条件で設定されていませんか?

印刷条件の設定は、パネル設定、プリンタドライバ、アプリケー ションソフトそれぞれで設定できます。各設定の優先順位は、ご 使用の状況により異なりますので、設定と違う印刷を行う場合は、 各設定を確認してください。

例えば、書体の選択をした場合、Windowsプリンタドライバやア プリケーションソフトによる書体の選択が優先され、パネル設定 は無視されます。

## 印刷品質がよくない

### ● 印刷ムラがある・汚い

-

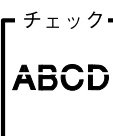

### 横一列にところどころ抜けていませんか?

プリントヘッドのピンが折れています。保守契約店(保守契約されている場合)または販売店またはエプソンの修理窓口へご相談ください。エプソンの修理窓口についての詳細は以下のページをを参照してください。

∠중「サービス・サポートのご案内」115 ページ

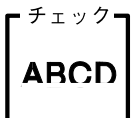

### 印刷の下の部分が欠けていませんか?

リボンカートリッジが正しく取り付けられていません。印刷を中止し、以下のページを参照して、リボンカートリッジを取り付け直してください。
 ∠⑦「リボンカートリッジの取り付け」26ページ

斜めの線が入っていませんか?

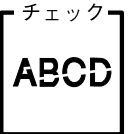

チェック・

## リボンがたるんだり、ねじれたりしています。印刷を中止し、以下のページを参照して、リボンカートリッジを取り付け直してく ださい。

∠3 「リボンカートリッジの取り付け」 26 ページ

●印刷が薄い

印刷が薄くなっていませんか?

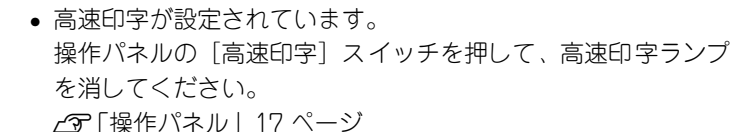

- リボンのインクが薄くなっています。
   印刷を中止し、新しいリボンカートリッジと交換してください。
   ビア「リボンカートリッジの交換」104 ページ
- アジャストレバーの設定が適切ではありません。
   アジャストレバーを[自動]または紙厚に適した設定にしてください。
   普通紙よりも薄い用紙を使用している場合は、アジャストレバーを1段下げてください。
   (アジャストレバーの設定) 70 ページ

プリンタドライバの使い方が分からない

### ● 用紙サイズの設定の仕方が分からない

単票紙と連続紙では、設定の方法が異なります。

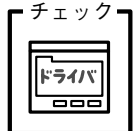

定形紙 用紙サイズの一覧からクリックして選択します。一覧にない定形紙の 場合は、ユーザー定義サイズで設定する必要があります。 定形外 ユーザー定義サイズで設定してください。

∠3 「用紙サイズ (ユーザー定義サイズ) の登録方法」169 ページ (PDFマニュアル)

連続紙:

単票紙:

以下の手順に従って設定してください。

①用紙の横のサイズと縦(ミシン目とミシン目の間)を計ります。 ②プリンタドライバ上では、inch単位でサイズが表示されるため、

計ったサイズをinch単位に置き換えます(1inchは、約2.54cm です。ここでは、仮に横10inch×縦4.67inchの用紙とします)。

- ③プリンタドライバの[用紙サイズ]の一覧から、10×4.67inchに 合うサイズを選択します。プリンタドライバ上では、4.67inch を4 2/3inchと分数で表現しています。
- ④プリンタドライバ上の横の長さは、10、12、15inchの設定しかありません。5×4.67inchなど横の長さが一致しない場合は、縦の長さ(4.67=4 2/3inch)だけ一致する用紙を選択します。この場合は、アプリケーションソフト上で、印刷範囲を横5インチ以内になるように設定してください。

### ●インストールの仕方が分からない

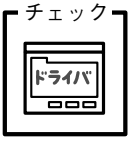

### 本機に同梱のプリンタドライバをお使いください。

本機に同梱のプリンタドライバ・ユーティリティ CD-ROMに Windows用プリンタドライバが収録されています。本書の以下の ページの手順に従って、正しくインストールしてください。 \_\_\_\_「コンピュータの準備」37 ページ

## ● プリンタドライバの入手方法、ダウンロード方法

Win

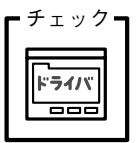

エプソンディスクサービスまたはエプソン販売ホームページを ご利用ください。入手方法、ダウンロード方法については、以下 のページで詳しくご案内しています。

∠☞「最新のプリンタドライバの入手方法」121 ページ

## ● プッシュトラクタ、カットシートフィーダから給紙しない

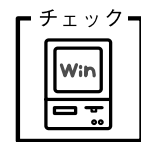

### Windows NT4.0/2000でプッシュトラクタまたはCSF (カット シートフィーダ)から給紙していませんか。

Windows NT4.0/2000で、プッシュトラクタまたはCSF (カッ トシートフィーダ)を使用する場合は、[オプション設定] ダイ アログでそれぞれの給紙方法に対して使用する用紙サイズを設 定しないと給紙ができません。[オプション設定] ダイアログは [プリンタ] フォルダで本機のアイコンを右クリックし [プロパ ティ] を選択して表示させます。

## オプション関係のトラブル

## ● カットシートフィーダで給排紙が正常にできない

### 給紙されなかったり、用紙チェックランプが点灯しませんか?

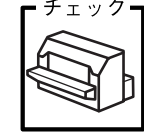

カットシートフィーダが正しく取り付けられていません。
 カットシートフィーダがプリンタ本体に正しく取り付けられていることを確認してください。特に、プリンタ本体とカットシートフィーダのギアがうまくかみ合っていることを確認してください。

▲ 「カットシートフィーダの取り付けと使い方」 108 ページ

- カットシートフィーダのエッジガイド間隔が不適切です。
   セットした用紙がなめらかに給紙するようにエッジガイドの間
   隔を狭すぎず/広すぎずに調整してください。
- ▲3 「カットシートフィーダの取り付けと使い方」 108 ページ
- カットシートフィーダにセットした用紙の最後の1枚は給紙されないことがあります。
   カットシートフィーダの用紙が少なくなったら、残っている用紙をすべて取り除き、新しい用紙をセットしてください。用紙が残っている状態で新しい用紙を追加すると、同時に複数枚の用紙が送られてしまい用紙詰まりの原因となることがあります。
- 用紙ガイドのエッジガイド位置が違っています。
   左側エッジガイドをガイドマーク(▶)に合わせ、右側エッジガイドを用紙幅に合わせてください。
- 用紙がブロッキング(くっついている状態)しています。
   セットする前に用紙をよくさばいてください。
- 使い古しの用紙や折り目・しわのある用紙が使われています。
   仕様に合った新しい用紙をお使いください。

チェック PAPER

- ー度に2枚以上の用紙が給紙されませんか?
- カットシートフィーダにセットされている用紙の枚数が多すぎます。
   セットされている用紙の枚数を減らしてください。セットでき

  - 用紙がブロッキング(くっついている状態)しています。
     セットする前に用紙をよくさばいてください。
  - 使い古しの用紙や折り目・しわのある用紙が使われています。
     仕様に合った新しい用紙をお使いください。

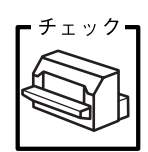

### 単票紙を手差し給紙していませんか?

カットシートフィーダから手差し給紙はできません。 手差し給紙は、用紙ガイドから行ってください。 ご了「単票紙のセットと排紙」81 ページ

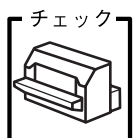

操作パネルの [給紙方法] が単票紙位置になっていますか?

- カットシートフィーダからの給紙時は、操作パネルの [給紙方法] を [単票紙/CSF1] または [単票紙/CSF2] に設定してください。
- 「給紙方法」が単票紙位置になっているにもかかわらず、連続紙が給紙されてしまったときは、連続紙が完全に後方へ排紙されていなかったことが考えられます。
   [給紙方法]を切り替える前に、「給紙/排紙]スイッチを押して、連続紙をトラクタの位置まで完全に排紙してから「給紙方法]を切り替えてください。

## ● インターフェイスカードを使用すると印刷できない

### プリンタ設定のI/F選択が合っていますか?

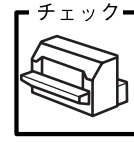

オプションのインターフェイスが使用できるようにプリンタの設 定値を変更してください。パネル設定値のI/F選択で[オプション] または [自動] に設定してください。 *C*了「プリンタ設定値の変更」91 ページ

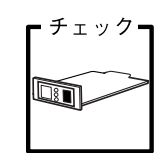

インターフェイスカード上のディップスイッチ設定が合っていま すか?

インターフェイスカード上にディップスイッチがある場合イン ターフェイスカードの取扱説明書を参照して、正しく設定してく ださい。

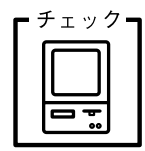

### インターフェイスカードとコンピュータの条件設定が合っていま すか?

インターフェイスとコンピュータのそれぞれの取扱説明書を参照 して、条件を合わせて設定してください。

### インターフェイスカードが外れていませんか?

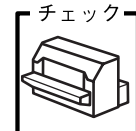

インターフェイスカードがプリンタにしっかりと接続されている こと、インターフェースケーブルがしっかりとコネクタで接続さ れていることを確認してください。

### インターフェイスカードは仕様に合っていますか?

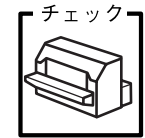

以下のページを参照して、仕様に合ったインターフェイスカード を使用してください。 *L*37「インターフェイスカード」102 ページ

## プログラム実行時のトラブル(DOS)

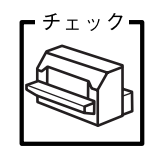

改行が行われず、重なって印刷されませんか?

改行命令がプログラムから送られていません。プリンタ設定値の 自動改行を [ON] に設定してください。 ∠⑦「プリンタ設定値の変更」91 ページ

ESC/Pのコントロールコードを使用してプログラムを作成して ください。印刷プログラムの最初には、プリンタ初期化コード (ESC @)を送ってください。

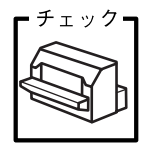

### プログラム作成時に正しいコントロールコードを使用しています か?

16進ダンプ機能を使用して、プリンタに正しいコードが送られているかどうか確認してください。

∠중 [16進ダンプ印刷] 99 ページ

使用しているコンピュータやプログラム言語によっては特殊な命 令を持っているものもありますので、それぞれの取扱説明書を参 照してください。

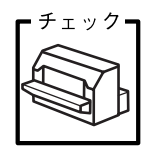

### プリンタ設定値のESC/Pスーパーは合っていますか?

PC-98系コンピュータを使用している場合、プリンタの設定値の ESC/Pスーパーを [ON] にしてください。PC-98系以外のコン ピュータを使用している場合はプリンタの設定値のESC/Pスー パーを [OFF] に設定してください。

∠중「プリンタ設定値の変更」91 ページ

.

## EPSONプリンタウィンドウ!3でのトラブル

CD-ROM内のReadme ファイルに、EPSONプリンタウィンドウ!3についての注意事項や制限事項 などが記述されています。必ずお読みください。

## ● 通信エラーが発生する

### プリンタの電源が入っていますか?

コンセントにプラグが差し込まれているのを確認し、プリンタの [電源]スイッチをオンにします。

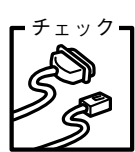

### インターフェイスケーブルが外れていませんか?

プリンタ側のコネクタとコンピュータ側のコネクタにインター フェイスケーブルがしっかり接続されているか確認してください。またケーブルが断線していないか、変に曲がっていないかを 確認してください(予備のケーブルをお持ちの場合は、差し替え てご確認ください)。

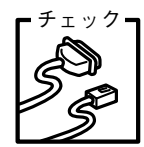

### インターフェイスケーブルがコンピュータや本プリンタの仕様に 合っていますか?

インターフェイスケーブルの型番・仕様を確認し、コンピュータ の種類やプリンタの仕様に合ったケーブルかどうかを確認しま す。

∠중「パラレルインターフェイスケーブル」102 ページ

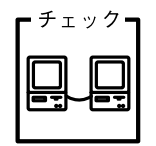

Windows共有プリンタ(ピアトゥピア接続)を使用していませんか?

Windows共有プリンタが監視できない場合は、以下の設定を確認 してください。

- 共有プリンタを提供しているコンピュータ(プリントサーバ)のコントロールパネルにある[ネットワーク]アイコンを開き、 [Microsoft ネットワーク共有サービス]が設定されていることを確認します。
- 共有プリンタを提供しているコンピュータ(プリントサーバ) に、本機のプリンタドライバがインストールされ、共有プリン タの設定がされていることを確認します。
  - ∠3 「プリンタを共有するには (Windows 3.1/NT3.51除く)」 179 ページ (PDFマニュアル)
- EPSON プリンタウィンドウ!3の [モニタの設定] ダイアログで、[共有プリンタをモニタさせる] にチェックが付いていることを確認します。
  - ▲ 「[モニタの設定] ダイアログ」178 ページ (PDFマニュ アル)
- プリントサーバ側とクライアント側それぞれ、コントロールパネルにある[ネットワーク]アイコンを開き、[IPX/SPX 互換プロトコル]が設定されていないことを確認します(Windows 95/98/Me使用時のみ)。

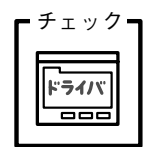

プリンタドライバの設定で双方向通信機能を選択していますか? (ローカル接続時)

△3~「プリンタ接続先の設定」183 ページ(PDFマニュアル)

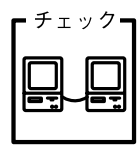

印刷の方法として「NetBEUI印刷」、「IPP印刷」、「DLC印刷」を使用していませんか?
 これらの環境下ではEPSONプリンタウィンドウ!3は使用できません。プリンタドライバの[ユーティリティ]タブで[プリンタをモニタする]のチェックを外してください。
 公ア「プリンタドライバの設定項目(Windows 95/98/Me/NT4.0/2000)」164 ページ(PDFマニュアル)

## ● EPSONプリンタウィンドウ!3を削除(アンインストール)できない

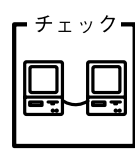

### 他のソフトウェアが起動していませんか?

他のソフトウェアが起動しているとEPSONプリンタウィンドウ !3は削除(アンインストール)できません。ソフトウェアの中に は、実際の動作が画面に表示されていなくても起動している場合 もありますので、各ソフトウェアの取扱説明書に従って終了させ てください。

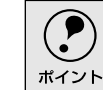

上記以外のトラブルについては、EPSON プリンタドライバ・ユーティリ ティCD-ROM内のReadmeファイルを参照してください。

## その他のトラブル

### ● 印刷中に印刷速度が遅くなった、途中で止まった

印刷中に印刷可ランプが点滅をして印刷速度が遅くなったり、印刷を停止した場合 は、ヘッドホット状態(プリントヘッドの温度が許容範囲を超えた高温になったた めに自動的に印刷が中断された状態)になっている可能性があります。ヘッドの温 度が下がると自動的に印刷を再開しますので、しばらくそのままでお待ちくださ い。

### ● 漏洩電流について

本機は、社団法人日本電子工業振興協会のパソコン業界基準(PC-11-1988)に適合しています。しかし、多数の周辺機器を接続している環境下では、本機に触れた際に電気を感じることがあります。

このようなときには、本機または本機を接続しているコンピュータなどからアース (接地)を取ることをお勧めします。本機からアースを取る場合には、インフォメー ションセンターまたはエプソンの修理窓口までお問い合わせください。エプソンの 修理窓口に関する詳細は「保守サービスのご案内」(117 ページ)の項を参照して ください。

## どうしても解決しないときは

「故障かな? と思ったら」の内容を確認しても、現在の症状が改善されない場合は、トラブルの 原因を判断してそれぞれのお問い合わせ先へご連絡ください。

### プリンタ本体の故障なのか、ソフトウェアのトラブルなのかを 判断します。→動作確認実行

本機は、本機の機能が正常に動作しているかを確認するための印字パターンをプリ ンタ内部に持っています。コンピュータと接続していない状態で印刷できるので、 プリンタの動作や印刷機能に問題がないかを確認できます。

1 [電源] スイッチをオフにし、インターフェイスケーブルを外します。

2 [改行/改ページ] スイッチか [給紙/排紙] スイッチを押したまま [電源] ス イッチをオンにします。

### 3 単票紙をセットします。

自動的に用紙を給紙し、セルフテストを開始します。印刷しないときは [電源] スイッチをオフにして 2 からやり直してください。

### 正常に印刷できない場合

保守契約(保守契約されている場合)または販売店またはエプソンの修理窓 ロへご相談ください。エプソン修理窓口についての詳細は、「サービス・サ ポートのご案内」116 ページを参照してください。

### 正常に印刷できる場合

プリンタは故障していません。続いて、プリンタドライバ類のトラブルなの か、アプリケーションソフトのトラブルなのかを判断します。判断のしかた は、次の項目を参照してください。

.

どうしても解決しないときは

Win

### プリンタドライバ類のトラブルなのか、アプリケーションソフトのト ラブルなのかを判断します。(Windowsのみ)

Windows 95/98/Me/NT4.0/2000標準添付のワードパッド、Windows 3.1/NT3.51標準添付のライトで簡単な印刷が行えるかどうかを確認します。

Windows 95/98/Me/NT4.0/2000

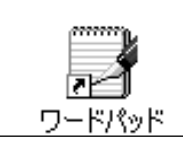

ワードパッドを起動した後、数文字入力してか らファイルメニューの[印刷]を実行します。

Windows 3.1/NT3.51

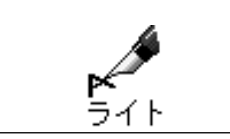

ライトを起動した後、数文字入力してからファ イルメニューの[印刷]を実行します。

#### 正常に印刷できない場合

プリンタドライバのインストール・設定・バージョンなどに問題があると考えられます。プリンタドライバをインストールし直してください。

### 正常に印刷できる場合

- プリンタドライバをバージョンアップすることにより、正常に印刷できる ようになる場合があります。プリンタドライバをバージョンアップしてみ てください。
- ご使用のアプリケーションソフトでの設定が正しくされていない可能性があります。各アプリケーションソフトの取扱説明書を確認して、アプリケーションソフトのお問い合わせ先へご相談ください。

それでもトラブルが解決できない場合は、エプソンインフォメーションセンターへご相談ください。 ∠テインフォメーションセンターのご相談先は裏表紙にあります。 お問い合わせの際は、ご使用の環境(コンピュータの型番、アプリケーションソフト の名称やバージョン、その他周辺機器の型番など)と、本機の名称、製造番号をご確認 の上、ご連絡ください。

## MEMO

## ΜΕΜΟ

| <br> |
|------|
|      |
|      |
|      |
|      |
|      |
|      |
|      |
|      |
|      |
|      |
|      |
|      |
|      |
|      |
|      |
|      |
|      |
|      |
|      |
|      |
|      |
|      |
|      |
|      |
|      |
|      |
|      |
|      |
|      |
|      |
|      |
|      |
|      |
|      |
|      |
|      |
|      |
|      |
|      |
|      |
|      |
|      |
|      |
|      |
|      |
|      |
|      |
|      |
|      |

## 索引

参照ページがP-XXとなっているものは、プリ ンタドライバ・ユーティリティ CD-ROM収録 の「PDFマニュアル」の該当ページを示しま す。数字のみのものは本書中のページを示し ます。

| 数 | 字                        |            |
|---|--------------------------|------------|
|   | -<br>16進ダンプ印刷            |            |
| Α |                          |            |
|   | Adobe Reader             | 124        |
| D |                          |            |
|   | DOS環境                    | 38         |
| Е |                          |            |
|   | EPSON Remote!            | 92, 97     |
|   | EPSONフリンタウィンドウ!3 41, 1   | 151, P-172 |
| L |                          |            |
|   | I/Fカード                   | 40, 102    |
| Μ |                          |            |
|   | Macintosh                | 40         |
| Ρ |                          |            |
|   | PC-98系コンピュータ             | 128        |
|   | PDFマニュアル                 | 124        |
| あ |                          |            |
|   | アイコン設定                   | P-176      |
|   | アジャストレバー                 | 15, 70     |
| い |                          |            |
|   | 印刷可スイッチ                  | 18         |
|   | 印刷可ランプ                   | 18         |
|   | 印刷先のポート                  | P-182      |
|   | 印刷手順                     | P-158      |
|   |                          | P-170      |
|   | 印刷の向き(ブリンタドライバ) P-1      | 164, P-168 |
|   | 印刷品質(ノリンタトライハ)P-1        | 166, P-169 |
|   | 印南なは                     |            |
|   | 印字符号 (光声征)               |            |
|   | 印子視域(単示紙)<br>印字領域(ハガモ)   |            |
|   | 印字領域 (ハガイ)               |            |
|   | FPJ-PR-33、(ノ・ソビル=約0.44.) |            |
|   | インターネット                  |            |
|   | インターネットサービス              |            |
|   | インターフェイスカード              | 40, 102    |
|   |                          | -,         |

インフォメーションセンター ......117

| え |            |       |
|---|------------|-------|
|   | 英数カナ文字コード表 | P-198 |
|   | エッジガイド     | 15    |
|   | エッジガイドロック  | 15    |
|   | エラー表示の選択   | P-176 |

| お |            |       |
|---|------------|-------|
|   | オプション      |       |
|   | オプションダイアログ | P-168 |
|   | 音声通知       | P-176 |

#### か

| 解像度(プリンタドライバ). | P-165, P-169 |
|----------------|--------------|
| 改行/改ページスイッチ    |              |
| カットシートフィーダの使いた | ち 110        |
| 紙送りノブ          | 15           |
| 簡易設定ユーティリティ    |              |
| 漢字コード表         | P-201        |

| き |                |              |
|---|----------------|--------------|
| - | 給紙/排紙スイッチ      | 19           |
|   | 給紙経路           | 71           |
|   | 旧JIS           | P-207        |
|   | 給紙方向(単票複写紙)    | 65           |
|   | 給紙方法スイッチ       |              |
|   | 給紙方法ランプ        |              |
|   | 給紙方法(プリンタドライバ) | P-164, P-169 |
|   | 共有             | P-177        |
|   | 共有プリンタをモニタさせる  | P-176        |
|   | 切り替え(連続紙、単票紙)  |              |

## グラフィックスダイアログ ......P-165

<

| . 18 |
|------|
| .18  |
| 198  |
| .16  |
| 195  |
| .33  |
| .37  |
|      |

### さ

| サービス・サポート    |       |
|--------------|-------|
| 削除(プリンタドライバ) | P-184 |

### し

| シートごとのページ(プリンタドライバ) P-164 |
|---------------------------|
| システム条件(プリンタドライバ)41        |

|         | 仕様                                                                                                    | P-188                                                                                            |
|---------|----------------------------------------------------------------------------------------------------|--------------------------------------------------------------------------------------------------|
|         | 使用可能な用紙                                                                                                 | 58                                                                                               |
|         | 詳細オプションダイアログ                                                                                            | P-162                                                                                            |
|         | 詳細ダイアログ                                                                                                 | P-165                                                                                            |
|         | ショールーム                                                                                                  | 117                                                                                              |
|         | 書体スイッチ                                                                                                  | 17                                                                                               |
|         | 書体ランプ                                                                                                   | 17                                                                                               |
| +       |                                                                                                    |                                                                                                  |
| 9       | スタートアップユーティリティ                                                                                          | 92, 98                                                                                           |
|         | スプロケット                                                                                                  | 16                                                                                               |
|         |                                                                                                    |                                                                                                  |
| せ       | 한 문 기 ~ _ 기                                                                                             | 22                                                                                               |
|         |                                                                                                    | 02.00                                                                                            |
|         | 設在ユーティッティ                                                                                               | 92,98                                                                                            |
|         | セットアップ (ラットローク培結)                                                                                       | 30                                                                                               |
|         | ビットアップ (ネットフーノ接続)                                                                                       | 40                                                                                               |
|         | セットアック(ローガル接続)                                                                                          | 41                                                                                               |
| そ       |                                                                                                    |                                                                                                  |
|         | 操作パネル                                                                                                   | 15, 17                                                                                           |
| た       |                                                                                                    |                                                                                                  |
|         | 単票紙のセットと排紙                                                                                              | 81                                                                                               |
|         | 単票紙(単票複写紙)                                                                                              | 64                                                                                               |
| ち       |                                                                                                    |                                                                                                  |
| -       | 中止                                                                                                    | P-170                                                                                            |
|         |                                                                                                    |                                                                                                  |
| 0       |                                                                                                    |                                                                                                  |
| っ       | 通信販売                                                                                                    | 113                                                                                              |
| つ<br>て  | 通信販売                                                                                                    | 113                                                                                              |
| って      | 通信販売<br>ティアオフ機能                                                                                         | 113<br>77                                                                                        |
| つ<br>て  | 通信販売<br>ティアオフ機能<br>ディザリング (プリンタドライバ) P-166,                                                             | 113<br>77<br>P-169                                                                               |
| って      | 通信販売<br>ティアオフ機能<br>ディザリング(プリンタドライバ) P-166,<br>デバイスオプションダイアログ                                            | 113<br>77<br>P-169<br>P-165                                                                      |
| って      | 通信販売<br>ティアオフ機能<br>ディザリング(プリンタドライバ) P-166,<br>デバイスオプションダイアログ<br>電源スイッチ                                  | 113<br>77<br>P-169<br>P-165<br>15                                                                |
| って      | 通信販売<br>ティアオフ機能<br>ディザリング(プリンタドライバ) P-166,<br>デバイスオプションダイアログ<br>電源スイッチ<br>電源との接続                        | 113<br>77<br>P-169<br>P-165<br>15<br>25                                                          |
| ってと     | 通信販売<br>ティアオフ機能<br>ディザリング(プリンタドライバ) P-166,<br>デバイスオプションダイアログ<br>電源スイッチ<br>電源との接続                        | 113<br>77<br>P-169<br>P-165<br>15<br>25                                                          |
| ってと     | 通信販売<br>ティアオフ機能<br>ディザリング(プリンタドライバ) P-166,<br>デバイスオプションダイアログ<br>電源スイッチ<br>電源との接続<br>動作確認                | 113<br>77<br>P-169<br>P-165<br>15<br>25<br>29                                                    |
| ってと     | 通信販売                                                                                                    | 113<br>77<br>P-169<br>P-165<br>15<br>25<br>29<br>41                                              |
| ってとれ    | 通信販売<br>ティアオフ機能<br>ディザリング(プリンタドライバ) P-166,<br>デバイスオプションダイアログ<br>電源スイッチ<br>電源との接続<br>動作確認<br>ドライバのインストール | 113<br>77<br>P-169<br>P-165<br>15<br>25<br>29<br>41                                              |
| つて とね   | 通信販売<br>ティアオフ機能<br>ディザリング(プリンタドライバ) P-166,<br>デバイスオプションダイアログ<br>電源スイッチ<br>電源との接続<br>動作確認<br>ドライバのインストール | 113<br>77<br>P-169<br>P-165<br>15<br>25<br>29<br>41                                              |
| って とね   | 通信販売                                                                                                    | 113<br>77<br>P-169<br>P-165<br>15<br>25<br>29<br>41<br>35, 46                                    |
| つて とねの  | 通信販売<br>ティアオフ機能                                                                                         | 113<br>77<br>P-169<br>P-165<br>15<br>25<br>29<br>41<br>35, 46                                    |
| つて とねの  | 通信販売<br>ティアオフ機能                                                                                         | 113<br>77<br>P-169<br>P-165<br>15<br>25<br>29<br>41<br>35, 46<br>P-166                           |
| つて とねのは | 通信販売                                                                                                    | 113<br>77<br>P-169<br>P-165<br>15<br>25<br>29<br>41<br>35, 46<br>P-166                           |
| つて とねのは | 通信販売                                                                                                    | 113<br>77<br>P-169<br>P-165<br>15<br>25<br>29<br>41<br>35, 46<br>P-166<br>P-169                  |
| つて とねのは | 通信販売<br>ティアオフ機能                                                                                         | 113<br>77<br>P-169<br>P-165<br>15<br>25<br>29<br>41<br>35, 46<br>P-166<br>P-169<br>67, 84        |
| つて とねのは | 通信販売                                                                                                    | 113<br>77<br>P-169<br>P-165<br>15<br>25<br>29<br>41<br>35, 46<br>P-166<br>P-169<br>67, 84<br>84  |
| つて とねのは | <ul> <li>通信販売</li></ul>                                                                                 | 113<br>P-169<br>P-165<br>15<br>25<br>29<br>41<br>35, 46<br>P-166<br>P-169<br>67, 84<br>84<br>117 |

|     | パラレルインターフェイスケーブル                                                                                                    | 33                                                                                                    |
|-----|----------------------------------------------------------------------------------------------------|----------------------------------------------------------------------------------------------------|
|     | パラレルインターフェイスコネクタ                                                                                                    | 16                                                                                                    |
| 7ኑ  |                                                                                                    |                                                                                                    |
| U   | 微調整(用紙カット位置)                                                                                                    | 79                                                                                                    |
|     | 標準に戻す                                                                                                    | P-176                                                                                                    |
| .7. |                                                                                                    |                                                                                                    |
| 121 | 封筒                                                                                                    |                                                                                                    |
|     | 封筒の印字領域                                                                                                    |                                                                                                    |
|     | 封筒への印刷                                                                                                    | 84                                                                                                    |
|     | 部数(プリンタドライバ)                                                                                                    | P-164                                                                                                    |
|     | 付属品                                                                                                    |                                                                                                    |
|     | プッシュトラクタ                                                                                                    | 16                                                                                                    |
|     | プリンタカバー                                                                                                    | 15                                                                                                    |
|     | プリンタソフトウェアのインストール                                                                                                    | 42                                                                                                    |
|     | プリンタソフトウェアの削除                                                                                                    | 184                                                                                                    |
|     | プリンタドライバのインストール                                                                                                    | 44                                                                                                    |
|     | プリンタドライバの削除                                                                                                    | P-184                                                                                                    |
|     |                                                                                                    |                                                                                                    |
|     | プリンタドライバの設定                                                                                                    | P-161, P-168                                                                                                    |
|     | プリンタドライバの設定<br>プリンタのお手入れ                                                                                                    | P-161, P-168<br>126                                                                                                    |
|     | プリンタドライバの設定<br>プリンタのお手入れ<br>プリンタの運搬                                                                                                    | P-161 , P-168<br>126<br>127                                                                                                    |
|     | プリンタドライバの設定<br>プリンタのお手入れ<br>プリンタの運搬<br>プリンタの共有                                                                                                    | P-161, P-168<br>126<br>127<br>P-177                                                                                               |
|     | プリンタドライバの設定<br>プリンタのお手入れ<br>プリンタの運搬<br>プリンタの共有<br>プリンタの設定ダイアログ                                                                                           | P-161, P-168<br>126<br>P-177<br>P-168                                                                                             |
|     | プリンタドライバの設定<br>プリンタのお手入れ<br>プリンタの運搬<br>プリンタの共有<br>プリンタの設定ダイアログ<br>プリンタの設定値                                                                               | P-161, P-168<br>126<br>                                                                                                    |
|     | プリンタドライバの設定<br>プリンタのお手入れ<br>プリンタの運搬<br>プリンタの共有<br>プリンタの設定ダイアログ<br>プリンタの設定値<br>プリンタを共有する                                                                  | P-161, P-168<br>126<br>P-177<br>P-168<br>91<br>P-177                                                                              |
|     | プリンタドライバの設定<br>プリンタのお手入れ<br>プリンタの運搬<br>プリンタの設定ダイアログ<br>プリンタの設定値<br>プリンタを共有する<br>プリンタ詳細ウィンドウ                                                              | P-161, P-168<br>126<br>P-177<br>P-177<br>P-168<br>91<br>P-177<br>P-174                                                            |
|     | プリンタドライバの設定<br>プリンタのお手入れ<br>プリンタの運搬<br>プリンタの共有<br>プリンタの設定ダイアログ<br>プリンタの設定値<br>プリンタを共有する<br>プリンタ詳細ウィンドウ<br>プリンタ接続先の設定                                     | P-161, P-168<br>126<br>P-177<br>P-168<br>91<br>P-177<br>P-174<br>P-181                                                            |
|     | プリンタドライバの設定<br>プリンタのお手入れ<br>プリンタの運搬<br>プリンタの決有<br>プリンタの設定ダイアログ<br>プリンタの設定値<br>プリンタを共有する<br>プリンタ接続先の設定<br>プリントヘッド                                         | P-161, P-168<br>126<br>P-177<br>P-168<br>91<br>P-177<br>P-174<br>P-181<br>P-181                                                   |
|     | プリンタドライバの設定<br>プリンタのお手入れ<br>プリンタの運搬<br>プリンタの設定ダイアログ<br>プリンタの設定値<br>プリンタを共有する<br>プリンタ詳細ウィンドウ<br>プリンタ接続先の設定<br>プリントヘッド<br>プレプリント紙                          | P-161, P-168<br>126<br>P-177<br>P-168<br>91<br>P-177<br>P-177<br>P-174<br>P-181<br>16<br>61, 66                                   |
|     | プリンタドライバの設定<br>プリンタのお手入れ<br>プリンタの運搬<br>プリンタの設定ダイアログ<br>プリンタの設定値<br>プリンタを共有する<br>プリンタ詳細ウィンドウ<br>プリンタ接続先の設定<br>プレプリント紙<br>フロッピーディスク                        | P-161, P-168<br>126<br>P-177<br>P-168<br>91<br>P-177<br>P-174<br>P-174<br>P-181<br>16<br>61, 66<br>119                            |
|     | プリンタドライバの設定<br>プリンタのお手入れ<br>プリンタの運搬<br>プリンタの設定ダイアログ<br>プリンタの設定値<br>プリンタを共有する<br>プリンタ接続先の設定<br>プリンタ接続先の設定<br>プリントヘッド<br>フレプリント紙<br>フロッピーディスク<br>文書属性ダイアログ | P-161, P-168<br>126<br>P-177<br>P-177<br>P-168<br>91<br>P-177<br>P-174<br>P-181<br>16<br>61, 66<br>119<br>P-168                   |
| ~   | プリンタドライバの設定                                                                                                    | P-161, P-168<br>126<br>P-177<br>P-168<br>91<br>P-177<br>P-174<br>P-174<br>P-181<br>16<br>61, 66<br>119<br>P-168                   |
| ~   | プリンタドライバの設定                                                                                                    | P-161, P-168<br>126<br>P-177<br>P-177<br>P-168<br>91<br>P-177<br>P-174<br>P-181<br>16<br>61, 66<br>119<br>P-168<br>P-164          |
| ~   | プリンタドライバの設定                                                                                                    | P-161, P-168<br>126<br>P-177<br>P-177<br>P-168<br>91<br>P-174<br>P-174<br>P-181<br>16<br>61, 66<br>119<br>P-168<br>P-164<br>P-164 |

### ほ

め

ŧ

| ポートの削除P-18        | 2 |
|-------------------|---|
| ポートの追加P-18        | 2 |
| ほかのオプションダイアログP-16 | 8 |
| 保守サービス11          | 7 |
| 保証書11             | 7 |

| 明暗の制御 | (プリンタドライバ) | P-169 |
|-------|------------|-------|

## 文字仕様 ......P-189

|            | モニタの設定P                  | 175   |
|------------|--------------------------|-------|
|            | モニタの設定ダイアログP-            | -176  |
| ф          |                          |       |
| ' <b>Y</b> | ユーザー定義サイズ(プリンタドライバ) P·   | -167  |
| ደ          |                          |       |
|            | 用紙/品質ダイアログP-             | -162  |
|            | 用紙ガイド                    | 15    |
|            | 用紙ガイドの取り付け               | 24    |
|            | 用紙カット位置/封筒・ハガキスイッチ       | 19    |
|            | 用紙カット位置/封筒・ハガキランプ        | 19    |
|            | 用紙カット位置の微調整              | 79    |
|            | 用紙が詰まったとき                | 130   |
|            | 用紙サイズ(プリンタドライバ)P-163, P- | -168  |
|            | 用紙サポート                   | 15    |
|            | 用紙仕様 P-                  | 189   |
|            | 用紙ダイアログP-                | -162  |
|            | 用紙チェックランプ                | 18    |
|            | 用紙詰まりの予防                 | 132   |
|            | 用紙のセット                   | 72    |
|            | 余白の編集(プリンタドライバ)P-        | -164  |
| 5          |                          |       |
| -          | ラベルサイズ                   | 63    |
|            | ラベル連続紙                   | 62    |
|            | ラベル連続紙の排紙                | 76    |
| 61         |                          |       |
| 1          | リボンカートリッジ                | 16    |
|            | リボンカートリッジの取り付け           | 26    |
| ħ          |                          |       |
| 16         | レイアウトダイアログ P-            | -162  |
|            | 連続紙と単票紙の切り替え             |       |
|            | 連続紙のセットと排紙               |       |
|            |                          | 75    |
|            | <br>連続紙(連続複写紙)           |       |
| 7          |                          |       |
| 5          | ローカル接続                   | 3, 41 |

EPSON ESC/P はセイコーエプソン株式会社の登録商標です。

PC-9800シリーズ、PC-9821シリーズ、PC-98 NXシリーズ、PC-H98は日本電気株式会社の商標です。 IBM PC、IBMはInternational Business Machines Corporationの商標または登録商標です。

Apple の名称、Macintosh、Power Macintosh、iMac、PowerBook、AppleTalk、LocalTalk、EtherTalk、漢 字Talk、TrueType、ColorSync は Apple Computer, Inc. の商標または登録商標です。

Microsoft、Windows、WindowsNTは米国マイクロソフトコーポレーションの米国およびその他の国における 登録商標です。

Adobe、Adobe AcrobatはAdobe Systems Incorporated(アドビシステムズ社)の商標です。 その他の製品名は各社の商標または登録商標です。

### 本製品を日本国外へ持ち出す場合の注意

本製品(ソフトウェアを含む)は日本国内仕様のため、本製品の修理・保守サービスおよび技術サポー トなどの対応は、日本国外ではお受けできませんのでご了承ください。

また、日本国外ではその国の法律または規制により、本製品を使用できないことがあります。このよう な国では、本製品を運用した結果罰せられることがありますが、当社といたしましては一切責任を負い かねますのでご了承ください。

### 電波障害自主規制について -注意-

この装置は、情報処理装置等電波障害自主規制協議会(VCCI)の基準に基づくクラスB情報技術装置で す。この装置は、家庭環境で使用することを目的としていますが、この装置がラジオやテレビジョン受 信機に近接して使用されると、受信障害を引き起こすことがあります。 取扱説明書に従って正しい取り扱いをしてください。 本装置の接続において指定ケーブルを使用しない場合、VCCIルールの限界値を超えることが考えられ ますので、必ず指定されたケーブルを使用してください。

### 瞬時電圧低下について

本装置は、落雷等による電源の瞬時電圧低下に対し不都合が生じることがあります。 電源の瞬時電圧低下対策としては、交流無停電電源装置等を使用されることをお勧めします。(社団法 人日本電子工業振興協会のパーソナルコンピュータの瞬時電圧低下対策ガイドラインに基づく表示)

#### 電源高調波について

この装置は、高調波抑制対策ガイドラインに適合しております。

#### ご注意

- (1) 本書の内容の一部または全部を無断転載することは固くお断りします。
- (2) 本書の内容については、将来予告なしに変更することがあります。
- (3) 本書の内容については、万全を期して作成いたしましたが、万一ご不審な点や誤り、記載もれなど、お気づきの点 がありましたらご連絡ください。
- (4) 運用した結果の影響については、(3)項にかかわらず責任を負いかねますのでご了承ください。
- (5) 本製品がお客様により不適当に使用されたり、本書の内容に従わずに取り扱われたり、またはエプソンおよびエプ ソン指定の者以外の第三者により修理・変更されたこと等に起因して生じた障害等につきましては、責任を負いか ねますのでご了承ください。
- (6) エプソン純正品および、エプソン品質認定品以外のオプションまたは消耗品を装着し、それが原因でトラブルが発生した場合には、保証期間内であっても責任を負いかねますのでご了承ください。この場合、修理などは有償で行います。

©セイコーエプソン株式会社 2006

# PSON

#### ●エプソンのホームページ http://www.epson.jp

各種製品情報・ドライバ類の提供、サポート案内等のさまざまな情報を満載したエプソンのホームページです。

エプソンなら購入後も安心。皆様からのお問い合わせの多い内容をFAQとしてホームページに掲載しております。ぜひご活用ください。 FAQ http://www.epson.jp/faq/

●エプソンサービスコールセンタ

修理に関するお問い合わせ・出張修理・保守契約のお申し込み先

050-3155-8600 【受付時間】9:00~17:30 月~金曜日(祝日·弊社指定休日を除く)

上記電話番号はKDDI株式会社の電話サービス KDBI (2007年の中の) なお、下記のように一部ご利用いただけない場合もございます。 \*一部のPHSからおかけいただく場合 \*一部のIP電話事業者からおかけいただく場合

(ご利用の可否はIP電話事業者間の接続状況によります。上記番号への接続可否についてはご契約されているIP電話事業者へお問い 合わせください

上記番号をご利用いただけない場合は、携帯電話またはNTTの固定電話 (一般回線)からおかけいただくか、(042)511-2949におかけ くださいますようお願いいたします

また、ご利用の通話料金は、ご契約されている通信事業者からの請求に、KDDIからの請求が追加されます。

●修理品送付・持ち込み依頼先 \*一部対象外機種がございます。詳しくは下記のエブソンサービス㈱ホームページでご確認ください。 お買い上げの販売店様へお持ち込みいただくか、下記修理センターまで送付願います。

| 拠点名      | 所在地                                                | TEL          |
|----------|----------------------------------------------------|--------------|
| 札幌修理センター | 〒060-0034 札幌市中央区北4条東1-2-3 札幌フコク生命ビル10F エプソンサービス(株) | 011-219-2886 |
| 松本修理センター | 〒390-1243 松本市神林1563エプソンサービス(株)                     | 0263-86-7660 |
| 東京修理センター | 〒191-0012 東京都日野市日野347 エプソンサービス(株)                  | 042-584-8070 |
| 福岡修理センター | 〒812-0041 福岡市博多区吉塚8-5-75 初光流通センタービル3F エプソンサービス(株)  | 092-622-8922 |
| 沖縄修理センター | 〒900-0027 那覇市山下町5-21 沖縄通関社ビル2F エプソンサービス㈱           | 098-852-1420 |

【受付時間】月曜日~金曜日 9:00~17:30(祝日、弊社指定休日を除く)

\*予告なく住所・連絡先等が変更される場合がございますので、ご了承ください。

\*修理について詳しくは、エプソンサービス㈱ホームページhttp://www.epson-service.co.jpでご確認ください。

●ドアtoドアサービスに関するお問い合わせ先 \*-部対象外機種がございます。詳しくは下記のエプソンサービス株ホームページでご確認ください。 ドアtoドアサービスとはお客様のご希望日に、ご指定の場所へ、指定業者が修理品をお引取りにお伺いし、修理完了後弊社からご自宅へ お届けする有償サービスです。\*梱包は業者が行います。

ドアtoドアサービス受付電話 20570-090-090 【受付時間】月~金曜日9:00~17:30(祝日、弊社指定休日を除く)

\*ナビダイヤルはNTTコミュニケーションズ㈱の電話サービスの名称です。

\*新電電各社をご利用の場合は、「0570」をナビダイヤルとして正しく認識しない場合があります。ナビダイヤルが使用できるよう、ご契約の 新電電会社へご依頼ください。

\*携帯電話・PHS端末・CATVからはナビダイヤルをご利用いただけませんので、下記の電話番号へお問い合わせください。

|  | 受付拠点     | 引き取り地域      | TEL          | 受付拠点     | 引き取り地域   | TEL          |
|--|----------|-------------|--------------|----------|----------|--------------|
|  | 札幌修理センター | 北海道全域       | 011-219-2886 | 福岡修理センター | 中四国・九州全域 | 092-622-8922 |
|  | 松本修理センター | 本州(中国地方を除く) | 0263-86-9995 | 沖縄修理センター | 沖縄本島全域   | 098-852-1420 |
|  |          |             | ****         |          |          |              |

【受付時間】月曜日~金曜日9:00~17:30(祝日、弊社指定休日を除く)※松本修理センターは365日受付可。

\*平日の17:30~20:00および、土日、祝日、弊社指定休日の9:00~20:00の電話受付は0263-86-9995 (365日受付可) にて日通諏訪支店で 代行いたします。\*ドアtoドアサービスについて詳しくは、エプソンサービス㈱ホームページhttp://www.epson-service.co.jpでご確認ください。 ●エプソンインフォメーションセンター 製品に関するご質問・ご相談に電話でお答えします。

#### 050-3155-8088 【受付時間】月~金曜日9:00~20:00 土日祝日10:00~17:00(1月1日、弊社指定休日を除く)

●購入ガイドインフォメーション 製品の購入をお考えになっている方の専用窓口です。製品の機能や仕様など、お気軽にお電話ください。

050-3155-8100 【受付時間】月~金曜日 9:00~17:30(祝日、弊社指定休日を除く)

L-2010日まではCDDI株式会社の電話サービス KDDI信 ダイレクトを利用しています。 なお、下記のように一部ご利用いただけない場合もございます。 \*一部のPTのらおおけいただく場合 \*一部のPT電話車業者からおかけいただく場合

(ご利用の可否はIP電話事業者間の接続状況によります。上記番号への接続可否についてはご契約されているIP電話事業者へお問い 合わせください

日から Neck 0.0 上記電話番号をご利用いただけない場合は、携帯電話またはNTTの固定電話 (一般回線)からおかけいただくか、下記番号におかけ くださいますようお願いいたします。 インフォメーションセンター:042-585-8581 購入ガイドインフォメーション:042-585-8444

また、ご利用の通話料金は、ご契約されている通信事業者からの請求に、KDDIからの請求が追加されます。

●FAXインフォメーション EPSON製品の最新情報をFAXにてお知らせします。

札幌(011)221-7911 東京(042)585-8500 名古屋(052)202-9532 大阪(06)6397-4359 福岡(092)452-3305 ●ショールーム \*詳細はホームページでもご確認いただけます。 http://www.epson.jp/showroom/

エプソンスクエア新宿

#### エプソンスクエア御堂筋

〒160-8324 東京都新宿区西新宿6-24-1 西新宿三井ビル1F 【開館時間】月曜日~金曜日 9:30~17:30(祝日、弊社指定休日を除く) 〒541-0047 大阪市中央区淡路町3-6-3 NMプラザ御堂筋1F 【開館時間】月曜日~金曜日 9:30~17:30(祝日、弊社指定休日を除く)

### MyEPSON

エプソン製品をご愛用の方も、お持ちでない方も、エプソンに興味をお持ちの方への会員制情報提供サービスです。お客様にピッタリの おすすめ最新情報をお届けしたり、プリンタをもっと楽しくお使いいただくお手伝いをします。製品購入後のユーザー登録もカンタンです。 さあ、今すぐアクセスして会員登録しよう。 カンタンな質問に答えて

|     | インターネットでアクセス! | http://myepson.jp/ | カンダンな員回<br>会員登録。 |
|-----|---------------|--------------------|------------------|
| . 1 |               |                    | 14 94 1L 94 0    |

●エプソンディスクサービス

- 各種ドライバの最新バージョンを郵送でお届け致します。お申込方法・料金など、詳しくは上記FAXインフォメーションの資料でご確認ください。 ●消耗品のご購入
- お近くのEPSON商品取扱店及びエプソンOAサプライ(ホームページアドレス http://epson-supply.jp またはフリーコール 0120-251528) でお買い求めください。

### エプソン販売 株式会社

〒160-8324 東京都新宿区西新宿6-24-1 西新宿三井ビル24階

セイコーエプソン株式会社 〒392-8502 長野県諏訪市大和3-3-5

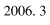

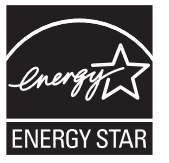

410868100